# **Nikon** Návod k obsluze digitálního fotoaparátu

# **COOLPIX 4300**

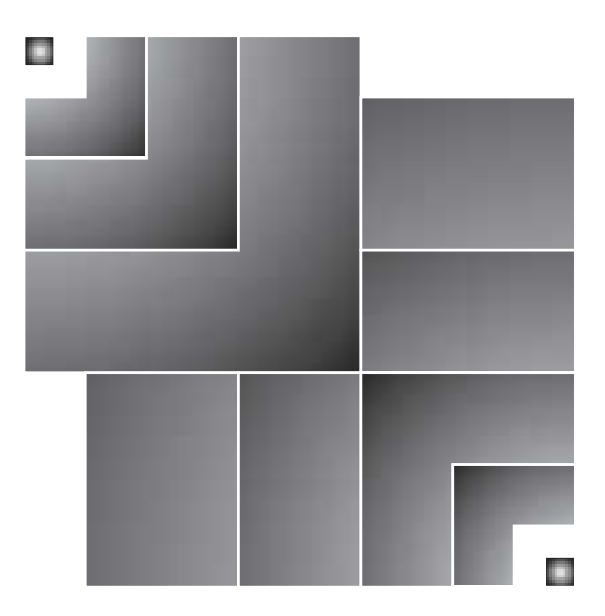

CE CZ

# Přehled

### Děkujeme Vám za koupi digitálního fotoaparátu COOLPIX4300.

Dokumentace k tomuto výrobku obsahuje níže uvedené návody k obsluze. Před použitím fotoaparátu si pečlivě přečtěte všechny instrukce, abyste byli schopni plně využít všech jeho možností.

#### Stručný návod k obsluze

Stručný návod k obsluze Vás provede krok za krokem vybalením a nastavením Vašeho digitálního fotoaparátu, zhotovením prvních snímků a jejich přenosem do počítače.

#### Návod k obsluze

Návod k obsluze digitálního fotoaparátu (tento návod) obsahuje kompletní pokyny k práci s Vaším fotoaparátem.

#### Referenční návod k obsluze softwaru Nikon View

Referenční návod k obsluze softwaru Nikon View je k dispozici v elektronické formě na referenčním CD, dodávaném s Vaším fotoaparátem.

### Symboly

Abyste snáze nalezli potřebné informace, jsou k jejich odlišení použity následující symboly a konvence:

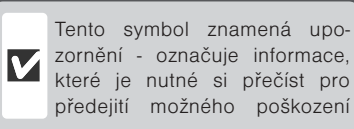

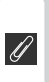

Tento symbol označuje doplňující informace, které je třeba si přečíst před použitím fotoaparátu.

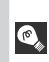

Takto jsou označeny tipy a další informace, užitečné pro práci s fotoaparátem.

# Pro Vaši bezpečnost

Abyste zabránili poškození Vašeho přístroje Nikon a vyvarovali se eventuálního poranění či poranění dalších osob, přečtěte si před prací s fotoaparátem pečlivě následující bezpečnostní pokyny. Tyto pokyny umístěte tak, aby si je mohli přečíst všichni potenciální uživatelé přístroie.

Možné následky, které by mohly vzniknout neuposlechnutím pokynů zde uvedených, jsou označeny tímto symbolem:

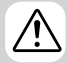

Tento symbol znamená varování - informace takto označené je nutné si přečíst před použitím výrobku Nikon, aby se zamezilo případnému poranění.

# VAROVÁNÍ

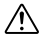

### Nedívejte se hledáčkem fotoaparátu přímo do slunce

Pozorování slunce nebo jiného silného světelného zdroie přes hledáček fotoaparátu může způsobit trvalé poškození zraku.

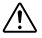

### M Pripage ihned vypněte V případě výskytu závady přístroj

Zaznamenáte-li, že z přístroje nebo síťového zdroje (zvláštní příslušenství) vychází neobyvklý zápach či kouř. odpojte síťový zdroj resp. vyjměte z přístroje baterii (dejte pozor abyste se přitom nepopálili). Pokračujete-li v používání přístroje, riskujete úraz elektrickým proudem. Po vvimutí baterie odneste přístroj na přezkoušení do autorizovaného servisu Nikon.

#### Nepoužívejte přístroj v blízkosti └── hořlavých plynů

Elektronické vybavení nepoužívejte v blízkosti hořlavých plynů, jinak může dojít k požáru nebo výbuchu.

#### Dbeite opatrnosti při použití 🗥 řemínku fotoaparátu

Zavěšení fotoaparátu na řemínku okolo krku může způsobit uškrcení. Nikdy nezavěšujte fotoaparát na řemínku okolo krku dětí či dospívající mládeže.

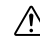

### Přístroj nerozebírejte

Dotykem nechráněných částí těla s vnitřními částmi fotoaparátu může dojít k poranění elektrickým proudem. V případě poruchy smí přístroj opravovat pouze kvalifikovaný technik. Dojde-li k otevření těla přístroje nárazem nebo jinou nehodou, vyjměte baterii a/nebo odpoite síťový zdroi od elektrické sítě. a fotoaparát odneste na kontrolu do autorizovaného servisu Nikon.

#### Při manipulaci s bateriemi dbeite náležitých bezpečnostních pravidel Baterie mohou při nesprávném zacházení vytéci nebo explodovat. Při práci s bateriemi určenými pro tento fotoaparát. dodržuite následující bezpečnostní pravidla:

- Před výměnou baterie se neiprve přesvědčete, jestli je přístroj vypnutý. Používáte-li síťový zdroj, nejprve jej odpojte.
- Používeite výhradně dobíjecí lithiumiontové baterie Nikon EN-EL1 (součást dodávky) resp. 6V lithiové baterie 2CR5 (DL245) (zvláštní příslušenství).
- Baterie typu EN-EL1 jsou určeny pouze pro vybrané digitální fotoaparáty Nikon. Nepoužívejte je tedy v přístrojích, u kterých není jejich použití výslovně schváleno.

- Při vkládání baterie do přístroje se nepokoušejte baterii vložit horní stranou dolů, ani opačným směrem.
- Baterii nezkratujte ani nedemontujte.
- Nevystavujte baterii působení nadměrných teplot ani plamenů.
- Zabraňte namočení resp. ponoření baterie do vody.
- Baterii nepřepravujte v přítomnosti kovových předmětů, jako jsou řetízky na krk nebo sponky do vlasů.
- Jsou-li baterie plně vybité, mají tendenci vytékat. Abyste zabránili poškození přístroje, nezapomeňte plně vybitou baterii vyjmout.
- Nepoužíváte-li baterii, nasaďte krytku kontaktů a uložte baterii na chladném místě.
- Ihned po práci s přístrojem, resp. při dlouhodobější práci s přístrojem napájeným baterií, může dojít k ohřátí baterie. Před vyjmutím baterie fotoaparát vypněte a počkejte, až baterie vychladne.
- Při použití lithiové baterie typu 2CR5 (DL245) může dojít k citelnému ohřátí gripu fotoaparátu - nejedná se o závadu.
- Zaznamenáte-li na baterii jakékoli změny (změna barvy, deformace), ihned ji přestaňte používat.

### Používejte vhodné typy kabelů

K propojování fotoaparátu s jinými zařízeními pomocí vstupních a výstupních konektorů používejte výhradně kabely dodávané firmou Nikon pro tento účel pouze tak máte jistotu dodržení elektronických parametrů spojení.

#### Ŋ Vybavení uchovávejte mimo dosah dětí

Speciální pozornost věnujte tomu, aby se baterie nebo jiné malé součástky nedostaly do úst dítěte.

### Vyjímání paměťových karet

Paměťové karty se mohou během používání ohřát. Při jejich vyjímání z přístroje tedy dbejte patřičné opatrnosti.

#### Disky CD-ROM

Disky CD-ROM, na kterých je distribuován software a návody k obsluze, nepřehrávejte na audio CD zařízení. Přehrávaíní disků CD-ROM na audio CD přehrávači může vést ke ztrátě sluchu nebo poškození zařízení.

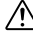

#### Při práci s bleskem dodržujte bezpečnostní pravidla

Použití blesku v blízkosti očí může způsobit poškození zraku. Obzvláštní opatrnosti dbejte při fotografování dětí - zde by se měl blesk nacházet minimálně 1 m (39")

od fotografovaného dítěte.

### Při použití hledáčku

Při manipulaci s voličem provozních režimů a tlačítky zoomu při současném pohledu do hledáčku dejte pozor, abyste si prstem náhodně neporanili oko.

### <u>/!\</u>

# Zabraňte kontaktu s tekutými krystaly

Dojde-li k poškození monitoru, dejte pozor, abyste se neporanili střepy z krycího skla a zabraňte styku pokožky, očí nebo úst, s tekutými krystaly z monitoru.

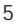

# Upozornění

#### Upozornění ohledně autorských práv

- Žádná část návodů dodávaných s výrobkem nesmí být reprodukována, kopírována, šířena, ukládána v zálohovacích systémech nebo v jakékoli formě překládána do jiné řeči, bez předchozího písemného svolení firmy Nikon.
- Firma Nikon si vyhrazuje právo kdykoli bez předchozího upozornění změnit specifikaci hardwaru a softwaru, popsaných v těchto návodech.
- Firma Nikon nenese odpovědnost za jakékoli škody, vzniklé používáním tohoto přístroje.
- Přestože bylo vynaloženo maximální úsilí o dosažení správnosti a úplnosti informací obsažených v tomto návodu, budeme rádi, pokud o jakýchkoli zjištěných nesrovnalostech nebo chybějících informacích budete informovat Vaše regionální zastoupení firmy Nikon.

#### Upozornění pro uživatele v USA

#### Prohlášení Federálního úřadu pro telekomunikace (FCC) k rádiovému interferenčnímu rušení

Toto zařízení bylo testováno a shledáno způsobilým plnit limity stanovené pro digitální zařízení třídy B, podle článku 15 zákona o telekomunikacích. Tyto limity jsou stanoveny tak, aby zaiišťovalv dostatečnou ochranu proti škodlivým interferencím v obytných prostorách. Toto zařízení generuje, využívá a může vyzařovat rádiové vlny a pokud není instalováno a používáno v souladu s těmito instrukcemi, může způsobovat interferenční rušení rádiokomunikací. Přesto není úplná záruka, že při určitých způsobech instalace nedojde ke vzniku interferencí. Způsobuje-li toto zařízení škodlivé interferenční rušení rádiového nebo televizního příjmu (Ize lokalizovat zapnutím a vypnutím přístroje), může se uživatel pokusit zjednat nápravu jedním z následujících způsobů:

- Změnit nasměrování nebo umístění přijímací antény.
- Zvětšit vzdálenost mezi zařízením a přijímačem.
- Zapojit přístroj do zásuvky napájené jiným okruhem než přijímač.
- Požádat o pomoc zkušeného rádiového/televizního technika nebo dodavatele.

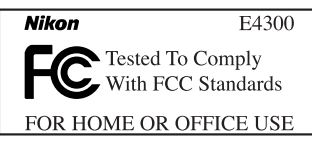

### Důležité

#### Modifikace

FCC vyžaduje, aby byl uživatel zpraven o tom, že jakékoli změny nebo modifikace tohoto zařízení, neschválené výslovně firmou Nikon, ruší majitelova práva k užívání přístroje.

#### Propojovací kabely

Používejte propojovací kabely dodávané firmou Nikon. Použití jiných kabelů může způsobit překročení limitů, stanovených pro zařízení třídy B článkem 15 zákona o telekomunikacích.

Nikon Inc.,

1300 Walt Whitman Road, Melville, New York 11747-3064, USA Tel.: 631-547-4200

#### Upozornění pro uživatele v Kanadě

Toto digitální zařízení třídy B splňuje všechny požadavky kanadských norem, kladené na zařízení způsobující rušivé interference.

#### Upozornění ohledně zákazu kopírování a šíření

Berte na zřetel, že i držení materiálů které byly digitálně kopírovány nebo reprodukovány pomocí skeneru, digitálního fotoaparátu či jiného zařízení, může být právně postižitelné.

 Položky, které je zakázáno kopírovat a šířit

Nekopírujte ani jinak nereprodukujte papírové peníze, mince nebo cenné papíry resp. obligace, ani v případě, že jsou kopie označeny nápisem "vzorek".

Kopírování (reprodukce) papírových peněz, mincí a cenných papírů, které jsou v oběhu v cizích zemích, je zakázáno.

Pokud nebylo výslovně povoleno, je zakázáno kopírování nepoužitých poštovních známek a pohlednic.

Dále je zakázáno kopírování kolků a certifikovaných dokumentů.

 Upozornění k některým druhům kopií a reprodukcí

Vládním výnosem jsou zakázány kopírování a reprodukce cenných papírů, vydaných soukromými společnost-

#### Informace o obchodních značkách

mi (akcie, směnky, šeky, dárkové kupóny, atd.), dopravních legitimací a jízdenek - s výjimkou minimálního množství pracovních kopií pro vnitřní potřebu firmy. Tedy, nekopírujte pasy, autorizované výtisky státních a soukromých organizací, občanské průkazy a lístky jako dopravní jízdenky, vstupenky, legitimace a stravenky.

 Postup v souladu s autorskými právy Kopírování a reprodukce autorských děl jako jsou knihy, hudební díla, obrazy, dřevoryty, mapy, projekty, filmy a fotografie je zakázáno, s výjimkou pořízení kopie pro vlastní soukromou potřebu v domácnosti, resp. jiné nekomerční využití.

Apple, logo Apple, Macintosh, Mac OS, Power Macintosh, Power Book a Quick Time. jsou registrované obchodní značky firmy Apple Computer, Inc. Finder, Macintosh PC Exchange, PowerMac, iMac a iBook jsou obchodní značky Apple Computer Inc. IBM a IBM PC/AT jsou registrované obchodní značky firmy International Business Machines Corporation. PowerPC je obchodní značka firmy International Business Machines Corporation, využívaná licenčně. Microsoft je registrovaná obchodní značka, Windows, MS-Windows a Windows NT jsou obchodní značky firmy Microsoft Corporation. Internet Explorer je produkt firmy Microsoft Corporation. Pentium a i486 jsou obchodní značky firmy Intel Corporation. Internet je obchodní značka firmy Digital Equipment Corporation. Netscape a Netscape Navigator jsou registrované obchodní značky firmy Netscape Communications Corporation, CompactFlash je obchodní značka firmy SanDisk Corporation. Lexar Media je obchodní značka firmy Lexar Media Corporation. Adobe a Acrobat jsou registrované obchodní značky Adobe Systems Inc. Zip je registrovaná obchodní značka firmy lomega Corporation, registrovaná v USA a dalších zemích. Všechny ostatní obchodní značky uvedené v tomto návodu a ostatní dokumentaci, dodané s tímto výrobkem firmy Nikon, isou obchodními značkami resp. registrovanými obchodními značkami příslušných firem.

# Obsah

| Přehled<br>Pro Vaši bezpečnost                                                                                                    |                                                                                                    |
|----------------------------------------------------------------------------------------------------|----------------------------------------------------------------------------------------------------|
| Upozornění                                                                                                    | 6 - 7                                                                                                    |
| Úvod                                                                                                    | 11 - 22                                                                                                    |
| Jednotlivé části fotoaparátu COOLPIX4300                                                                                                    | 12 - 15                                                                                                    |
| První kroky                                                                                                    | 16 - 22                                                                                                    |
| 1. Upevnění řemínku a krytky objektivu                                                                                                    |                                                                                                    |
| 2. Vložení baterie                                                                                                    | 16 - 18                                                                                                    |
| 3. Vložení paměťové karty                                                                                                    | 18 - 19                                                                                                    |
| 4. Volba jazyka                                                                                                    | 20                                                                                                    |
| 5. Nastavení data a času                                                                                                    | 21 - 22                                                                                                    |
| Začínáme                                                                                                    | 23 - 38                                                                                                    |
| Zhotovení snímků                                                                                                    | 24 - 29                                                                                                    |
| 1. Příprava fotoaparátu                                                                                                    |                                                                                                    |
| 2. Urceni vyrezu snimku                                                                                                    |                                                                                                    |
| <ol> <li>Zaostreni a expozice sninku</li></ol>                                                                                                    | 20<br>29                                                                                                    |
| Zohrazení snímků                                                                                                    | 30 - 33                                                                                                    |
|                                                                                                    |                                                                                                    |
| Zobrazení rvchlého náhledu snímku                                                                                                    |                                                                                                    |
| Zobrazení rychlého náhledu snímku<br>Celoobrazovkové zobrazení snímku                                                                                                    | 31<br>32                                                                                                    |
| Zobrazení rychlého náhledu snímku<br>Celoobrazovkové zobrazení snímku<br>Zobrazení stránek náhledů snímků                                                                                                    |                                                                                                    |
| Zobrazení rychlého náhledu snímku<br>Celoobrazovkové zobrazení snímku<br>Zobrazení stránek náhledů snímků<br>Tvůrčí fotografování: Volba motivového programu                                                                                                    | 31<br>32<br>33<br><b>34 - 38</b>                                                                                                    |
| Zobrazení rychlého náhledu snímku<br>Celoobrazovkové zobrazení snímku<br>Zobrazení stránek náhledů snímků<br>Tvůrčí fotografování: Volba motivového programu<br>Více než jen "zaměř a stiskni": Ovládací prvky fotoapará                                                                                                    | 31<br>32<br>33<br>                                                                                                    |
| Zobrazení rychlého náhledu snímku<br>Celoobrazovkové zobrazení snímku<br>Zobrazení stránek náhledů snímků<br>Tvůrčí fotografování: Volba motivového programu<br>Více než jen "zaměř a stiskni": Ovládací prvky fotoapara<br>Volba snímacího režimu                                                                                                    | 31<br>32<br>33<br>33<br>34 - 38<br>4tu 39 - 54<br>40                                                                                       |
| Zobrazení rychlého náhledu snímku<br>Celoobrazovkové zobrazení snímku<br>Zobrazení stránek náhledů snímků<br>Tvůrčí fotografování: Volba motivového programu<br>Více než jen "zaměř a stiskni": Ovládací prvky fotoapara<br>Volba snímacího režimu<br>Zaostřovací režimy: Tlačítko                                                                                                    | 31<br>32<br>33<br>                                                                                                    |
| Zobrazení rychlého náhledu snímku<br>Celoobrazovkové zobrazení snímku<br>Zobrazení stránek náhledů snímků<br>Tvůrčí fotografování: Volba motivového programu<br>Více než jen "zaměř a stiskni": Ovládací prvky fotoapara<br>Volba snímacího režimu<br>Zaostřovací režimy: Tlačítko                                                                                                    | 31<br>32<br>33<br>33<br>34 - 38<br>34 - 38<br>34 - 38<br>41 - 45<br>40<br>41 - 45<br>42 - 43<br>44 - 45                                    |
| Zobrazení rychlého náhledu snímku<br>Celoobrazovkové zobrazení snímku<br>Zobrazení stránek náhledů snímků<br><b>Tvůrčí fotografování: Volba motivového programu</b><br><b>Více než jen "zaměř a stiskni": Ovládací prvky fotoapara</b><br><b>Volba snímacího režimu</b><br><b>Zaostřovací režimy: Tlačítko</b><br>Samospoušť<br>Režimy činnosti autofokusu (Continuous AF/Single AF)<br><b>Digitální zoom: Tlačítka</b>                                                                                                    | 31<br>32<br>33<br>33<br>34 - 38<br>34 - 38<br>34 - 38<br>40<br>40<br>41 - 45<br>42 - 43<br>44 - 45<br>46 - 47                              |
| Zobrazení rychlého náhledu snímku<br>Celoobrazovkové zobrazení snímku<br>Zobrazení stránek náhledů snímků<br><b>Tvůrčí fotografování: Volba motivového programu</b><br><b>Více než jen "zaměř a stiskni": Ovládací prvky fotoapara</b><br><b>Volba snímacího režimu</b><br><b>Zaostřovací režimy: Tlačítko</b><br>Samospoušť<br>Režimy činnosti autofokusu (Continuous AF/Single AF)<br><b>Digitální zoom: Tlačítka</b> (W) T<br><b>Zábleskové režimy: Tlačítko</b>                                                                                                    | 31<br>32<br>33<br>33<br>34 - 38<br>34 - 38<br>34<br>40<br>40<br>41 - 45<br>42 - 43<br>44 - 45<br>46 - 47<br>48 - 49                        |
| Zobrazení rychlého náhledu snímku<br>Celoobrazovkové zobrazení snímku<br>Zobrazení stránek náhledů snímků<br><b>Tvůrčí fotografování: Volba motivového programu</b><br><b>Více než jen "zaměř a stiskni": Ovládací prvky fotoapara</b><br><b>Volba snímacího režimu</b><br><b>Zaostřovací režimy: Tlačítko 🍂 🔅</b><br>Samospoušť<br>Režimy činnosti autofokusu (Continuous AF/Single AF)<br><b>Digitální zoom: Tlačítka (W)</b> (T)<br>Zábleskové režimy: Tlačítko 🛊 (O)<br>Záznam videosekvencí                                                                                           | 31<br>32<br>33<br>34 - 38<br>44 - 38<br>40<br>40<br>41 - 45<br>42 - 43<br>44 - 45<br>46 - 47<br>48 - 49<br>50                              |
| Zobrazení rychlého náhledu snímku<br>Celoobrazovkové zobrazení snímku<br>Zobrazení stránek náhledů snímků<br>Tvůrčí fotografování: Volba motivového programu<br>Více než jen "zaměř a stiskni": Ovládací prvky fotoapara<br>Volba snímacího režimu<br>Zaostřovací režimy: Tlačítko 🍂 🔅<br>Samospoušť<br>Režimy činnosti autofokusu (Continuous AF/Single AF)<br>Digitální zoom: Tlačítka 🐨 T<br>Zábleskové režimy: Tlačítko 🍹<br>Korekce expozice: Tlačítko                                                                                                    | 31<br>32<br>33<br>33<br>34 - 38<br>44 - 38<br>40<br>41 - 45<br>42 - 43<br>44 - 45<br>46 - 47<br>48 - 49<br>50<br>51                        |
| Zobrazení rychlého náhledu snímku<br>Celoobrazovkové zobrazení snímku<br>Zobrazení stránek náhledů snímků<br>Tvůrčí fotografování: Volba motivového programu<br>Více než jen "zaměř a stiskni": Ovládací prvky fotoapara<br>Volba snímacího režimu<br>Zaostřovací režimy: Tlačítko 🍂 🔅<br>Samospoušť<br>Režimy činnosti autofokusu (Continuous AF/Single AF)<br>Digitální zoom: Tlačítka 🐨 T<br>Zábleskové režimy: Tlačítko 🍹<br>Záznam videosekvencí<br>Korekce expozice: Tlačítko 🏂<br>Uchovat nebo vymazat: Kontrola a mazání snímků                                                    | 31<br>32<br>33<br>33<br>34 - 38<br>41 - 38<br>40<br>41 - 45<br>42 - 43<br>44 - 45<br>46 - 47<br>48 - 49<br>50<br>51<br>51<br>52            |
| Zobrazení rychlého náhledu snímku<br>Celoobrazovkové zobrazení snímku<br>Zobrazení stránek náhledů snímků<br>Tvůrčí fotografování: Volba motivového programu<br>Více než jen "zaměř a stiskni": Ovládací prvky fotoapará<br>Volba snímacího režimu<br>Zaostřovací režimy: Tlačítko ▲♥♥<br>Samospoušť<br>Režimy činnosti autofokusu (Continuous AF/Single AF)<br>Digitální zoom: Tlačítka ♥ T<br>Zábleskové režimy: Tlačítko ♥♥<br>Záznam videosekvencí<br>Korekce expozice: Tlačítko ♥♥<br>Uchovat nebo vymazat: Kontrola a mazání snímků<br>Citlivost (ekvivalent ISO) (pouze v režimu ♥) | 31<br>32<br>33<br>34 - 38<br>34 - 38<br>34 - 38<br>40<br>40<br>41 - 45<br>42 - 43<br>44 - 45<br>46 - 47<br>48 - 49<br>50<br>51<br>52<br>53 |

| Přehrávání snímků: Možnosti přehrávacího režimu                                                                                                    | 55 -                                                                                                    |
|----------------------------------------------------------------------------------------------------|----------------------------------------------------------------------------------------------------|
|                                                                                                    | 56 57                                                                                                    |
| Přehrávání stránek náhledů snímků                                                                                                    |                                                                                                    |
| Poblod na snímok zblízka: Zvětšoní výřozu snímku                                                                                                    |                                                                                                    |
| Vytezu sniniek zbizka. zvetseni vytezu sniniku                                                                                                    |                                                                                                    |
| Přebrávání videosekvencí                                                                                                    |                                                                                                    |
| Zobrazení fotografických informací ke snímku                                                                                                    |                                                                                                    |
| Propojoní: Eotopparát a ovtorní zařízoní                                                                                                    | 65 - 68                                                                                                    |
| Propojení s počítačem                                                                                                    | 0 <b>5 - 08</b>                                                                                                    |
| Propojení s televizorem nebo videorekordérem                                                                                                    |                                                                                                    |
|                                                                                                    |                                                                                                    |
| Navod K praci s menu: volitelne položky menu totoaparatu                                                                                                    | 70 75                                                                                                    |
| Seznam nabluek menu.                                                                                                    | 70 - 75                                                                                                    |
|                                                                                                    | 70 - 70                                                                                                    |
|                                                                                                    |                                                                                                    |
|                                                                                                    |                                                                                                    |
| Prochazeni vicestrankových menu                                                                                                    |                                                                                                    |
| Monu SET LID                                                                                                    | 70 - 05                                                                                                    |
|                                                                                                    | <b>79 - 95</b>                                                                                                    |
| Menu SET-UP<br>Zobrazení menu SET-UP                                                                                                    | <b> 79 - 95</b>                                                                                                    |
| Menu SET-UP<br>Zobrazení menu SET-UP<br>Efektivní využití paměti: Menu Image Size a Image Quality                                                                                                    | <b>79 - 95</b><br>                                                                                                    |
| Menu SET-UP<br>Zobrazení menu SET-UP<br>Efektivní využití paměti: Menu Image Size a Image Quality<br>Organizace snímků: Menu Folders                                                                                                    | <b>79 - 95</b><br>                                                                                                    |
| Menu SET-UP<br>Zobrazení menu SET-UP<br>Efektivní využití paměti: Menu Image Size a Image Quality<br>Organizace snímků: Menu Folders<br>Nastavení monitoru: Menu Monitor Options                                                                                                    |                                                                                                    |
| Menu SET-UP<br>Zobrazení menu SET-UP<br>Efektivní využití paměti: Menu Image Size a Image Quality<br>Organizace snímků: Menu Folders<br>Nastavení monitoru: Menu Monitor Options<br>Úspora kapacity baterie: Menu Auto Off                                                                                                    |                                                                                                    |
| Menu SET-UP<br>Zobrazení menu SET-UP<br>Efektivní využití paměti: Menu Image Size a Image Quality<br>Organizace snímků: Menu Folders<br>Nastavení monitoru: Menu Monitor Options<br>Úspora kapacity baterie: Menu Auto Off<br>Číslování souborů: Menu Seq. Numbers                                                                                                    | <b>79 - 95</b><br>                                                                                                    |
| Menu SET-UP<br>Zobrazení menu SET-UP<br>Efektivní využití paměti: Menu Image Size a Image Quality<br>Organizace snímků: Menu Folders<br>Nastavení monitoru: Menu Monitor Options<br>Úspora kapacity baterie: Menu Auto Off<br>Číslování souborů: Menu Seq. Numbers<br>Formátování paměťové karty CF: Menu CF Card Format                                                                                                    | <b>79 - 95</b><br>                                                                                                    |
| Menu SET-UP<br>Zobrazení menu SET-UP<br>Efektivní využití paměti: Menu Image Size a Image Quality<br>Organizace snímků: Menu Folders<br>Nastavení monitoru: Menu Monitor Options.<br>Úspora kapacity baterie: Menu Auto Off.<br>Číslování souborů: Menu Seq. Numbers<br>Formátování paměťové karty CF: Menu CF Card Format<br>Uložení uživatelského nastavení fotoaparátu: Menu Controls.                                                                                                    | 79 - 95<br>79<br>80 - 82<br>83 - 86<br>87<br>88<br>88<br>89<br>90<br>90                                                                        |
| Menu SET-UP<br>Zobrazení menu SET-UP<br>Efektivní využití paměti: Menu Image Size a Image Quality<br>Organizace snímků: Menu Folders<br>Nastavení monitoru: Menu Monitor Options.<br>Úspora kapacity baterie: Menu Auto Off.<br>Číslování souborů: Menu Seq. Numbers<br>Formátování paměťové karty CF: Menu CF Card Format<br>Uložení uživatelského nastavení fotoaparátu: Menu Controls.<br>Indikace expozice snímku: Menu Shot Confirm Lamp                                                                                                    | 79 - 95                                                                                                    |
| Menu SET-UP<br>Zobrazení menu SET-UP<br>Efektivní využití paměti: Menu Image Size a Image Quality<br>Organizace snímků: Menu Folders<br>Nastavení monitoru: Menu Monitor Options<br>Úspora kapacity baterie: Menu Auto Off<br>Číslování souborů: Menu Seq. Numbers<br>Formátování paměťové karty CF: Menu CF Card Format<br>Uložení uživatelského nastavení fotoaparátu: Menu Controls<br>Indikace expozice snímku: Menu Shot Confirm Lamp<br>Zobrazení informací ke snímku / označení snímků k přenosu do po                                                                                                    | 79 - 95<br>                                                                                                    |
| Menu SET-UP<br>Zobrazení menu SET-UP<br>Efektivní využití paměti: Menu Image Size a Image Quality<br>Organizace snímků: Menu Folders<br>Nastavení monitoru: Menu Monitor Options<br>Úspora kapacity baterie: Menu Auto Off<br>Číslování souborů: Menu Seq. Numbers<br>Formátování paměťové karty CF: Menu CF Card Format<br>Uložení uživatelského nastavení fotoaparátu: Menu Controls<br>Indikace expozice snímku: Menu Shot Confirm Lamp<br>Zobrazení informací ke snímku / označení snímků k přenosu do po<br>Menu Pic Data/Transfer                                                                                                    | 79 - 95<br>79<br>80 - 82<br>83 - 86<br>87<br>88<br>89<br>90<br>90<br>90<br>91<br>Včítače:<br>91 - 92                                           |
| Menu SET-UP<br>Zobrazení menu SET-UP<br>Efektivní využití paměti: Menu Image Size a Image Quality<br>Organizace snímků: Menu Folders<br>Nastavení monitoru: Menu Monitor Options<br>Úspora kapacity baterie: Menu Auto Off<br>Číslování souborů: Menu Seq. Numbers<br>Formátování paměťové karty CF: Menu CF Card Format<br>Uložení uživatelského nastavení fotoaparátu: Menu Controls<br>Indikace expozice snímku: Menu Shot Confirm Lamp<br>Zobrazení informací ke snímku / označení snímků k přenosu do po<br>Menu Pic Data/Transfer<br>Nastavení data a času: Menu Date                                                                                                    | 79 - 95<br>79<br>80 - 82<br>83 - 86<br>87<br>88<br>89<br>90<br>90<br>90<br>90<br>01<br>0čítače:<br>91 - 92<br>92                               |
| Menu SET-UP<br>Zobrazení menu SET-UP<br>Efektivní využití paměti: Menu Image Size a Image Quality<br>Organizace snímků: Menu Folders<br>Nastavení monitoru: Menu Monitor Options<br>Úspora kapacity baterie: Menu Auto Off<br>Číslování souborů: Menu Seq. Numbers<br>Formátování paměťové karty CF: Menu CF Card Format<br>Uložení uživatelského nastavení fotoaparátu: Menu Controls<br>Indikace expozice snímku: Menu Shot Confirm Lamp<br>Zobrazení informací ke snímku / označení snímků k přenosu do po<br>Menu Pic Data/Transfer<br>Nastavení data a času: Menu Date<br>Nastavení rozhraní: Menu Interface                                                              | <b>79 - 95</b><br>79<br>80 - 82<br>83 - 86<br>87<br>88<br>89<br>90<br>90<br>90<br>90<br>90<br>90<br>91<br>čítače:<br>91 - 92<br>92<br>92 - 94  |
| Menu SET-UP<br>Zobrazení menu SET-UP<br>Efektivní využití paměti: Menu Image Size a Image Quality<br>Organizace snímků: Menu Folders<br>Nastavení monitoru: Menu Monitor Options<br>Úspora kapacity baterie: Menu Auto Off<br>Číslování souborů: Menu Seq. Numbers<br>Formátování paměťové karty CF: Menu CF Card Format<br>Uložení uživatelského nastavení fotoaparátu: Menu Controls<br>Indikace expozice snímku: Menu Shot Confirm Lamp<br>Zobrazení informací ke snímku / označení snímků k přenosu do po<br>Menu Pic Data/Transfer<br>Nastavení data a času: Menu Date<br>Nastavení rozhraní: Menu Interface<br>Nastavení jazyka pro zobrazované informace: Menu Language | <b>79 - 95</b><br>79<br>80 - 82<br>83 - 86<br>87<br>88<br>89<br>90<br>90<br>90<br>90<br>90<br>91<br>včítače:<br>91 - 92<br>92<br>92 - 94<br>94 |

| Menu snímacího režimu (SHOOTING MENU)                           | 96 - 116  |
|-----------------------------------------------------------------|-----------|
| Zachování přirozených barev: Menu White Balance                 | 97 - 98   |
| Měření expozice: Menu Metering                                  |           |
| Zhotovení sérií snímků: Menu Continuous                         | 100 - 101 |
| Dosažení ostřejších snímků: Menu BSS (Best Shot Selector)       | 102       |
| Úprava jasu a kontrastu obrazu: Menu Image Adjustment           | 103       |
| Zdůraznění obrysů objektu: Menu Image Sharpening                | 104       |
| Úprava nastavení přístroje při použití předsádkových objektivů: |           |
| Menu Lens                                                       | 105 - 106 |
| Změna nastavení citlivosti pomocí menu: Menu Sensitivity        | 106       |
| Nastavení expozice: Menu Exposure Options                       | 106 - 110 |
| Režimy zaostřování: Menu Focus Options                          | 111 - 113 |
| Automatická expoziční řada: Menu Auto Bracketing                | 114 - 115 |
| Zamezení "zrnitosti" snímků: Menu Noise Reduction               | 116       |
| Menu přehrávacího režimu (PLAYBACK MENU)                        | 117 - 129 |
| Mazání snímků a tiskových objednávek: Menu Delete               | 118 - 120 |
| Volba adresáře pro přehrávání: Menu Folders                     | 121       |
| Automatické přehrávání snímků: Menu Slide Show                  | 122 - 123 |
| Ochrana důležitých snímků: Menu Protect                         | 124       |
| Skrytí snímků během přehrávání: Menu Hide Image                 | 125       |
| Zhotovení tiskové objednávky: Menu Print Set                    | 126 - 127 |
| Označení všech snímků pro přenos do počítače: Menu Transfer     | 128       |
| Volba velikosti malých snímků: Menu Small Pic                   | 129       |

| Technické informace: Péče o fotoaparát, |           |
|-----------------------------------------|-----------|
| volitelné příslušenství, webové zdroje  | 131 - 146 |
| Volitelné příslušenství                 | 132 - 133 |
| Péče o fotoaparát a baterii             | 134 - 136 |
| Webové zdroje                           | 137       |
| Řešení možných problémů                 | 138 - 143 |
| Specifikace                             | 144 - 146 |
|                                         |           |
|                                         | 440 454   |

| Rejstřík | . 148 | - 1 | 5 | 1 |
|----------|-------|-----|---|---|
|----------|-------|-----|---|---|

# Úvod

Tato kapitola je rozdělena na následující části:

Jednotlivé části fotoaparátu COOLPIX4300 Tuto část si označte a při čtení dalších pasáží návodu ji používejte jako zdroj informací o pojmenování a funkci jednotlivých částí přístroje.

#### První kroky

Tato část detailně popisuje kroky, které je třeba provést před prvním použitím fotoaparátu:

|        | Strana                                   |       |
|--------|------------------------------------------|-------|
| Krok 1 | Upevnění řemínku<br>a krytky fotoaparátu | 16    |
| Krok 2 | Vložení baterie                          | 16-18 |
| Krok 3 | Vložení paměťové karty                   | 18-19 |
| Krok 4 | Volba jazyka                             | 20    |
| Krok 5 | Nastavení data a času                    | 21-22 |

Jednotlivé části fotoaparátu COOLPIX4300 str. 12 - 15

> První kroky str. 16 - 22

# Jednotlivé části fotoaparátu COOLPIX4300

Zde je uveden popis jednotlivých částí fotoaparátu. Podrobnější informace o funkci jednotlivých částí přístroje naleznete na stránkách, uvedených u jednotlivých položek.

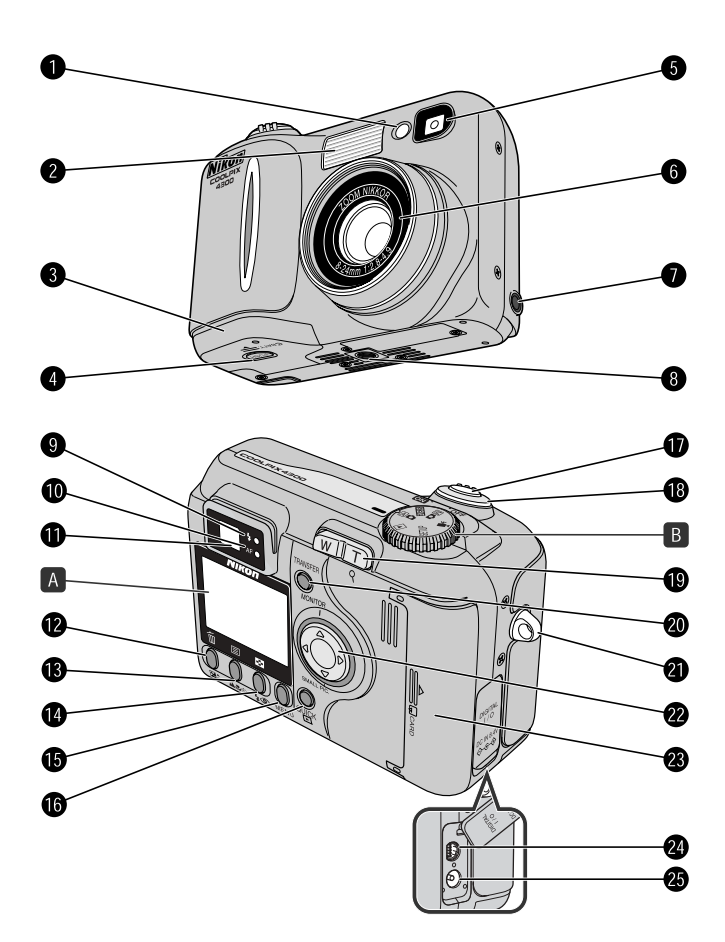

| Úvod -      |
|-------------|
| Jednotlivé  |
| části       |
| fotoaparátu |
| C00LPIX4300 |

| 1       | Reflektor předblesku proti červeným očím/                                          | 10          |              |
|---------|------------------------------------------------------------------------------------|-------------|--------------|
| 0       | kontrolka samospouste str.                                                         | 48/         | 42           |
| 2       | Vestaveny blesk                                                                    | str.        | 48           |
| 3       | Krytka prostoru pro baterii                                                        | str.        | 17           |
| 4       | Arelace krylky prosloru pro balerii                                                | Str.        | 17           |
| о<br>С  | Okenko niedacku                                                                    | SII.        | 20           |
| 0       | ODJEKIV                                                                            | str. i      | 60           |
| /       |                                                                                    | Str.        | 00           |
| 0       | – Stalivový zavil<br>L ladikace připrovoposti k záblosku (červopé                  | otr         | റം           |
| 9<br>10 |                                                                                    | SII.        | 20           |
| 11      | Okulár bladáčku                                                                    | SII.        | 20           |
| 12      | U Tlačítko ₩≜ (korekce expozice)/tlačítko m                                        | 32          | /51          |
| 13      | Tlačítko $\mathbf{A} = \mathbf{A}$ (toretee experied) hadino $\mathbf{A}$ str. 31. | 02,<br>/54/ | 63           |
| 14      | . Tlačítko <b>40</b> (zábleskové režimy)/tlačítkov 🖬 str                           | 32/         | / <u>4</u> 9 |
| 15      |                                                                                    | str         | 76           |
| 16      | Tlačítko QUICKIN (zobrazení rychlého náhledu snímku)                               | str         | 30           |
| 17      | Tlačítko spouště                                                                   | str         | 28           |
| 18      | Hlavní vypínač                                                                     | str.        | 24           |
| 19      | Tlačítka zoomu                                                                     | str.        | 26           |
| 20      | Tlačítko TRANSFER                                                                  | str.        | 67           |
| 21      | Očko pro upevnění řemínku                                                          | str.        | 16           |
| 22      | Multifunkční volič                                                                 |             |              |
| 23      | Kryt slotu pro paměťovou kartu                                                     | str.        | 19           |
| 24      | Konektor USB (pod krytkou)                                                         | str.        | 66           |
| 25      | Konektor DC-IN (pod krytkou)                                                       | str.        | 18           |
|         |                                                                                    |             |              |
| Α       | Monitor                                                                            | .str.       | 24           |
| в       | volic provoznich rezimu                                                            | .str.       | 25           |

# A Monitor

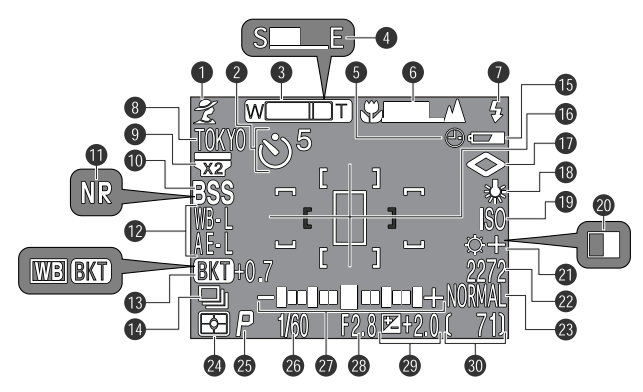

Ve snímacích režimech se na monitoru zobrazují následující indikace.

- 1 Motivové programy ..... str. 34
- 2 Samospoušť..... str. 42
- 3 Indikátor zoomu..... str. 26/46
- 4 Indikační sloupec (režim Ultra HS) ..... str. 100
- 5 Symbol "Nenastavená data"1 .... str. 22
- 6 Manuální zaostřování ..... str. 54
- 7 Zábleskové režimy ..... str. 48
- 8 Jméno aktuálního adresáře<sup>2</sup>..... str. 86
- 9 Použitý předsádkový objektiv (manuální zadání) ..... str. 105
- 10 Funkce BSS..... str. 102
- 11 Redukce šumu..... str. 116
- 12 Expoziční paměť (expoziční paměť/ paměť vyvážení bílé barvy) ...... str. 110
- 13 Expoziční řada/řada vyvážení bílé ...... str. 114
   14 Nastavení menu Continuous ... str. 100
- 15 Indikace stavu baterie<sup>3</sup>..... str. 25

| 16 | Zóny bodového měření/zaostřovací    |
|----|-------------------------------------|
|    | pole str. 99/112                    |
| 17 | Doostřování obrazu str. 104         |
| 18 | Vyvážení bílé barvy str. 97         |
| 19 | Citlivost (ekvivalent ISO) str. 53  |
| 20 | Černobílý režimstr. 103             |
| 21 | Nastavení obrazu str. 103           |
| 22 | Velikost obrazu str. 82             |
| 23 | Kvalita obrazu str. 81              |
| 24 | Metoda měření expozice str. 99      |
| 25 | Expoziční režim str. 107            |
| 26 | Čas závěrkystr. 108                 |
| 27 | Světelná váha (elektrický analogový |
|    | displei: manuální expoziční         |
|    | režim)str. 107                      |
| 28 | Clonastr. 107                       |
| 29 | Korekce expozice str. 51            |
| 30 | Počet zbývajících snímků/délka      |
|    | videosekvence str. 25/62            |
|    |                                     |

- <sup>11</sup> Bliká, nejsou-li zadány hodnoty data a času
- <sup>2</sup> Nezobrazuje se v případě adresáře se jménem NIKON.

<sup>3</sup> Zobrazí se pouze v případě, kdy kapacita baterie klesne pod určitou hranici.

# B Volič provozních režimů

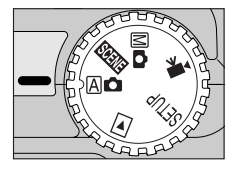

| Režim                  | Popis                                                                                                    | Strana |
|------------------------|----------------------------------------------------------------------------------------------------|--------|
| (automatický<br>režim) | Plně automatický režim, vhodný pro nekomplikované fo-<br>tografování metodou "zaměř a stiskni".                                                                                                   | 24     |
| (motivové<br>programy) | Režim, nabízející množství nastavení pro specifické typy scén.<br>Každý z 12 motivových programů optimalizuje nastavení<br>přístroje pro daný typ scény - např. pro portrét nebo západ<br>slunce. | 34     |
| (manuální<br>režim)    | V tomto režimu máte plnou kontrolu nad všemi nastaveními fo-<br>toaparátu, včetně volby expozičního režimu.                                                                                       | 96     |
| (video-<br>sekvence)   | Toto nastavení slouží k záznamu němých videosekvencí v<br>délce až 40 sekund.                                                                                                    | 50     |
| SETUP<br>(Setup)       | Tento režim slouží ke konfiguraci základních nastavení fotoa-<br>parátu, jako je datum, čas apod.                                                                                                 | 79     |
| (přehrávací<br>režim)  | Tento režim se používá k přehrávání a mazání snímků.                                                                                                    | 117    |

# První kroky

### Krok 1 - Upevnění řemínku a krytky objektivu

### Řemínek

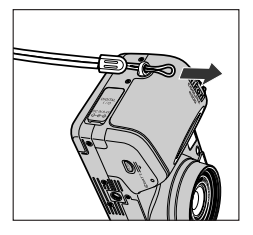

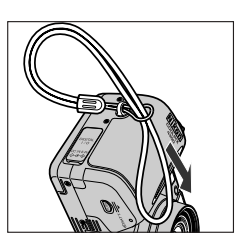

 Řemínek upevněte postupem uvedeným na obrázku

Krytka objektivu

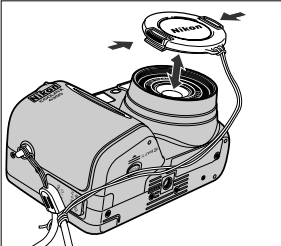

- Pro nasazení/sejmutí krytky objektivu stiskněte západky po stranách krytky.
- Abyste zabránili ztrátě krytky, doporučujeme ji upevnit k řemínku pomocí dodávaného poutka.

# Krok 2 - Vložení baterie

Váš fotoaparát je napájen jednou dobíjecí lithium-iontovou baterií Nikon EN-EL1, resp. lithiovou baterií 2 CR5 (DL 245), kterou není možno nabíjet (zvláštní příslušenství).

### Nabijte baterii

 Dobíjecí lithium-iontová baterie Nikon EN-EL1 není při dodání plně nabitá. Součástí sady fotoaparátu je nabíječka, doporučujeme tedy baterii před prvním použitím nabít. Informace ohledně nabíjení baterie naleznete v návodu k obsluze dodávaném s nabíječkou.

### V Čtěte varovné informace ohledně baterií

Přečtěte si a dodržujte všechna varování a pokyny výrobce baterie.

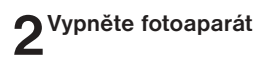

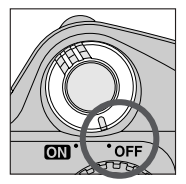

# 3 Otevřete krytku prostoru pro baterii

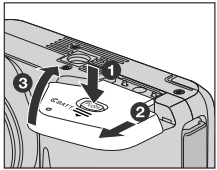

• Stiskněte aretaci krytky prostoru pro baterii (1), povysuňte krytku (2) a vyklopte ji směrem nahoru (3).

Úvod - První kroky

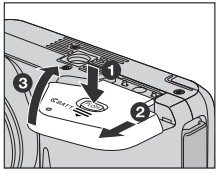

Vložte baterii

EN-EL1

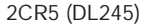

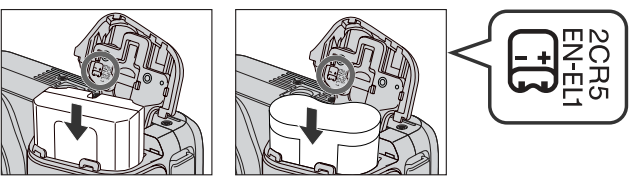

• Dle nákresu na štítku na spodní straně krytky prostoru pro baterii vložte plně nabitou baterii EN-EL1 resp. novou baterii 2CR5 (DL245).

# Zavřete krytku prostoru pro baterii

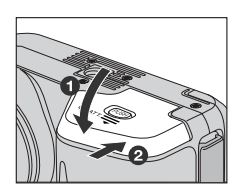

 Zaklopte krytku zpět (1) a posuňte ji do uzavřené polohy (2). Přesvědčete se, jestli je krytka správně aretována - zabráníte tak náhodnému uvolnění baterie během fotografování.

### Alternativní zdroje energie

Fotoaparát COOLPIX4300 lze kromě lithium-iontové dobíjecí baterie Nikon EN-EL1 provozovat s běžně prodávanou lithiovou baterií 2CR5 (DL245), kterou nelze dobíjet. Pro zajištění trvalé dodávky energie lze k napájení fotoaparátu použít síťový zdroj EH-21/nabíječku, resp. nabíječku EH-53 (obojí dostupné jako zvláštní příslušenství).

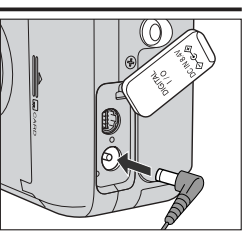

Konektor síťového adaptéru zapojte do fotoaparátu

### 🖉 Baterie hodin

Interní hodiny/kalendář fotoaparátu jsou napájeny separátní dobíjecí baterií, která se - v případě potřeby - dobíjí automaticky po vložení hlavní baterie fotoaparátu, resp. připojení síťového zdroje (volitelné příslušenství). Nabíjení v délce cca deseti hodin zajistí zálohování dat zhruba na deset hodin. Je-li fotoaparát uložen delší dobu s vyjmutou hlavní baterií, resp. je baterie vyjmuta před ukončením nabíjení, zobrazí se na monitoru blikající symbol ④, který upozorňuje na nutnost nového nastavení hodin.

# Krok 3 - Vložení paměťové karty

Váš digitální fotoaparát Nikon využívá k ukládání snímků paměťové karty CompactFlash™ (str. 133).

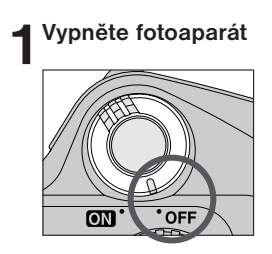

# 2 Vložte paměťovou kartu

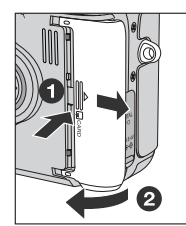

Směr vkládání

kartv

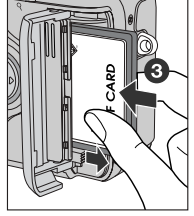

Přední

štítek

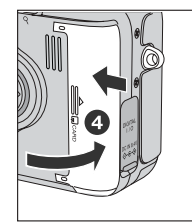

 Povysuňte kryt slotu pro paměťovou kartu (1) a odklopte jej (2). Kartu uchopte tak, aby šipka(y) směřovala(ly) směrem k Vám, a vložte ji ve směru šipky do fotoaparátu (3) - zasuňte ji tak, aby se spolehlivě propojila s konektorem na dně slotu a došlo k povysunutí tlačítka pro vyjímání Kartu vkládejte kontakty napřed a paměťové karty. Uzavřete kryt slotu (4). štítkem na přední stěně kartv

# Úvod - První kroky

### 🔍 Vyjímání paměťových karet

směrem k zadní stěně fotoaparátu

Kontakty

Paměťové karty lze vyjímat bez rizika ztráty dat při vypnutém fotoaparátu. Chcete-li vyjmout kartu, vypněte fotoaparát a otevřete kryt slotu pro paměťovou kartu (1). Stiskněte tlačítko pro vyjímání paměťové karty tak, aby došlo k částečnému vysunutí karty (2) a poté vviměte rukou kartu z přístroie.

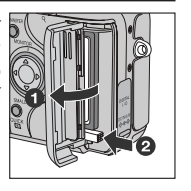

# Krok 4 - Volba jazyka

Menu fotoaparátu a systémové informace mohou být zobrazeny dle Vaší volby v němčině, angličtině, francouzštině, japonštině nebo španělštině.

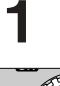

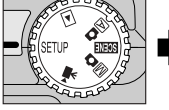

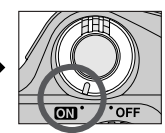

Nastavte volič provozních režimů na SETUP a zapněte fotoaparát

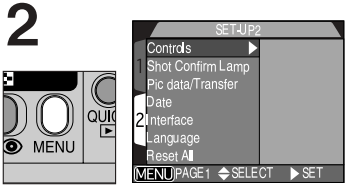

Stiskněte tlačítko MENU pro zobrazení menu SET-UP 2

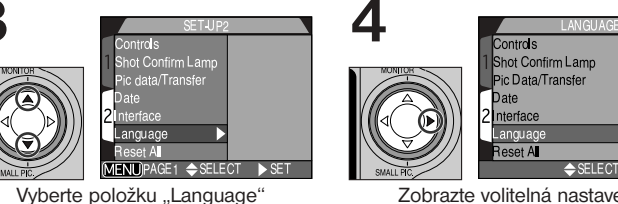

Zobrazte volitelná nastavení

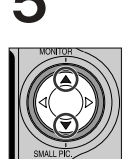

|   | LANGUAGE          |     |
|---|-------------------|-----|
|   | Controls          |     |
| 1 | Shot Confirm Lamp |     |
|   | Pic data/Transfer | De▷ |
| Γ | Date              | En  |
| 2 | nterface          |     |
|   | Language          |     |
|   | Reset A           | Es  |
|   | ⇒SELECT ▷         | SET |

Vyberte požadovaný jazyk z:

- De: Deutsch (němčina)
- En: English (angličtina)
- Fr: Francais (francouzština)
- E: Japanese (japonština)
- Es: Espanol (španělština)

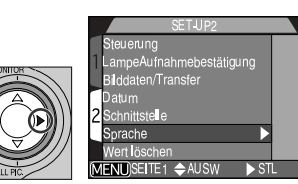

Stiskněte pro aktivaci nastavení

De

En⊅

⊳ SET

# Krok 5 - Nastavení data a času

Informace o času a datu pořízení snímku jsou přiřazeny všem snímkům a videosekvencím, které jsou zhotoveny Vaším digitálním fotoaparátem Nikon. Pro nastavení interních hodin fotoaparátu na správné hodnoty data a času zobrazte menu SET-UP způsobem, popsaným v krocích 1 - 2 "Volba jazyka", a poté proveďte následující kroky:

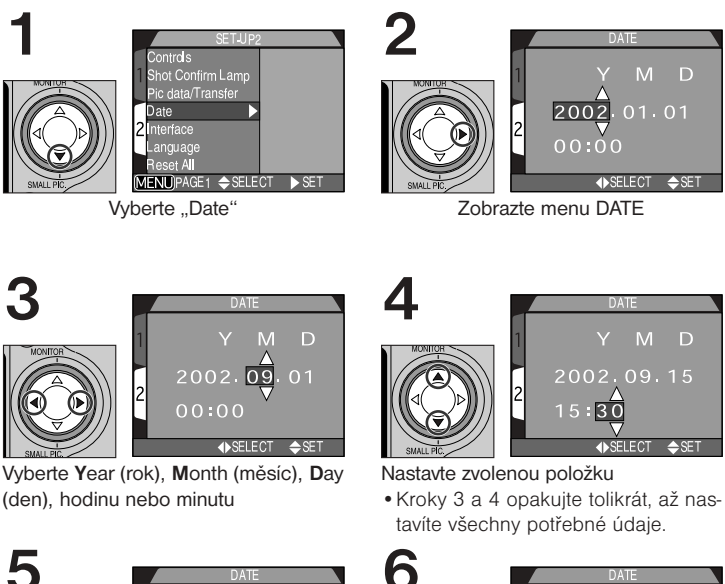

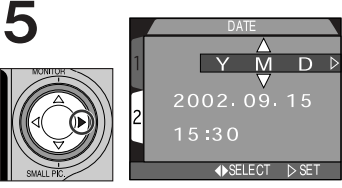

Vyberte Y M D

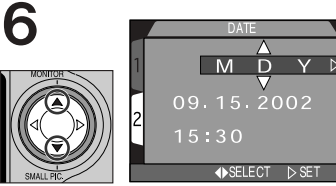

Zvolte pořadí, v jakém budou rok, měsíc a den zobrazeny

Úvod - První kroky

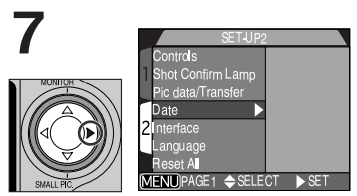

Stiskněte ▶ pro uložení změn a návrat do menu SET-UP.

### Blikající symbol hodin

Všechny snímky zhotovené před nastavením data a času, budou mít časovou značku "0000.00.00 00:00". Pokud nebyly hodnoty data a času nastaveny, je při zapnutí fotoaparátu ve snímacím režimu zobrazen v pravém horním rohu monitoru blikající symbol hodin ④.

# Začínáme

Zhotovení snímků str. 24 - 29

Zobrazení snímků str. 30 - 33

Tvůrčí fotografování: Volba motivového programu str. 34 - 38

Tato kapitola je rozdělena na tři části:

### Zhotovení snímků:

Tato část Vás krok za krokem provede základy fotografování s přístrojem COOLPIX4300.

| Krok   |                             | Strana |
|--------|-----------------------------|--------|
| Krok 1 | Příprava fotoaparátu        | 24-25  |
| Krok 1 | Určení výřezu snímku        | 26-27  |
| Krok 1 | Zaostření a expozice snímku | 28     |
| Krok 1 | Vypnutí fotoaparátu         | 29     |

### Zobrazení snímků

Zde se naučíte zobrazit a mazat snímky v průběhu přípravy ke zhotovení dalšího snímku.

### Tvůrčí fotografování: Volba motivového programu

V této části odhalíte tvůrčí možnosti motivových programů.

# Zhotovení snímků

Tato část rozebírá základní kroky při fotografování v režimu A (plně automatický režim). V tomto automatickém režimu typu "zaměř a stiskni" je většina nastavení řízena fotoaparátem podle světelných podmínek a zaostřené vzdálenosti pro dosažení nejlepších možných výsledků ve většině situací.

# Krok 1 - Příprava fotoaparátu (režim 🗚 🗅 )

### Sejměte krytku objektivu

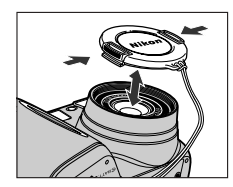

# 2 Nastavte volič provozních režimů do polohy 🖄 🗅

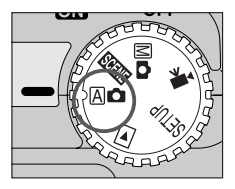

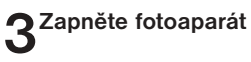

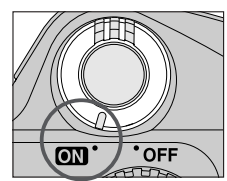

 Objektiv se při zapnutí fotoaparátu vysune a zelená kontrolka vedle okuláru hledáčku se na několik sekund rozsvítí.

# **4**Zkontrolujte informace na monitoru

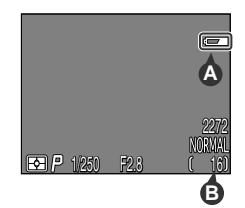

 Před expozicí snímku zkontrolujte indikaci stavu baterie (A) a počtu zbývajících snímků (B).

Stav baterie je indikován následovně:

| Zobrazení                         | Význam                                                                                                    | Stav fotoaparátu                                                                                                    |  |
|-----------------------------------|----------------------------------------------------------------------------------------------------|----------------------------------------------------------------------------------------------------|--|
| Žádný symbol                      | Baterie je plně nabitá.                                                                                                    | Fotoaparát pracuje standardním<br>způsobem.                                                                                           |  |
| <b>{</b>                          | Baterie je blízká vybití. Co ne-<br>jdříve baterii EN-EL1 nabijte,<br>resp. mějte k dispozici novou<br>baterii 2CR5 (DL245). | Fotoaparát pracuje stejně jako ve<br>výše uvedeném případě, výjimkou<br>je pouze omezená frekvence séri-<br>ového snímání (str. 100). |  |
| Warning!!<br>Battery<br>exhausted | Baterie je vybitá. Nabijte ba-<br>terii EN-EL1 a vložte ji zpět,<br>resp. použijte novou baterii<br>2CR5 (DL245).            | Nelze provést expozici snímku.                                                                                                    |  |

 Zobrazí-li se na monitoru zpráva "Out of memory", je paměťová karta plná. V takovém případě vymažte snímky (str. 118), použijte novou paměťovou kartu nebo nastavte nižší kvalitu resp. menší velikost obrazu (str. 82).

### Automatické vypnutí fotoaparátu

Pro úsporu kapacity baterie se fotoaparát po době nečinnosti, specifikované v menu Auto Off (implicitně 30s; str. 88) automaticky přepne do "pohotovostního režimu". Po přepnutí fotoaparátu do pohotovostního režimu se vypne monitor a všechny funkce přístroje se deaktivují. Fotoaparát sám je efektivně vypnutý. Fotoaparát lze znovu zapnout namáčknutím tlačítka spouště do poloviny.

# Krok 2 - Určení výřezu snímku

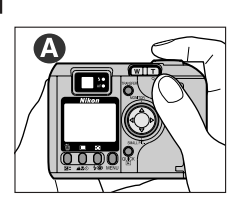

Připravte si fotoaparát

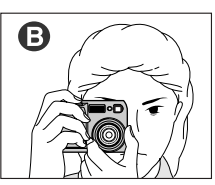

- Výřez snímku lze kontrolovat na monitoru (A) nebo v hledáčku (B).
- Pro zamezení rozhýbání fotoaparátu uchopte přístroj pevně do obou rukou.

# 2<sup>Utvořte kompozici snímku</sup>

tiv

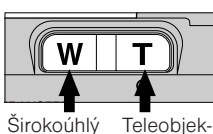

objektiv

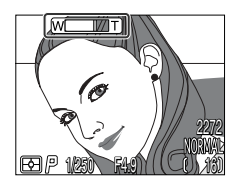

Indikátor na monitoru zobrazuje aktuální nastavení zoomu při stisku tlačítka **W** nebo **T**.

- Za pomoci tlačítek zoomu nastavte požadovaný výřez snímku. Stiskem tlačítka W zoomujete od objektu (zvětšujete úhel záběru). Stiskem tlačítka T zoomujete do objektu (zmenšujete úhel záběru).
- Je-li zoom nastaven na největší teleobjektiv, dojde při podržení tlačítka T na dobu delší než cca 2s k aktivaci digitálního zoomu, který lze použít k dalšímu čtyřnásobnému zvětšení fotografovaného objektu (str. 46). Je-li v činnosti digitální zoom, bliká kontrolka autofokusu vedle hledáčku a indikátor zoomu na monitoru změní barvu na žlutou pro informaci, že určení výřezu snímku je možné provést pouze na monitoru.

### Nezakrývejte záběr

Abyste zamezili vzniku černých nebo částečně zastíněných snímků, držte prsty a jiné objekty mimo zorný úhel objektivu a reflektoru blesku.

### Monitor nebo hledáček?

Monitor používejte k letmé kontrole nastavení fotoaparátu při sledování aktuálního záběru snímku. Tento způsob je zvlášť vhodný v případech, kdy obraz v hledáčku neodráží přesně vzhled výsledného snímku, např.:

- při použití režimu Makro (str. 42)
- u objektů ve vzdálenosti do 1,5 m (4,9 ft.) od fotoaparátu
- při použití digitálního zoomu (str. 46)
- při použití volitelné širokoúhlé předsádky resp. telepředsádky (str. 105)

Práce s hledáčkem umožňuje šetřit baterii vypnutím monitoru (viz níže). Hledáček je také možné použít v případech, kdy vysoká hladina světla ztěžuje čtení údajů na monitoru.

### Ovládání monitoru

Tlačítko ▲ na multifunkčním voliči ovládá zobrazení na monitoru v režimech (▲) ▲ a M ▲ . Tisknutím tlačítka ▲ na multifunkčním voliči přepínáte nastavení monitoru níže uvedeným způsobem.

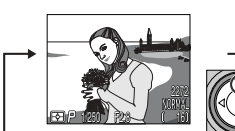

Zobrazené indikace

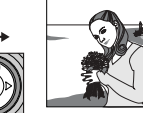

Skryté indikace

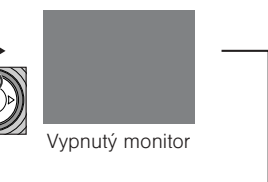

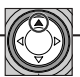

# Krok 3 - Zaostření a expozice snímku

Fotoaparát COOLPIX4300 je vybaven dvoupolohovým tlačítkem spouště.

### Zaostřete

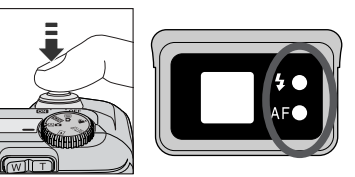

 Pro zaostření a změření expozice namáčkněte do poloviny tlačítko spouště. V režimu A fotoaparát zaostří na objekt uprostřed obrazu. Zkontrolujte indikační diody (viz tabulka níže).

| Indikace                                                    |                 | Význam                                                                                                    |  |  |
|-------------------------------------------------------------|-----------------|----------------------------------------------------------------------------------------------------|--|--|
|                                                             | Svítí           | Při expozici snímku dojde k odpálení záblesku.                                                                                                    |  |  |
| <b>Indikace</b><br>připravenosti<br>k záblesku<br>(červená) | Rychle<br>bliká | Blesk se nabíjí. Uvolněte krátce tlačítko spouště a<br>zkuste znovu.                                                                                                    |  |  |
|                                                             | Nesvítí         | K expozici snímku není třeba záblesk, resp. je blesk manuálně vypnutý.                                                                                                    |  |  |
|                                                             | Svítí           | Zaostřeno.                                                                                                    |  |  |
| Indikace<br>autofokusu<br>(zelená)                          | Bliká           | Fotoaparát není schopen zaostřit na objekt. Za po-<br>moci blokace zaostření zaostřete na jiný objekt ve<br>stejné vzdálenosti a poté změňte kompozici snímku<br>na původně požadovanou (str. 45). |  |  |

# 2<sup>Exponujte</sup>

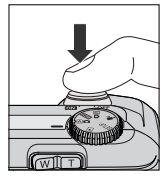

Pro expozici snímku plynule domáčkněte tlačítko spouště až na doraz

# Krok 4 - Vypnutí fotoaparátu

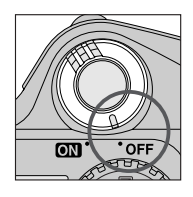

Po ukončení práce přístroj vypněte pro úsporu energie.

### V průběhu záznamu snímků

Při probíhajícím záznamu snímků na paměťovou kartu bliká kontrolka autofokusu (zelená).

Snímky zhotovené v průběhu záznamu předchozích snímků na paměťovou kartu jsou přechodně ukládány do vyrovnávací paměti. Po zaplnění vyrovnávací paměti se zobrazí symbol přesýpacích hodin (🖫) a nelze spustit závěrku.

Je-li zobrazen symbol 📓 (resp. bliká zelená kontrolka), nevypínejte fotoaparát, nevyjímejte paměťovou kartu ani neodpojujte síťový zdroj.

# Zobrazení snímků

U digitálního fotoaparátu máte možnost vidět snímky ihned po jejich zhotovení. Výsledky dřívějších pokusů si můžete prohlédnout během přípravy fotoaparátu na další snímek. Můžete se tedy rozhodnout, zda použít stávající snímky, či zvolit jiné nastavení fotoaparátu, resp. jiný úhel záběru.

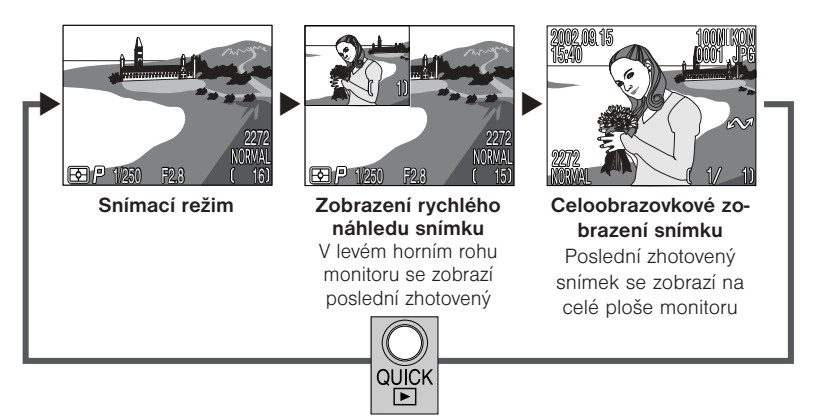

 Pro ukončení režimu zobrazení rychlého náhledu snímku resp. režimu celoobrazovkového zobrazení snímku a zaostření fotoaparátu na další objekt, namáčkněte tlačítko spouště do poloviny.

# Zobrazení rychlého náhledu snímku (Quick Review)

Stisknete-li tlačítko QUICK , zobrazí se v levém horním rohu monitoru poslední zhotovený snímek na paměťové kartě.

K dispozici jsou následující operace:

| Pro                                                   | Stiskněte           | Popis                                                                                    |  |
|-------------------------------------------------------|---------------------|------------------------------------------------------------------------------------------|--|
| Zobrazení dalších<br>snímků                           |                     | Tisknutím tlačítka                                                                       |  |
| Zobrazení aktuál-<br>ního snímku celoo-<br>brazovkově | QUICK               | Aktivuje režim celoobrazovkového zobrazer<br>(viz následující strana) aktuálního snímku. |  |
| Návrat do sní-<br>macího režimu                       | Tlačítko<br>spouště | Pro návrat do snímacího režimu stiskněte<br>tlačítko spouště.                            |  |

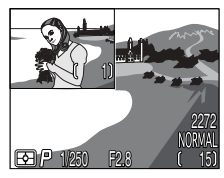

# Celoobrazovkové zobrazení snímku

Z režimu zobrazení rychlého náhledu snímku vstoupíte stiskem tlačítka QUICK i do režimu celoobrazovkového zobrazení snímku. Snímek zobrazený v režimu Quick Review se poté zobrazí na celé obrazovce.

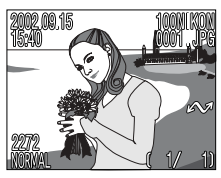

K dispozici jsou následující operace:

| Pro                                                         | Stiskněte                                 | Popis                                                                                                    |  |  |
|-------------------------------------------------------------|-------------------------------------------|----------------------------------------------------------------------------------------------------|--|--|
| Z o b r a z e n í<br>dalších snímků                         |                                           | Stiskem tlačítka ◀ zobrazíte snímky zaznamenané<br>před aktuálně zobrazeným snímkem, stiskem tlačítka<br>▶ zobrazíte snímky zaznamenané za aktuálně zo-<br>brazeným snímkem. Podržením tlačítka voliče dojde k<br>rychlému listování snímků k požadovanému snímku. |  |  |
| Vymazání ak-<br>tuálního snímku                             | ∭<br>( <b>≱</b> \$)                       | Zobrazí se dialog pro potvrzení. Pro výběr jedné z<br>možností tiskněte ▲/ ▼ na multifunkčním voliči,<br>pro aktivaci volby stiskněte ▶.                                                                                                    |  |  |
| Zobrazení více<br>snímků                                    | ( <b>40</b> )                             | Pro zobrazení až devíti náhledů snímků stiskněte tlačítko 💽 (viz další strana).                                                                                                    |  |  |
| Výběr aktuál-<br>ního snímku pro<br>přenos do počí-<br>tače | TRANSFER                                  | Snímky vybrané pro přenos do počítače jsou oz-<br>načené symbolem M. U snímků, určených pro<br>pozdější přenos do počítače aktivujte (resp. zrušte)<br>toto označení.                                                                                              |  |  |
| Návrat do sní-<br>macího režimu                             | Tlačítko<br>spouště/<br>tlačítko<br>QUICK | Pro ukončení prohlížení snímků a návrat do sní-<br>macího režimu stiskněte tlačítko QUICK . Pro<br>návrat do snímacího režimu a zaostření na<br>požadovaný objekt namáčkněte do poloviny tlačítko                                                                  |  |  |

### Ø Další informace viz:

Str. 55 - 64 Přehrávání snímků

# Zobrazení stránek náhledů snímků

Stiskem tlačítka 💽 v režimu celoobrazovkového zobrazení snímku se zobrazí menu devíti náhledů snímků. V průběhu zobrazení těchto náhledů jsou k dispozici následující operace:

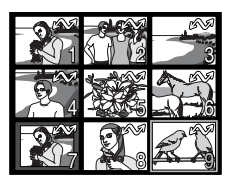

| Pro                                                  | Stiskněte                                            | Popis                                                                                                    |  |  |  |
|------------------------------------------------------|------------------------------------------------------|----------------------------------------------------------------------------------------------------|--|--|--|
| Výběr snímků                                         |                                                      | Stiskem tlačítek ▲/▼/◀/▶ na multi-<br>funkčním voliči vyberete požadovaný náhled.                                                                                                    |  |  |  |
| Změnu počtu zo-<br>brazených snímků                  | \$\$/♀()                                             | Při devíti zobrazených náhledech se stiskem<br>tlačítka přepne zobrazení na čtyři náhledy<br>snímků. Stiskem tlačítka Q (( <b>T</b> )) se "na-<br>zoomuje" z devíti náhledů na čtyři; v případě<br>že jsou zobrazeny čtyři náhledy snímků, se po<br>stisku tlačítka zobrazí vybraný náhled na<br>celém monitoru. |  |  |  |
| Vymazání aktuál-<br>ního snímku                      | Í                                                    | Zobrazí se dialog pro potvrzení. Pro výběr jed-<br>né z možností tiskněte ▲ / ▼ na multi-<br>funkčním voliči, pro aktivaci volby stiskněte ▶.<br><b>DELETE</b><br>Erase 1 Image(s)<br>Yes/No?<br>No<br>SELECT ▷ SET<br>Pro vymazání<br>snímku vyberte<br>Yes                                                     |  |  |  |
| Výběr aktuálního<br>snímku pro přenos<br>do počítače | TRANSFER                                             | Snímky vybrané pro přenos do počítače jsou<br>označené symbolem M. U snímků,<br>určených pro pozdější přenos do počítače ak-<br>tivujte (resp. zrušte) toto označení.                                                                                                    |  |  |  |
| Návrat do sní-<br>macího režimu                      | Tlačítko<br>spouště/<br>tlačítko<br>QUICK <b>I</b> ► | Pro ukončení zobrazení snímku a návrat do sní-<br>macího režimu stiskněte tlačitko QUICKE. Pro<br>návrat do snímacího režimu a zaostření na ob-<br>jekt namáčkněte tlačítko spouště do poloviny.                                                                                                    |  |  |  |

# Tvůrčí fotografování: Volba motivového programu

COOLPIX 4300 nabízí dvanáct motivových programů, přizpůsobených nejběžnějším motivům a snímacím situacím.

Pro nastavení motivového programu:

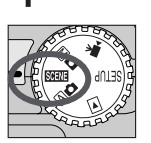

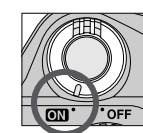

Volič provozních režimů nastavte do polohy "SCENE" a zapněte fotoaparát.

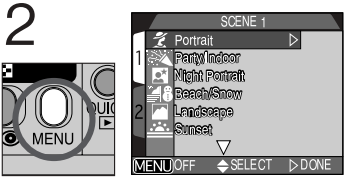

Stiskněte tlačítko MENU pro zobrazení menu motivových programů (SCENE)

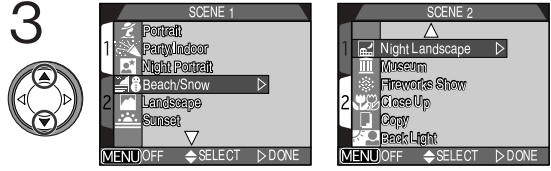

Stiskem tlačítek ▲ / ▼ vyberte požadovaný motiv

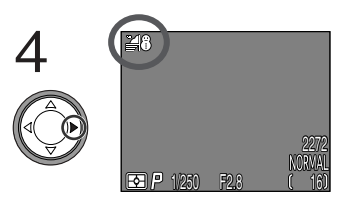

Pro aktivaci výběru a návrat do snímacího režimu stiskněte tlačítko **>** 

- Zvolený motivový program je indikován symbolem na monitoru.
- Pomocí menu SET-UP lze měnit nastavení kvality a velikosti obrazu (str. 80).

Stisknete-li tlačítko MENU pro zobrazení menu motivových programů (SCENE), výrazní se poslední použité nastavení. Menu opustíte druhým stiskem tlačítka MENU. V závislosti na nastaveném motivovém programu se mohou na výběr režimů blesku (str. 48) resp. zaostřovacích režimů (str. 41) vztahovat určitá omezení. Tabulka motivových programů na následujících stranách podává seznam využitelných zábleskových a zaostřovacích režimů u jednotlivých motivových programů. V případě pochybností o významu jednotlivých symbolů v tabulce motivových programů věnujte pozornost následující tabulce:

| Symbol                                            | Zábleskový režim ( <b>\$۞</b> )                                     |  |  |
|---------------------------------------------------|---------------------------------------------------------------------|--|--|
| Žádný                                             | Automatická aktivace blesku                                         |  |  |
| ٩                                                 | Trvale vypnutý blesk                                                |  |  |
| ۲                                                 | Automatická aktivace blesku<br>s předbleskem proti<br>červeným očím |  |  |
| 4                                                 | Trvale zapnutý blesk (fill-in)                                      |  |  |
| SLOW Synchronizace blesku s dlouhými časy závěrky |                                                                     |  |  |

| Symbol | Zábleskový režim (🏰😍🕉)   |  |  |
|--------|--------------------------|--|--|
| Žádný  | Autofokus                |  |  |
| ٢      | Samospoušť               |  |  |
|        | Zaostření na nekonečno   |  |  |
| ۳      | Režim Makro              |  |  |
| ڻ 😍    | Režim Makro + samospoušť |  |  |

U těch motivových programů, které automaticky vypínají blesk (), nastavuje fotoaparát dlouhé časy závěrky - může zde tedy dojít k rozhýbání snímků nechtěným pohybem přístroje během expozice. Kromě doporučeného použití stativu mohou vést k úspěšnému potlačení chvění fotoaparátu i následující metody, které lze použít podle "míry rizika" rozhýbání fotoaparátu, vyznačené u jednotlivých programů.:

- \* Držte fotoaparát pevně oběma rukama, s lokty opřenými o tělo.
- ★★ Použijte stativ, nebo fotoaparát položte na hladkou, vodorovnou plochu, jako je např. deska stolu.

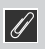

### Poznámka k motivovým programům

 V závislosti na fotografovaném objektu nemusí jednotlivé motivové programy poskytovat za všech okolností optimální výsledky. Nejste-li spokojeni s výsledky dosaženými při použití motivových programů, zkuste pracovat v režimu AD.

| Motivový<br>program | Popis                                                                                                    | <b>⊊⊚</b><br>(str.<br>48) | ▲℃<br>(str.<br>41) | Míra<br>rizika<br>rozhýbá<br>ní |
|---------------------|----------------------------------------------------------------------------------------------------|---------------------------|--------------------|---------------------------------|
| Z<br>Portrét        | <ul> <li>Používá se pro portréty.<br/>Hlavní objekt je zobrazen ostře, detaily v pozadí snímku jsou změkčeny - výsledkem je prostorový, plastický výraz.</li> <li>Stupeň změkčení detailů v pozadí závisí na hladině okolního osvětlení.</li> <li>Jednotlivá zaostřovací pole lze volit manuálně, pomocí multifunkčního voliče (str. 112).</li> </ul> | Libo-<br>volný            | Auto,<br>ல         | _                               |
| Párty/<br>interiér  | Používá se pro snímky v in-<br>teriéru (kde jsou kromě<br>hlavního motivu důležité i<br>detaily v pozadí snímku),<br>resp. pro zachycení atmos-<br>féry prostředí při světle svíček či jiném os-<br>větlení interiéru.                                                                                                    | ۲                         | Auto,<br>ல         | *                               |
| Noční<br>portrét    | Používá se pro dosažení<br>přirozeného expozičního<br>vyvážení popředí a pozadí<br>snímku u nočních scenérií.                                                                                                    | ۲                         | Auto,<br>Š         | *                               |
| Ĩ∎<br>Pláž/<br>sníh | V tomto režimu je věrně<br>zachycen jas objektů jako<br>jsou sněhová pole, pláže,<br>nebo odraz slunce na vod-<br>ní hladině.                                                                                                    | Libo-<br>volný            | Libo-<br>volný     | _                               |
| Krajina             | Tento režim se používá pro<br>snímky krajin se<br>zdůrazněnými ostrými<br>obrysy, barvami, a<br>zvýšeným kontrastem mezi<br>objekty jako je obloha a les.                                                                                                    | ٩                         | <b>ॐ</b> ,<br>▲    | _                               |
| Motivový<br>program | Popis                                                                                                    | <b>4⊚</b><br>(str.<br>48) | ▲℃ざ<br>(str.<br>41)      | Míra<br>rizika<br>rozhýbá<br>ní |
|---------------------|----------------------------------------------------------------------------------------------------|---------------------------|--------------------------|---------------------------------|
| Západ<br>slunce     | Zachycuje překrásné barvy<br>západu nebo východu<br>slunce stejně, jako působí<br>ve skutečnosti.                                                                                                    | ٤                         | Auto,<br>♂,              | *                               |
| Noční<br>krajina    | Pro dosažení vynikajících<br>nočních snímků krajin jsou<br>použity delší časy závěrky.                                                                                                    | ٤                         | ©,<br>▲                  | **                              |
| ∭<br>Muzeum         | Režim je určen pro snímky<br>v interiérech, kde je za-<br>kázáno použití blesku<br>(např. muzea a galerie),<br>resp. pro případy, kdy<br>nechcete použít blesk.<br>•Na některých místech může být fo-<br>tografování zakázáno. Zajistěte si proto ne-<br>jprve potřebné svolení.                                                                                                    | ¢                         | Auto,<br>ⓒ, ¥,<br>ⓒ ¥    | *                               |
| ني:<br>Ohňostroj    | K zachycení světelných<br>efektů ohňostroje jsou<br>použity delší časy závěrky.                                                                                                    | Ð                         |                          | **                              |
| Makro               | <ul> <li>Režim dovoluje zachytit objekty jako jsou květiny nebo<br/>hmyz, současně s<br/>umělecky rozostřeným<br/>pozadím.</li> <li>Jednotlivá zaostřovací pole lze volit<br/>manuálně, pomocí multifunkčního voliče<br/>(str. 112).</li> <li>Nejkratší zaostřitelná vzdálenost se mění v<br/>závislosti na nastavení zoomu. Je-li nas-<br/>tavena nejširokoúhlejší poloha zoomu, in-<br/>dikace zaostřovacího režimu () na moni-<br/>toru se zbarví žlutě. V této poloze je fotoa-<br/>parát schopen zaostřit objekty již ve<br/>vzdálenosti 4 cm (1.6") od objektivu.</li> </ul> | •                         | <b>४</b> .<br>७ <b>४</b> | *                               |

| Motivový<br>program | Popis                                                                                                    | <b>\$⊚</b><br>(str.<br>48) | ▲℃ざ<br>(str. 41) | Míra rizi-<br>ka rozhý-<br>bání<br>snímku |
|---------------------|----------------------------------------------------------------------------------------------------|----------------------------|------------------|-------------------------------------------|
| Reprodukce          | Používá se pro dosažení<br>kvalitních reprodukcí textů<br>nebo kreseb na bílém pod-<br>kladu, navštívenek a<br>dalších tiskopisů. Pro<br>zachycení blízkých objektů nastavte fotoa-<br>parát do režimu Makro (str. 42). | Libo-<br>volný             | Libo-<br>volný   | _                                         |
| Protisvětlo         | Používá se u snímků v pro-<br>tisvětle nebo u snímků kde<br>se hlavní objekt nachází ve<br>stínu a pozadí je jasně os-<br>větlené.<br>Pro vyjasnění stínů je využito odpálení<br>záblesku ("fill in").                  | 4                          | Auto,<br>Š       | _                                         |

#### 🖉 Redukce šumu

"Šum" je termín, který označuje náhodně rozmístěné, jasně zbarvené pixely, které se zřetelně projevují na snímcích při použití dlouhých časů závěrky. Tento jev je obzvláště patrný v tmavých částech obrazu. Při použití motivových programů **Noční portrét** a **Noční krajina** jsou snímky, zhotovené s časy závěrky 1/4s a delšími, zpracovány před uložením na paměťovou kartu pro redukci šumu (prodlužuje se tím čas potřebný k uložení snímků na paměťovou kartu). Je-li aktivní redukce šumu, je na monitoru zobrazen nápis **NR**.

Ovládací prvky fotoaparátu

# Více než jen "zaměř a stiskni"

Tato kapitola poskytuje informace o nejpoužívanějších ovládacích prvcích snímacího režimu:

Volba snímacího režimu

Zaostřovací režimy

Digitální zoom

Zábleskové režimy

Záznam videosekvencí

Korekce expozice

Uchovat nebo vymazat

Citlivost (ekvivalent ISO)

Manuální zaostřování

Volba snímacího režimu str. 40

> Zaostřovací režimy str. 41 - 45

> > Digitální zoom str. 46 - 47

Zábleskové režimy str. 48 - 49

Záznam videosekvencí str. 50

Korekce expozice str. 51

Uchovat nebo vymazat str. 52

Citlivost (ekvivalent ISO) str. 53

Manuální zaostřování str. 54

## Volba snímacího režimu

Tato část popisuje využití jednotlivých snímacích režimů. Pro nastavení požadovaného snímacího režimu otočte volič provozních režimů do odpovídající polohy.

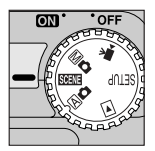

Následující tabulka popisuje využití jednotlivých snímacích režimů.

| Snímací<br>režim             | Vhodnost použití                                                                                                    |    |
|------------------------------|----------------------------------------------------------------------------------------------------|----|
| Plně<br>automatický<br>režim | Používá se při fotografování momentek metodou "zaměř a<br>stiskni". Režim A c se také doporučuje pro fotografie, které<br>budou později upravovány na počítači.                                                                                                    | 24 |
| SCENE<br>SCENE               | V tomto režimu jsou nastavení fotoaparátu upravena vzhledem k<br>aktuálně předvolenému motivu.                                                                                                    | 34 |
| M 🗅<br>Manual                | V tomto režimu lze manuálně upravit všechna volitelná nas-<br>tavení přístroje tak, aby plně zaručila požadovaný výsledek.                                                                                                    | 96 |
| Movie                        | V tomto režimu je možné zaznamenávat němé videosekvence s<br>velikostí snímků 320 x 240 pixelů (QVGA). Záznam je odstar-<br>tován plným stiskem tlačítka spouště (frekvence 15 obr./s) a<br>ukončen druhým plným stiskem tlačítka spouště (resp. up-<br>lynutím 40s). | 50 |

Zaostřovací režim zvolte podle objektu a požadované kompozice snímku.

| Symbol                           | Popis                                                                                                    |
|----------------------------------|----------------------------------------------------------------------------------------------------|
| Žádný symbol<br><b>Autofocus</b> | Fotoaparát automaticky zaostřuje podle vzdálenosti objek-<br>tu. Toto nastavení použijte pro snímky objektů ve vzdálenos-<br>tech 30 cm (1 ft.) < při nejširokoúhlejším objektivu >, 60 cm<br>(2 ft.) <při teleobjektivu=""> od objektivu, a větších.</při> |
| Autofokus<br>+ samospoušť        | Kombinace autofokusu se samospouští o délce běhu 10s<br>resp. 3s. Používá se u autoportrétů nebo pro zamezení<br>rozhýbání snímku stiskem spouště.                                                                                                    |
| Nekonečno                        | Zaostření na nekonečno. Dovoluje fotografovat vzdálené<br>objekty skrz objekty v popředí, jako je např. okno. Blesk je<br>v tomto nastavení vypnutý.                                                                                                    |
| Makro                            | Při nejširokoúhlejším nastavení zoomu se symbol 📽 na<br>monitoru zobrazí žlutě a fotoaparát je schopen zaostřovat<br>objekty již ve vzdálenosti 4 cm (1.6 in.) od objektivu.<br>Toto nastavení použijte při zhotovování makrosnímků.                        |
| Cežim Makro<br>+ samospoušť      | Toto nastavení kombinuje režim Makro s opožděným<br>spuštěním závěrky o 10s resp. 3s. Toto nastavení použijte<br>pro snížení rizika rozhýbání snímků nechtěným pohybem fo-<br>toaparátu stiskem spouště.                                                    |

Požadovaný zaostřovací režimu nastavte opakovaným tisknutím tlačítka ASO, až se na monitoru zobrazí symbol požadovaného nastavení.

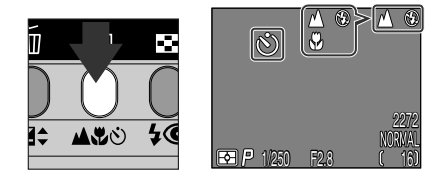

#### 🖉 Režim Makro

Při nejširokoúhlejším nastavení zoomu se symbol 🖏 na monitoru zobrazí žlutě a fotoaparát je schopen zaostřovat objekty již ve vzdálenosti 4 cm (1.6 in.) od objektivu.

- Při použití režimu Makro, doporučujeme určovat výřez snímků na monitoru.
- Přestože lze v režimu Makro použít blesk, nemusí být vestavěný blesk schopen v některých případech plně vysvítit celé obrazové pole. Zhotovte zkušební snímky a výsledky zkontroluje na monitoru.

### Samospoušť

#### Umístěte fotoaparát do požadované pozice

 Fotoaparát upevněte na stativ (doporučeno), resp. jej položte na rovnou, stabilní plochu.

### 2 Aktivujte režim samospouště

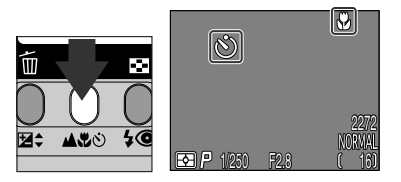

Tlačítko **ACO** tiskněte tolikrát, až se na monitoru zobrazí symbol **O** resp. **CO**.

Na monitoru se zobrazí symbol samospouště.

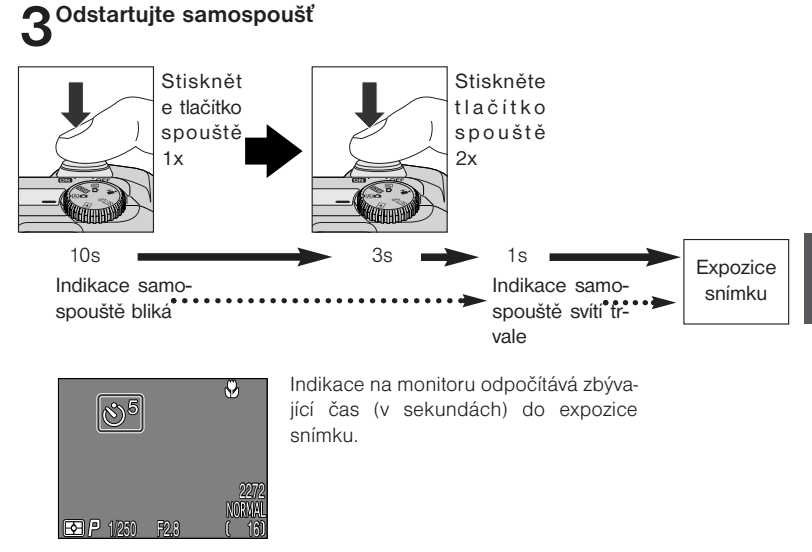

- · Kompozici snímku upravte tak, aby se hlavní objekt nacházel nejblíže fotoaparátu.
- Kontrolka samospouště vedle reflektoru blesku začne blikat po stisku tlačítka spouště a bliká až do jedné sekundy před expozicí snímku. Poslední sekundu kontrolka svítí trvale - signalizuje tak následnou expozicí snímku.
- Přerušení běhu samospouště je možné dvojím stiskem tlačítka spouště u 10s prodlevy, resp. jedním stiskem tlačítka spouště u 3s prodlevy.

#### Poznámka k použití samospouště

Ø

Chcete-li použít samospoušť při fotografování objektu mimo střed obrazu, nastavte nejprve položku **Manual** v submenu **FOCUS OPTIONS: AF-Area Mode** menu snímacího režimu M (str. 111), vyberte odpovídající zaostřovací pole a poté aktivujte samospoušť. Nebo, nastavte motivový program **Makro**, vyberte potřebné zaostřovací pole a aktivujte samospoušť.

### Režimy činnosti autofokusu (Continuous AF/Single AF)

Systém automatického zaostřování fotoaparátu pracuje v jednom ze dvou režimů, v závislosti na zapnutí resp. vypnutí monitoru. Ve snímacím režimu A 
 , motivových programech resp. režimu záznamu videosekvence fotoaparát při zapnutém monitoru trvale doostřuje obraz (continuous autofocus; str. 113). Je-li monitor vypnutý, fotoaparát zaostřuje pouze při namáčknutí tlačítka spouště do poloviny (single autofocus; str. 113). V obou případech dojde při namáčknutí tlačítka spouště do poloviny k zablokování za ostřené vzdálenosti. Zaostřená vzdálenost zůstává blokována po dobu namáknutí tlačítka spouště do poloviny (blokace zaostření; str. 45).

Ve snímacím režimu Mo je použit režim single autofocus bez ohledu na stav monitoru; submenu Focus Options: Auto-Focus Mode menu snímacího režimu (SHOOTING MENU) dovoluje aktivovat režim continuous autofocus při zapnutém monitoru (str. 113).

#### ©,

#### Dosažení dobrých výsledků při použití autofokusu

#### Autofokus pracuje nejlépe:

- v případě dostatečného kontrastu mezi popředím a pozadím snímku. Autofokus například špatně zaostřuje na objekty, které neobsahují výraznou strukturu a jsou stejně zbarvené jako pozadí.
- v případě rovnoměrného osvětlení objektu.

#### Autofokus nepracuje dobře:

- při pokusu zaostřit současně na dva nebo více objektů v různých vzdálenostech od fotoaparátu. Autofokus například nepracuje dobře při fotografování objektu uvnitř klece, protože tyče klece jsou blíže k fotoaparátu než hlavní objekt a současně se objekt i tyče nacházejí v zóně zaostřovacího pole.
- v případě, že je objekt velmi tmavý (objekt by ale na druhou stranu neměl mít výrazně vyšší jas než pozadí snímku).
- v případě, že se objekt rychle pohybuje.

Není-li fotoaparát schopen automaticky zaostřit, použijte blokaci zaostření (str. 45) a zaostřete na náhradní objekt ve stejné vzdálenosti od fotoaparátu jako hlavní objekt snímku.

#### Blokace zaostření

V závislosti na efektu, kterého chcete docílit, se hlavní objekt snímku nemusí nacházet uprostřed finální kompozice. Ve snímacím režimu A a všech motivových programech s výjimkou programů **Portrét** a **Makro** (str. 36, 37) fotoaparát automaticky zaostřuje na objekt uprostřed obrazu. Není-li Váš objekt uprostřed obrazu při namáčknutí tlačítka spouště do poloviny, zaostří fotoaparát na pozadí snímku a hlavní objekt bude neostrý. Blokace zaostření umožňuje zaostřit na hlavní objekt a poté před expozicí snímku změnit kompozici na původně požadovanou.

### Zaostřete

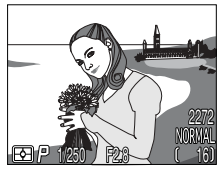

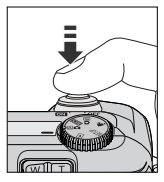

 Snímaný objekt umístěte doprostřed obrazu a namáčkněte tlačítko spouště do poloviny.

### Zkontrolujte indikaci zaostření

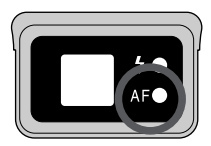

 Po namáčknutí tlačítka spouště do poloviny zkontrolujte, jestli indikace zaostření (zelená kontrolka) vedle hledáčku trvale svítí (správné zaostření). Zaostřená vzdálenost zůstává blokována po dobu namáčknutí tlačítka spouště do poloviny.

### 3 Dotvořte kompozici snímku a exponujte

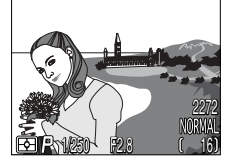

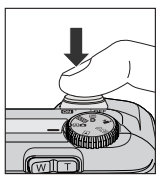

 Za trvajícího namáčknutí tlačítka spouště do poloviny změňte kompozici snímku původně požadovaným způsobem. Pro expozici snímku domáčkněte tlačítko spouště až na doraz.

Při aktivní blokaci zaostření již neměňte vzdálenost mezi hlavním objektem a fotoaparátem. Pokud se objekt pohnul, uvolněte krátce tlačítko spouště a proveďte jeho nové zaostření.

## Digitální zoom

Tlačítka 🔍 T

Váš digitální fotoaparát Nikon má k dispozici dva druhy zoomu: optický zoom, ve kterém objektiv fotoaparátu s proměnnou ohniskovou vzdáleností umožňuje zvětšit objekt až 3x, a digitální zoom, kde se pomocí digitálního zpracování snímku dosáhne dalšího zvětšení až 4x. Celkové zvětšení snímku je tedy 12x.

### Digitální zoom

Po dosažení maximálního přiblížení optického zoomu dojde při podržení tlačítka **T** na dobu delší než 2s k aktivaci digitálního zoomu.

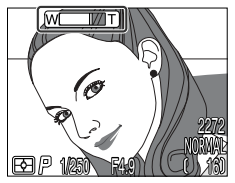

Maximální optické zvětšení zoomu

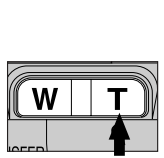

Podržet po dobu 2s

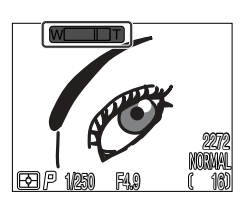

Indikátor zoomu, zobrazený na monitoru, změní při aktivaci digitálního zoomu barvu na žlutou

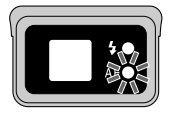

Indikace autofokusu pomalu bliká jako varování, že při použití digitálního zoomu nelze určit přesný výřez snímku pomocí hledáčku

Je-li aktivní digitální zoom, mění se jeho faktor stiskem tlačítek W a T. Pro zrušení digitálního zoomu podržte tlačítko W stisknuté tak dlouho, až se indikátor zoomu na monitoru zobrazí bíle, resp. vypněte fotoaparát.

#### 🔍 Optický versus digitální zoom

U digitálního zoomu dochází k digitálnímu zpracování dat z obrazového snímače dojde k elektronickému zvětšení výřezu centrální části snímku. Na rozdíl od optického zoomu nedochází při použití digitálního zoomu ke zobrazení většího množství detailů ve zvětšené části snímku. Naopak, detaily fotografované s maximálním zvětšením jsou pouze zvětšené (bez dalších podrobností) a mají lehce "zrnitou" strukturu. Digitální zoom se od optického odlišuje také tím, že jeho účinek je viditelný pouze na monitoru (v hledáčku není kontrolovatelný), což má za následek nutnost použití monitoru k určení výřezu snímku.

#### 🖉 Omezení digitálního zoomu

Digitální zoom lze použít pouze při zapnutém monitoru. Digitální zoom není k dispozici:

- při vypnutém monitoru
- při nastavení kvality obrazu HI (str. 81)
- při použití volby Black&White v submenu Image Adjustment (str. 103)
- při použití volby Multi-Shot 16 resp. Ultra HS v submenu Continuous (str. 100)

Při práci s bleskem lze volit z pěti následujících zábleskových režimů.

| Nastavení                                                                 | Popis                                                                                                    |  |
|---------------------------------------------------------------------------|----------------------------------------------------------------------------------------------------|--|
| Žádný symbol<br>Automatická<br>aktivace blesku                            | K odpálení záblesku dojde při špatných světelných podmínkách.<br>Nejvhodnější volba pro většinu situací.                                                                                                    |  |
| (¥)<br>Trvale vypnutý<br>blesk                                            | K odpálení záblesku nedojde ani za zhoršených světelných pod-<br>mínek.                                                                                                    |  |
| Automatická<br>aktivace blesku<br>s předbleskem<br>proti červeným<br>očím | K odpálení záblesku dojde po krátké prodlevě.<br>Používá se při fotografování portrétů (nejlepší výsledky podává v<br>rozmezí pracovního rozsahu blesku u objektů, které hledí přímo<br>do reflektoru předblesku). |  |
| <b>4</b><br>Trvale vypnutý<br>blesk (fill flash)                          | K odpálení záblesku dojde u každého snímku bez ohledu na okol-<br>ní světelné podmínky. Tento zábleskový režim se používá k vyjas-<br>nění stínů a osvětlení objektů v protisvětle.                                |  |
| SLOW<br>Synchronizace<br>blesku s dlohými<br>časy závěrky                 | Automatická aktivace blesku v kombinaci s dlouhými časy<br>závěrky.<br>Toto nastavení použijte pro zachycení objektu i pozadí snímku za<br>noci nebo soumraku.                                                     |  |

#### 🖉 Indikace připravenosti k záblesku

Mezi jednotlivými expozicemi je nutná krátká pauza pro nabití blesku. Dojde-li k namáčknutí spouště do poloviny během nabíjení blesku, začne blikat červená kontrolka vedle hledáčku. V takovém případě krátce uvolněte tlačítko spouště a zkuste je namáčknout znovu.

#### Zábleskové režimy se nastavují tlačítkem 50.

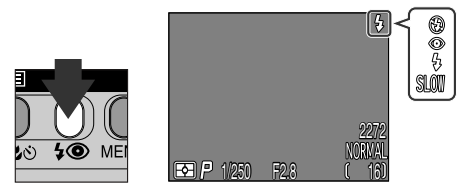

Opakovaným stiskem tlačítka **\$** nastavte požadovaný zábleskový režim.

#### 🖉 Nezakrývejte krycí sklo reflektoru blesku

Před použitím blesku odstraňte z blízkosti krycího skla reflektoru veškeré cizí předměty. Jsou-li výsledné snímky tmavé i při použití blesku, může to znamenat, že nechtěně zakrýváte reflektor blesku; zkontrolujte, jestli není blesk zakrytý a opakujte snímek.

#### Při nízké hladině osvětlení

Je-li osvětlení špatné a blesk je vypnutý (3), resp. nastavený do režimu synchronizace s dlouhými časy závěrky (SLOW), může dojít k rozhýbání snímků.

Za takovýchto podmínek použijte stativ. Dojde-li k nastavení času závěrky delšího než 1/4s, zobrazí se indikace nastaveného času závěrky na monitoru žlutě. Snímky zhotovené při takto zobrazené indikaci mohou být rozmazané nebo lehce skvrnité (moiré). U časů závěrky 1/4s a delších, může rovněž dojít k výskytu šumu ve stínech obrazu. Tento šum ve formě náhodně rozmístěných, jasně zbarvených pixelů, lze redukovat pomocí funkce redukce šumu.

Blesk se automaticky vypíná (3), když:

- je nastaveno zaostření na nekonečno (A; str. 41)
- v režimu SCENE je nastaven program (krajina), 
   (noční krajina), 
   (museum), 
   (ohňostroj) nebo 
   (makro) (str. 37), resp. je volič provozních režimů nastaven do polohy 
   (videosekvence) (str. 50)
- je nasazen předsádkový objektiv (menu LENS) (str. 105)
- je aktivována položka AE Lock v submenu Exposure Options (str. 110)

### Záznam videosekvencí

V provozním režimu 🔭 zaznamenává COOLPIX4300 němé videosekvence v délce až 40s, frekvencí okolo 15 obr./s.

#### Nastavte volič provozních režimů do polohy 🔭 (videosekvence).

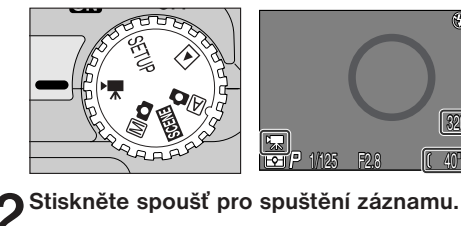

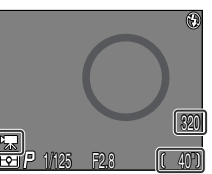

- Počitadlo snímků na monitoru. zobrazuje zbývající dobu záznamu.
- Symbol režimu záznamu videosekvencí se zobrazí v levém dolním rohu monitoru

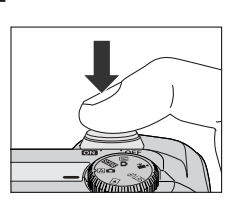

## **2** Stiskněte tlačítko spouště znovu pro ukončení záznamu.

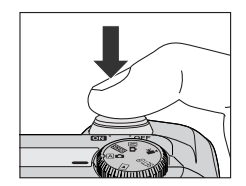

- Záznam je automaticky ukončen po uplynutí 40s od startu, resp. po zaplnění paměťové karty.
- Videosekvence je uložena ve formátu QuickTime se iménem souboru končícím příponou ".MOV".

#### Poznámky k režimu záznamu videosekvence

- V tomto režimu není k dispozici digitální zoom.
- Záznam videosekvence nelze provést při vypnutém monitoru.
- · Blesk je automaticky odpojen.

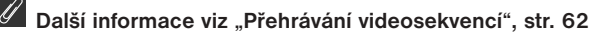

Tato funkce slouží k ovlivnění expozičních hodnot, nastavených fotoaparátem, pro dosažení světlejšího nebo tmavšího snímku.

Hodnoty korekce lze zadat v rozmezí - 2,0 EV (podexpozice) až +2.0 EV (přeexpozice), v přírůstcích po 1/3 EV.

Tiskněte tlačítka ▲/▼ na multifunkčním voliči při současném držení stisknutého tlačítka 🔀 🗧

2

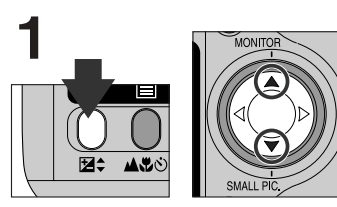

Pro zvýšení hodnoty expozice tiskněte tlačítko ▲, pro snížení hodnoty expozice tiskněte ▼, při současném držení tlačítka 🔁 €.

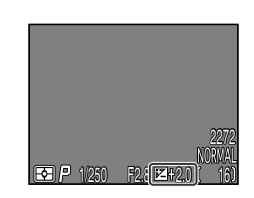

Hodnotu nastavené korekce zkontrolujte na monitoru. Účinnost korekce lze posoudit na monitoru - korekci nastavujte tak dlouho, až dosáhnete požadovaného výsledku.

Na monitoru je zobrazen symbol 🔀.

Implicitně si fotoaparát "pamatuje" nastavení korekce expozice tak, že toto nastavení obnoví vždy po nastavení voliče provozních režimů na Mo . Je-li třeba, lze nastavit, aby se hodnota korekce expozice při změně nastavení voliče provozních režimů, resp. vypnutí fotoaparátu, nastavila na +0,0 EV.

## Uchovat nebo vymazat: Kontrola a mazání snímků

Po expozici se na monitoru - po dobu zápisu na paměťovou kartu - zobrazí aktuálně zhotovený snímek. Po tuto dobu jsou k dispozici následující operace:

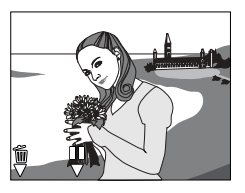

| Pro                           | Stiskněte     | Popis                                                                                                    |
|-------------------------------|---------------|----------------------------------------------------------------------------------------------------|
| Vymazání<br>snímku            | ( <b>≥</b> ¢) | Zobrazí se dialog pro potvrzení. Tisknutím tlačítek ▲/▼ na<br>multifunkčním voliči vyberte požadovanou volbu, stiskem tla-<br>čítka ▶ ji potvrďte.<br>• Pro uložení snímku a návrat do<br>snímacího režimu vyberte No.<br>• Pro vymazání snímku vyberte Yes.                                                                                         |
| Pozasta-<br>vení<br>zobrazení | (AS)          | Zobrazení se na dvanáct sekund<br>pozastaví a symbol pauzy (U) se<br>změní na REC. V průběhu této doby<br>můžete stisknout tlačítko ACO<br>pro uložení snímku a návrat do sní-<br>macího režimu, resp. tlačítko Z¢<br>pro vymazání snímku výše uve-<br>deným způsobem. Snímek je uložen automaticky, není-li po<br>dobu 10s provedena žádná operace. |

## Citlivost (ekvivalent ISO)

#### Nastavení citlivosti

Ve snímacím režimu A nastavuje fotoaparát citlivost automaticky podle světelných podmínek. Při nastavení voliče provozních režimů do polohy M nůžete volit mezi čtyřmi pevnými předvolbami nastavení citlivosti.

| Nastavení | Popis                                                                                                    |
|-----------|----------------------------------------------------------------------------------------------------|
| AUTO      | Za normálních okolností je toto nastavení ekvivalentní nastavení 100;<br>za zhoršených světelných podmínek fotoaparát citlivost automaticky<br>zvyšuje. V případě použití citlivosti vyšší než ISO 100 se na monitoru<br>zobrazuje symbol citlivosti ISO. |
| 100       | Přibližný ekvivalent citlivosti ISO 100                                                                                                    |
| 200       | Přibližný ekvivalent citlivosti ISO 200.                                                                                                    |
| 400       | Přibližný ekvivalent citlivosti ISO 400.                                                                                                    |

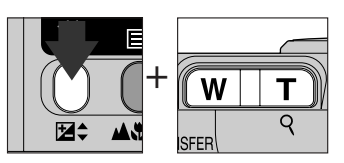

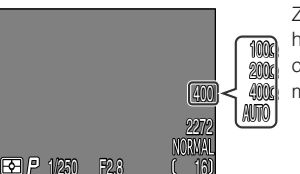

Zobrazení hodnot citlivosti na monitoru

Hodnotu citlivosti je možné nastavit tisknutím tlačítek zoomu při současném držení tlačítka 🔀 ve stisknuté poloze.

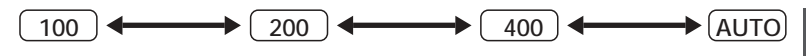

Nastavení citlivosti je rovněž možné provést v položce "ISO" menu snímacího režimu M 
 (str. 106).

- Při nastavení jiné hodnoty citlivosti než 100 může na snímcích dojít k lehkému výskytu obrazového "šumu".
- Změna nastavení citlivosti nemá žádný efekt v režimu A a motivových programech.

### Manuální zaostřování

Ve snímacím režimu Mo Ize v situacích, kdy není možné zaostřit pomocí autofokusu, použít manuální nastavení vzdálenosti objektu.

### Stiskněte a držte tlačítko ASÓ a tiskněte tlačítka zoomu.

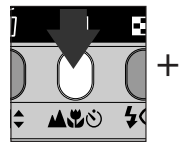

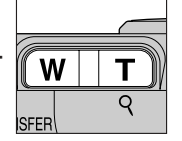

 Indikace manuálního zaostření zobrazuje přibližné zaostření od objektivu, v rozmezí
 (4 cm/1.6 in.; při nejširokoúhlejším nastavení zoomu) až (nekonečno).

#### **2** Tuto indikaci použijte jako referenci a tisknutím tlačítek zoomu zaostřete snímaný objekt.

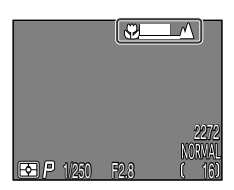

- Dostupný zaostřovací rozsah závisí na nastaveném zaostřovacím režimu (str. 41). Zaostřitelné vzdálenosti 4 30 cm (1.6 12 in.) jsou k dispozici pouze v režimu (Makro) resp. (Makro + samospoušť), při nejširokoúhlejším nastavení zoomu.
- Není-li položka Focus Options: Focus Confirmation (str. 113) nastavena na Off, aktivuje se při manuálním zaostřování funkce kontroly zaostření a objekty na které je aktuálně zaostřeno, se na monitoru zobrazí ostře ohraničené.
- Režim manuálního zaostřování lze zrušit stiskem tlačítka AVO.

#### Poznámky k manuálnímu zaostřování

- Při práci se samospouští (str. 42) se ujistěte, že je nastavena ještě před nastavením vzdálenosti. Změna zaostřovacího režimu po nastavení zaostřené vzdálenosti zruší režim manuálního zaostřování.
- Při práci s předsádkovými objektivy (str. 132) používejte autofokus (str. 44). V režimu manuálního zaostřování bude aktuální zaostřená vzdálenost odlišná od hodnoty zobrazené na monitoru.
- Při nastavení manuálního zaostřování na hodnotu u konce indikátoru, označeného symbolem , nemusí být v některých polohách zoomu fotoaparát schopen zaostřit. Není-li fotoaparát při aktuálním nastavení zoomu schopen zaostřit, zobrazí se indikace zaostření na monitoru červeně. Změňte nastavení zoomu na jednu nebo druhou stranu, až zmizí červené zbarvení indikátoru vzdálenosti.

Možnosti přehrávacího režimu

Přehrávání snímků

Tato část návodu popisuje operace, které jsou k dispozici při nastavení voliče provozních režimů do polohy .

Celoobrazovkové přehrávání snímků

Přehrávání stránek náhledů snímků

Pohled na snímek zblízka: Zvětšení výřezu snímku

Vytvoření malé kopie snímku: Funkce tvorby malých snímků

Přehrávání videosekvencí

Zobrazení fotografických informací ke snímku

Celoobrazovkové přehrávání snímků str. 56 - 57

Přehrávání stránek náhledů snímků str. 58

Pohled na snímek zblízka: Zvětšení výřezu snímku str. 59

Vytvoření malé kopie sním-ku: Funkce tvorby malých snímků str. 60 - 61

> Přehrávání videosekvencí str. 62

Zobrazení fotografických informací ke snímku str. 63 - 64

## Celoobrazovkové přehrávání snímků

Po nastavení voliče provozních režimů do polohy 🕩 se fotoaparát přepne do přehrávacího režimu a na monitoru se zobrazí poslední zhotovený snímek.

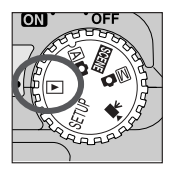

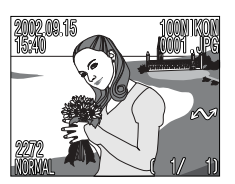

V přehrávacím režimu jsou k dispozici následující operace.

| Pro                                                                    | Stiskněte | Popis                                                                                                    | Strana |
|------------------------------------------------------------------------|-----------|----------------------------------------------------------------------------------------------------|--------|
| Zobrazení<br>dalších snímků                                            |           | Stiskem tlačítka ◀ zobrazíte snímky za-<br>znamenané před aktuálním snímkem;<br>stiskem tlačítka ▶ zobrazíte snímky za-<br>znamenané po aktuálním snímku. Po-<br>držením tlačítka multifunkčního voliče<br>ve stisknuté poloze dojde k rychlému<br>listování snímků požadovaným směrem. | _      |
| Skrytí<br>fotografických<br>informací ke<br>snímku/vypnutí<br>monitoru |           | Pro skrytí fotografických informací k ak-<br>tuálně zobrazenému snímku stiskněte<br>tlačítko <b>A</b> . Pro vypnutí monitoru<br>stiskněte tlačítko podruhé.<br>Pro opětné zobrazení informací<br>stiskněte tlačítko znovu.                                                              | _      |
| Vytvoření malé<br>kopie snímku                                         |           | Je-li zobrazený snímek fotografie, dojde<br>po stisku tlačítka ▼ k vytvoření jeho<br>malé kopie, vhodné pro elektronickou<br>distribuci.                                                                                                    | 60     |
| Spuštění<br>videosekvence                                              | QUICKIE.  | Je-li aktuálně zobrazený snímek oz-<br>načený symbolem 🔭, jde o součást<br>videosekvence. Její spuštění můžete<br>provést stiskem tlačítka QUICKI».<br>Pozastavení videosekvence se provede<br>druhým stiskem tlačítka.                                                                 | 60     |

| Pro                                                     | Stiskněte     | Popis                                                                                                    | Strana |
|---------------------------------------------------------|---------------|----------------------------------------------------------------------------------------------------|--------|
| Vymazání<br>aktuálního<br>snímku                        | Í             | Zobrazí se dialog pro potvrzení. Pro výběr<br>jedné z možností tiskněte tlačítka ▲/▼<br>na multifunkčním voliči, pro aktivaci volby<br>stiskněte tlačítko ►.        | _      |
| Zobrazení více<br>snímků                                | ( <b>\$</b> ) | Stiskem tlačítka 💽 se zobrazí menu až devíti snímků ve formě malých náhledů.                                                                                        | 58     |
| Zvětšení výřezu<br>snímku                               | ୍ଦ<br>(T)     | Stiskem tlačítka $Q \; ({\bm T})$ se zvětší výřez aktuálního snímku na celý monitor.                                                                                | 59     |
| Zobrazení menu<br>přehrávacího režimu                   | MENU          | Menu přehrávacího režimu se zobrazí<br>resp. skryje stiskem tlačítka MENU.                                                                                          | 117    |
| Zobrazení<br>fotografických<br>informací                | )<br>(کرچی)   | Pro zobrazení doplňujících fotografických<br>informací k aktuálně zobrazenému snímku<br>stiskněte tlačítko 🗐.                                                       | 63     |
| Výběr aktuálního<br>snímku pro<br>přenos do<br>počítače |               | Snímky vybrané pro přenos do počítače<br>jsou označené symbolem 2. U snímků,<br>určených pro pozdější přenos do počítače<br>aktivujte (resp. zrušte) toto označení. | 66     |

## Přehrávání stránek náhledů snímků

Stiskem tlačítka 💽 v režimu celoobrazovkového přehrávání snímků dojde ke zobrazení menu devíti náhledů snímků.

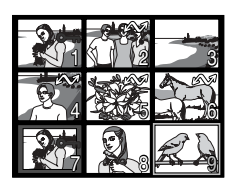

| Pro                                                       | Stiskněte | Popis                                                                                                    |
|-----------------------------------------------------------|-----------|----------------------------------------------------------------------------------------------------|
| Výběr snímku                                              |           | Pro výběr náhledu tiskněte tlačítka<br>▲/▼/◀/▶ na multifunkčním voliči.                                                                                                    |
| Zvětšení<br>vybraného<br>snímku                           | 8         | Jedním stiskem tlačítka 🛃 se zobrazí menu<br>čtyř náhledů snímků. Druhým stiskem tlačítka<br>se zobrazí vybraný náhled na celé ploše mon-<br>itoru. Malé snímky jsou zobrazeny s šedým<br>orámováním. |
| Vymazání<br>vybraného<br>snímku                           | Í         | Zobrazí se dialog pro potvrzení. Tisknutím<br>tlačítek ▲ / ▼ na multifunkčním voliči<br>proveďte výběr a potvrďte stiskem ▶.                                                                          |
| Označení<br>vybraného<br>snímku pro přenos<br>do počítače | TRANSFER  | Snímky vybrané pro přenos do počítače jsou<br>označené symbolem M. U snímků,<br>určených pro pozdější přenos do počítače ak-<br>tivujte (resp. zrušte) toto označení.                                 |

## Pohled na snímek zblízka: Zvětšení výřezu snímku

Tlačítkem Q (T), lze v režimu celoobrazovkového přehrávání snímků (zvětšovat nelze snímky, které jsou součástí videosekvencí, a malé snímky) zvětšit výřez aktuálně zobrazeného snímku na celý monitor.

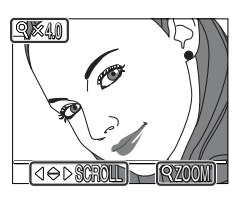

| Operace           | Funkce                                                                                                    |
|-------------------|----------------------------------------------------------------------------------------------------|
| Stiskněte<br>♀(冝) | Zvětšení výřezu snímku. Výřez snímku se zvětšuje každým stiskem<br>tlačítka až do maximální hodnoty 6,0x. Je-li na monitoru zobrazen<br>zvětšený výřez snímku, jsou na monitoru rovněž zobrazeny symbol Q<br>a faktor zvětšení obrazu. |
| Stiskněte<br>W    | Návrat k normálnímu zobrazení.                                                                                                    |
|                   | Zobrazení skrytých části zvětšeného snímku.                                                                                                    |

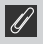

#### Poznámky ke zvětšení výřezu snímku

Pro zobrazení dalších snímků na paměťové kartě zrušte zvětšení výřezu snímku a použijte multifunkční volič.

Při nastavení kvality obrazu HI, může trvat zobrazení snímků delší dobu.

Zvětšení výřezu snímku nelze použít u videosekvencí, malých kopií snímků, resp. snímků, zhotovených při nastavení kvality **Ultra HS**.

### Vytvoření malé kopie snímku: Funkce tvorby malých snímků

Stiskem tlačítka ▼ (SMALL PIC.) v režimu celoobrazovkového přehrávání snímků (resp. celoobrazovkového zobrazení snímku) dojde k vytvoření malé kopie aktuálního snímku. Před vytvořením kopie snímku nastavte požadovanou velikost kopie v položce Small Pic. menu přehrávacího režimu. Kopie mohou mít velikost 640 x 480, 320 x 240, 160 x 120, nebo 96 x 72 pixelů a jsou automaticky zhotoveny při nastavení kvality BASIC - jsou tedy vhodné pro elektronickou distribuci pomocí e-mailu, resp. pro použití na webových stránkách.

Pro vytvoření malé kopie aktuálně zobrazeného snímku v režimu celoobrazovkového přehrávání snímků resp. celoobrazovkového zobrazení snímku:

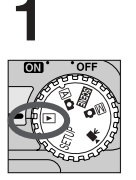

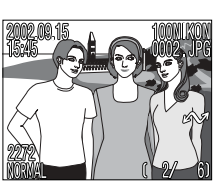

Pro tvorbu malé kopie snímku zobrazte snímek v režimu celoobrazovkového zobrazení snímku resp. režimu celoobrazovkového přehrávání snímků

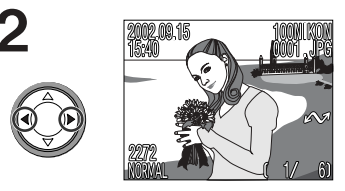

Stiskem tlačítek ◀/► vyberte snímek

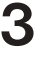

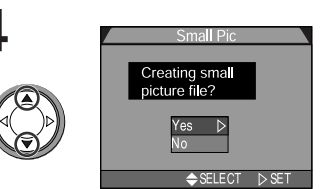

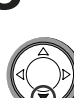

Stiskněte tlačítko ▼ (SMALL PIC.)

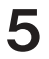

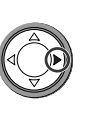

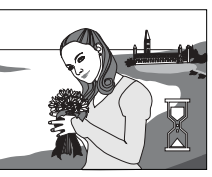

Pro vytvoření malé kopie snímku o předvolené velikosti stiskněte tlačítko

Stiskem tlačítek ▲/▼ vyberte "Yes"

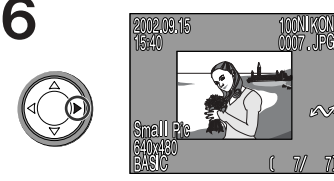

Pro potvrzení stiskněte tlačítko 🕨

#### 🔍 Malé kopie snímků

Jakmile je kopie hotova, je nezávislá na originálu: vymazání kopie nemá žádný vliv na původní snímek, vymazání původního snímku nemá žádný vliv na kopii.

Kopie jsou ukládány na paměťové kartě jako nezávislé soubory se jmény ve formě "SSCNnnnn.JPG", kde "nnnn" je čtyřmístné číslo, automaticky přiřazené fotoaparátem. Atributy pro tisk resp. ochranu před vymazáním je u kopií třeba vždy nastavit manuálně (nejsou nastaveny podle původních snímků).

Při zobrazení v režimu celoobrazovkového přehrávání snímků zabírají kopie zhruba čtvrtinu monitoru a jsou obklopeny šedým rámečkem. V režimu přehrávání stránek náhledů snímků jsou kopie odlišeny šedým ohraničením. Kopie nelze zvětšovat funkcí zvětšení výřezu snímku (str. 59); stisk tlačítka () během zobrazení kopie snímku, je bez funkce.

### 🖉 Omezení malých snímků

Malé kopie snímků nelze tvořit v následujících podmínkách:

- · Je-li na monitoru zobrazen malý snímek
- Je-li aktuální obrazový soubor zhotoven při nastavení kvality obrazu HI
- Je-li soubor zhotoven v režimu Ultra HS, resp. jde o videosekvenci
- Není-li na paměťové kartě dostatek místa pro uložení malé kopie snímku
- V režimu zobrazení rychlého náhledu snímku, režimu zobrazení stránek náhledů snímků a režimu přehrávání stránek náhledů snímků.

#### 🖉 Poznámky k malým snímkům

- Fotoaparát COOLPIX4300 nemusí být schopen vytvořit malé kopie ze snímků, zhotovených na jiných fotoaparátech.
- Kopie snímků, zhotovené funkcí tvorby malých snímků, se nemusí korektně zobrazovat na jiných typech digitálních fotoaparátů Nikon. Rovněž nemusí být možné přenést malé kopie snímků, vytvořené na jiných modelech digitálních fotoaparátů Nikon, do počítače pomocí funkce TRANSFER.

### Přehrávání videosekvencí

V režimu celoobrazovkového přehrávání snímků, jsou videosekvence indikovány symbolem 🔭 v levém spodním rohu monitoru. Přehrávání videosekvencí je řízeno tlačítkem QUICK 🗈.

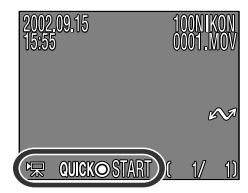

| Operace | Funkce                                                                                                    |
|---------|----------------------------------------------------------------------------------------------------|
| QUICK   | Spuštění videosekvence. V průběhu přehrávání videosekvence, dojde<br>stiskem tlačítka k jejímu pozastavení. Na konci videosekvence se zo-<br>brazí statický první snímek videosekvence, a obnoví se standardní<br>přehrávací režim. |
|         | Při pozastavené videosekvenci, dojde ke zpětnému převinutí<br>videosekvence o jeden snímek.                                                                                                    |
|         | Při pozastavené videosekvenci dojde k převinutí videosekvence o je-<br>den snímek vpřed.                                                                                                    |

## Zobrazení fotografických informací ke snímku

Fotografické informace ke snímkům jsou prolnuty do zobrazených snímků v režimu celoobrazovkového přehrávání snímků, resp. režimu celoobrazovkového zobrazení snímku. Pro každý snímek je k dispozici celkem pět stran fotografických informací.

Přepínání mezi jednotlivými stranami fotografických informací se provede tisknutím tlačítka (

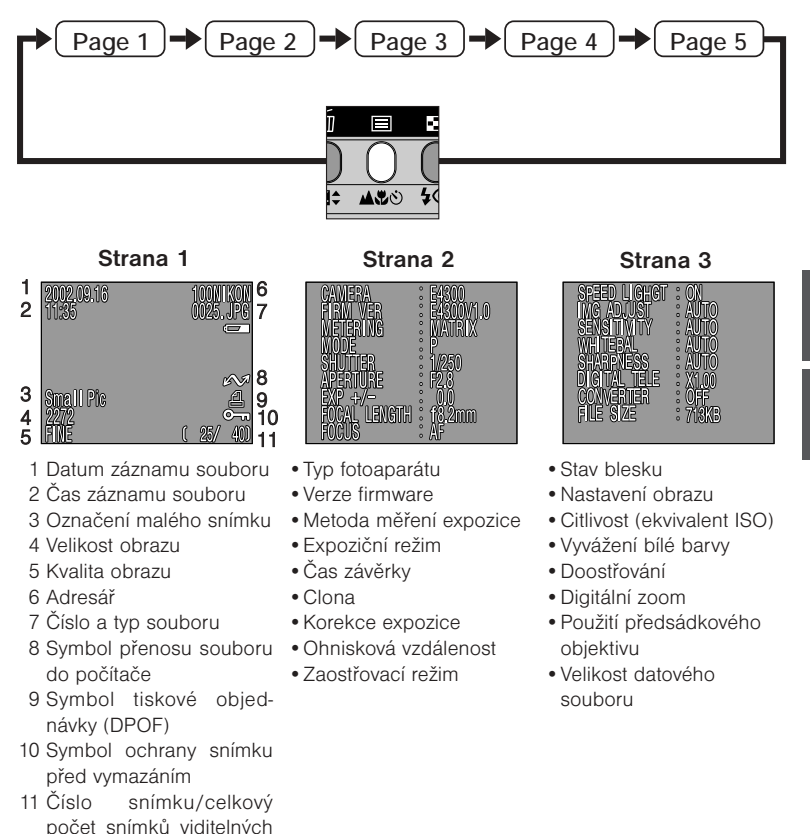

v aktuálním adresáři

#### Strana 4 (histogram)

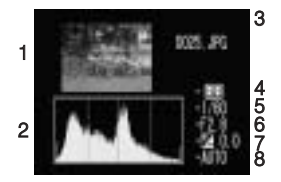

- Náhled snímku (s blikajícím orámováním, vyznačujícím nejvyšší jasy snímku - nejsvětlejší místa obrazu)
- 2 Histogram (poskytuje informace o rozdělení tónů obrazu: horizontální osa ukazuje jas - s tmavými tóny nalevo a světlými napravo; vertikální osa udává počet pixelů pro každou hodnotu jasu obrazu)
- 3 Číslo a typ datového souboru
- 4 Metoda měření expozice
- 5 Čas závěrky
- 6 Clona
- 7 Korekce expozice
- 8 Citlivost (ekvivalent ISO)

#### Strana 5 (focus confirmation)

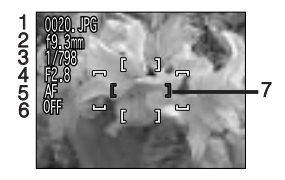

- 1 Číslo a typ datového souboru
- 2 Ohnisková vzdálenost
- 3 Čas závěrky
- 4 Clona
- 5 Zaostřovací režim
- 6 Redukce šumu
- 7 Kontrola zaostření (zaostřené plochy v obraze jsou ostře ohraničeny; aktivní zaostřovací pole je zobrazeno červeně)

Fotoaparát a externí zařízení

# Propojení

Tato kapitola podává informace o propojení fotoaparátu s počítačem a televizorem, resp. videorekordérem (VCR).

Propojení s počítačem

Propojení s televizorem nebo videorekordérem

Propojení s počítačem str. 66 - 67

Propojení s televizorem nebo videorekordérem str. 68

## Propojení s počítačem

Před kopírováním snímků do počítače je třeba nainstalovat software Nikon View, aplikaci, umožňující přenést snímky z paměťové karty fotoaparátu na pevný disk počítače a zobrazit je na monitoru počítače. Jakmile máte nainstalován software Nikon View, jste připraveni k přenosu snímků a videosekvencí do počítače. Snímky je možné přenášet pomocí přímého propojení fotoaparátu a počítače pomocí rozhraní USB. Je-li Váš počítač vybaven vestavěným rozhraním USB, můžete jej s fotoaparátem propojit pomocí dodávaného kabelu UC-E1.

## Počítač propojte s fotoaparátem níže zobrazeným způsobem, pomocí USB kabelu UC-E1.

 Pro připojení k počítači použijte plochý konektor kabelu, druhý konec kabelu zapojte do USB konektoru fotoaparátu. Podrobnosti ohledně propojení fotoaparátu s počítačem, resp. přenosu snímků do počítače, naleznete ve stručném návodu k obsluze.

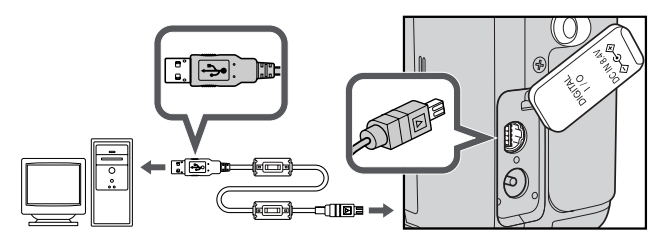

### Tlačítko TRANSFER

Snímky je možné přenášet do počítače stiskem tlačítka TRANSFER na fotoaparátu.

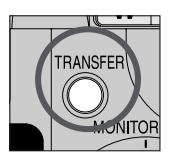

- Po stisku tlačítka TRANSFER jsou snímky označeny symbolem ro přenos do počítače.
- · Zobrazení na monitoru fotoaparátu se mění následovně:

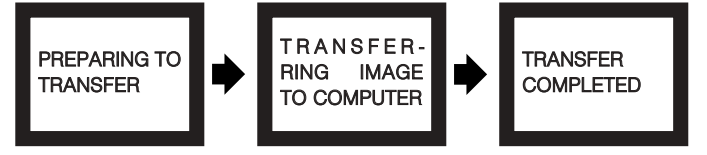

 Po přenesení všech označených snímků do počítače se na monitoru fotoaparátu zobrazí nápis "TRANSFER COMPLETED".

#### Mac OS X (10.1.2 nebo novější)

Snímky nelze přenášet do počítače pomocí tlačítka TRANSFER v operačním systému Mac OS X 10.1.2. V tomto systému použijte pro přenos snímků do počítače tlačítko softwaru Nikon View 5. Tlačítko TRANSFER na fotoaparátu lze pro přenos snímků do počítače použít v operačním systému Mac OS X 10.1.3. nebo novějším. Podrobnosti viz *Referenční návod k obsluze softwaru Nikon View* 5 (na CD).

## Propojení s televizorem nebo videorekordérem

Za pomoci videokabelu, dodávaného s fotoaparátem, je možné propojit COOLPIX4300 s televizorem nebo videorekordérem.

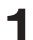

#### Připojte videokabel k fotoaparátu

• Černou koncovku kabelu zasuňte do zdířky videovýstupu fotoaparátu.

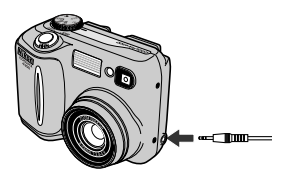

#### Připojte videokabel do videozařízení

• Žlutou koncovku videokabelu zapojte do zdířky "jack" videovstupu televizoru.

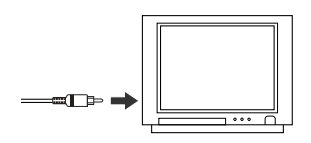

## **3**<sup>Televizor nalaďte na videokanál</sup>

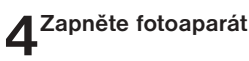

 Na televizoru se zobrazí stejný obraz jako na monitoru fotoaparátu. Monitor fotoaparátu zůstává vypnutý.

### Použití síťového zdroje

Abyste zabránili rychlému vybití baterie během dlouhodobějšího přehrávání, použijte k napájení fotoaparátu volitelný síťový zdroj/nabíječku EH-21, resp. síťový zdroj EH-53.

### 🖉 Volba TV normy (str. 93)

Položka SET-UP menu Video Mode nabízí možnost volby mezi televizními systémy NTSC a PAL. Ujistěte se, že nastavená TV norma odpovídá připojenému videozařízení.

Volitelné položky menu fotoaparátu

# Návod k práci s menu

Tato kapitola je rozdělena na pět následujících částí:

Seznam nabídek menu Přehled volitelných položek menu fotoaparátu.

Práce s menu fotoaparátu Tato část popisuje základní práci s menu.

Menu SET-UP Toto menu slouží k základnímu nastavení fotoaparátu.

#### Menu snímacího režimu

Toto menu obsahuje množství volitelných položek pro jemné vyladění snímacích možností přístroje.

#### Menu přehrávacího režimu

Menu přehrávacího režimu obsahuje volitelné položky pro práci se soubory, uloženými na paměťových kartách. Seznam nabídek menu str. 70 - 75

> Práce s menu fotoaparátu str. 76 - 78

Menu SET-UP str. 79 - 95

Menu snímacího režimu str. 96 - 116

Menu přehrávacího režimu str. 117 - 129

### Seznam nabídek menu

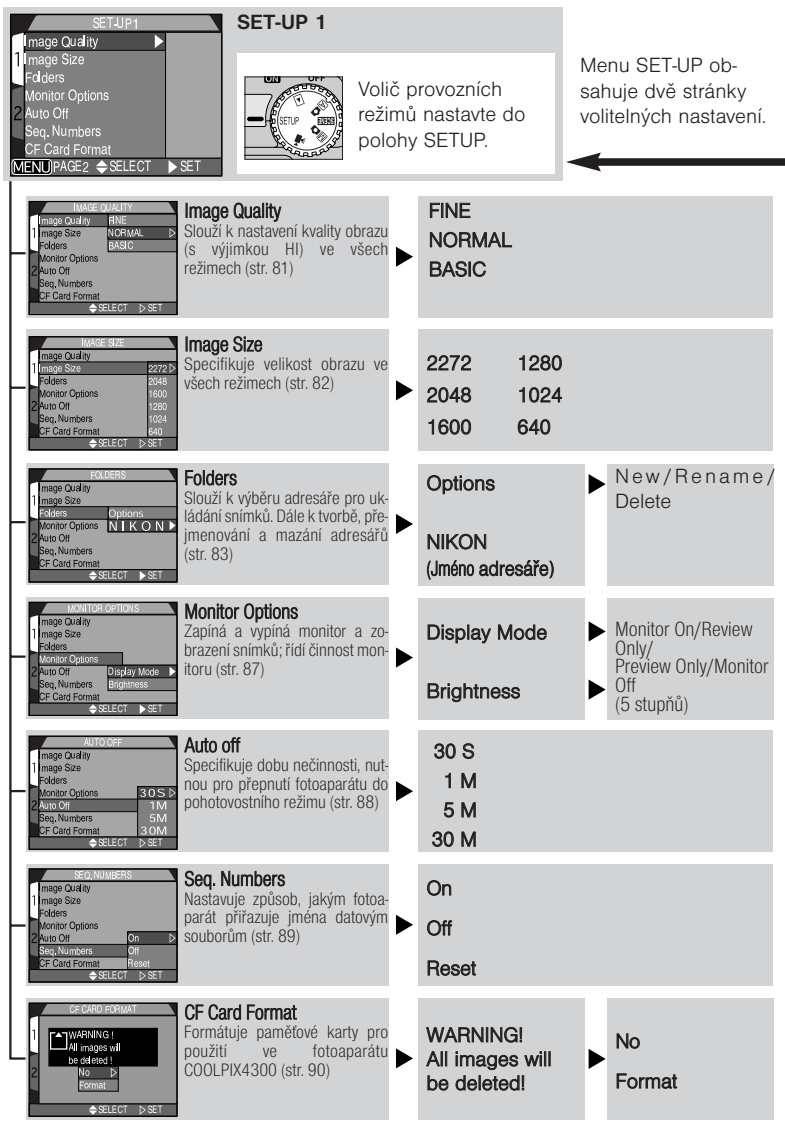

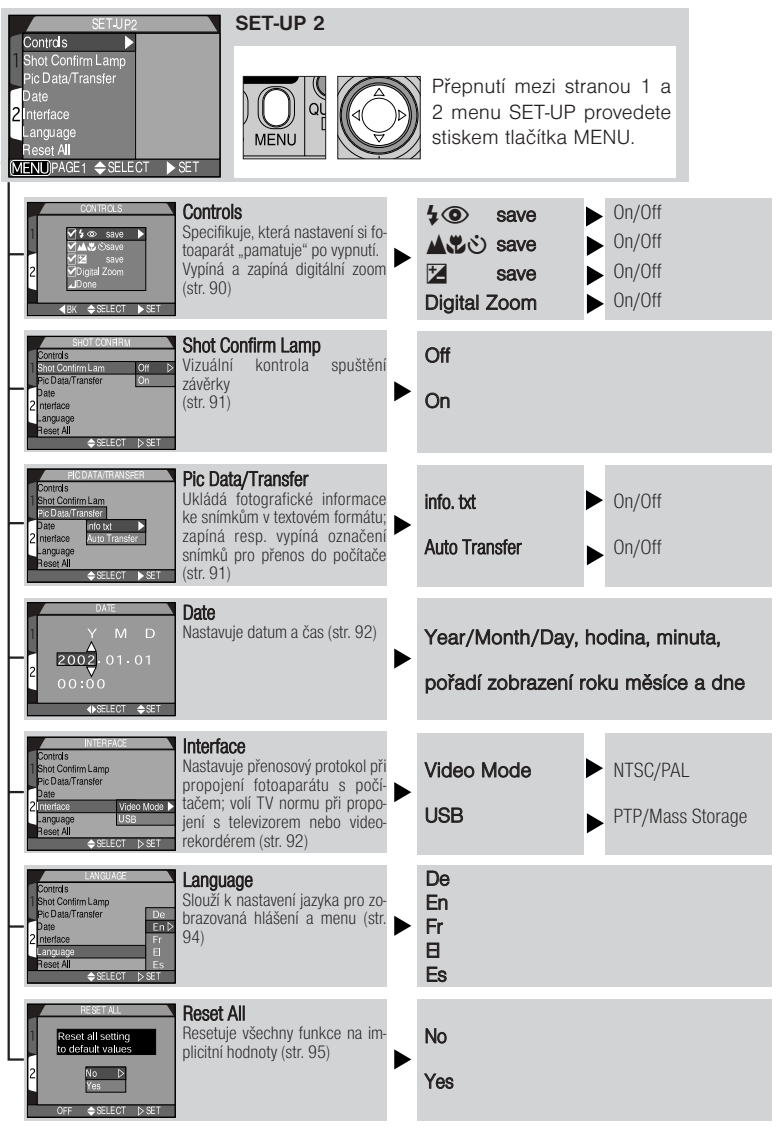

| WHITE BALANCE<br>A A<br>A A<br>MENU PAGE2 \$SELECT > SET                                                                                                    | u 1<br>Volič provozních reži-<br>mů nastavte do polo-<br>hy M . Stiskněte tla-<br>čítko MENU pro akti-<br>vaci.                                                                                                    |
|----------------------------------------------------------------------------------------------------|----------------------------------------------------------------------------------------------------|
| White Balance<br>A A arto<br>B A Arto<br>B A Arto<br>B Arto<br>B Arto | A     Auto     ₩     Fluorescent       White Bal Preset     ▲     Cloudy       ★     Fine     ↓     Speedlight       ★     Incandescent     ★                                                                                                    |
| Metering<br>Matering<br>Matering<br>Matering<br>Matering<br>Matering<br>Nastavuje metodu měření exp<br>ice<br>(str. 99)<br>Metnoví opistavi<br>Metnoví opistavi<br>Metnoví opista                                                                                                    | oz-<br>Spot<br>Center-Weighted<br>Spot AF Area                                                                                                    |
| Continuous<br>Continuous<br>Continuous<br>Nastavuje snímací režimy fot<br>parátu (jednotlivé sním<br>sekvence, koláže)<br>VENJOFF ∳SLEOT ≥ st                                                                                                    | Da-<br>ba-<br>ky,     Single     Image: Ultra HS       Image: Ontinuous     Continuous       Image: Multi-shot 16     VGA Sequence                                                                                                    |
| Best Shot Selector<br>Používá se v situacích, kdy hr<br>nebezpečí rozhýbání snímků (<br>102)                                                                                                    | ozí BSS Off<br>BSS On                                                                                                    |
| A AOAuto<br>A AOAuto<br>O + More Johnston<br>2 O + More Johnston<br>2 O + More                                                                                                    | stu AO AUTO<br>O Normal<br>O Hore Contrast<br>O Less Contrast<br>O Less Contrast<br>O AUTO<br>O Normal<br>O Black & White<br>O Black & White<br>O B |
| MAGE SHARPENNG<br>A A Auto ▷<br>A A Auto ▷<br>C A A Auto ▷<br>C A A A Auto ▷<br>C A A A Auto ▷<br>C A A A A A Auto ▷<br>C A A A A A A A A A A A A A A A A A A A                                                                                                    | uje A Auto                                                                                                    |
| Lens<br>Lens<br>Slouží k úpravě nastavení fot<br>parátu při použití volitelný<br>předsádkových objektivů re<br>adaptéru pro kopirování diapo<br>tivů (str. 105)                                                                                                    | pa-<br>ch ps.<br>sp. zzi-<br>zzi-<br>zzi-<br>zzi-<br>zzi-<br>zzi-<br>zzi-<br>zzi-                                                                                                    |
|                                                                                                    | 2                                                                                                    |
|----------------------------------------------------------------------------------------------------|----------------------------------------------------------------------------------------------------|
| I ISO<br>EXP.<br>R005<br>2 BKT<br>NR<br>MENU OFF \$SELECT > SET                                                                                                    | Pro přepnutí mezi strán-<br>kami menu stiskněte<br>tlačítko MENU, nebo<br>multifunkční volič.                                       |
| MAGESICE & QUALITY<br>ISO Image Sto<br>SC Image Sto<br>SC Image                                                                                                    | Image Quality         ► HI/FINE/NORMAL/<br>BASIC           Image Size         ≥ 2272/2048/1600/<br>1280/1024/640                    |
| Sensitivity<br>Sensitivity<br>Zvyšuje hodnotu citlivosti pro<br>možnost fotografování za špat-<br>ných světelných podmínek bez<br>použítí blesku (str. 106)                                                                                                    | AUTO<br>100<br>200<br>400                                                                                                    |
| Exposure Options<br>ULL<br>EXPOSURE OPTIONS<br>ULL<br>EXPOSURE OPTIONS<br>VIENT OF<br>ACTIONS<br>ACTIONS<br>A | Exposure ModeP/MAE LockOff/On/ResetEXP. +/2.0 až +2.0                                                                               |
| Focus Derions           ULL         Focus Options           Nastavuje zaostřovací pole, mění režímy, činnosti autofokusu, ak-           2 sti hur-hous Mode           N Procus commation           MENDOFF + SET                                                                                                    | AF Area Mode       Auto/Manual/Off         Auto-Focus Mode       Continuous AF/Single AF         Focus Confirmation       MF/On/Off |
| AUTO BRACKETING<br>Auto Bracketing<br>Automaticky mění expozici nebo<br>vyvážení bílé u série snímků (str.<br>114)<br>VECUDY \$RELIGI > SET                                                                                                    | Off<br>On 3,±0.3/3,±0.7/<br>3,±1.0/5,±0.3/<br>5,±0.7/5,±1.0                                                                         |
| Noise Reduction<br>Redukuje obrazový šum, který<br>zavěrky, nebo vyšším nastavení<br>citlivosti (str. 116)                                                                                                    | ► On<br>Off                                                                                                    |
| CF CARD FORMAT<br>TOTARNING<br>All mages will<br>Permat<br>Remat<br>VENJOR \$61607 > 581                                                                                                    | WARNINGI<br>All images will be►<br>deleted! Format                                                                                  |

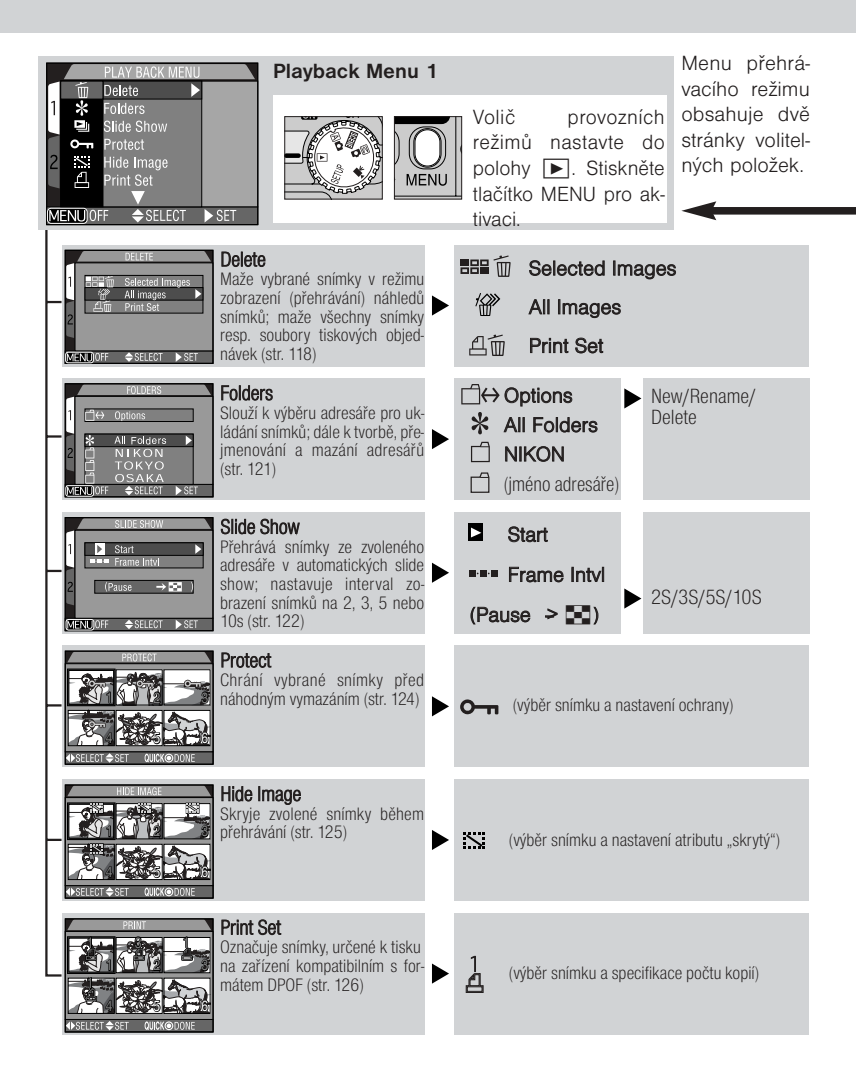

| PLAY BACK MENU                                                                                                    | Playback Menu 2                                                                                        |                                                                   |                            |
|----------------------------------------------------------------------------------------------------|----------------------------------------------------------------------------------------------------|-------------------------------------------------------------------|----------------------------|
| Artansfer 640 Small Pic.<br>30S Auto Off<br>MENUJOFF \$SELECT > SET                                                                                                    |                                                                                                    | Pro přepnutí m<br>stránkami me<br>stiskněte tlačí<br>MENU nebo mu | ezi<br>enu<br>tko<br>ilti- |
| Auto IteAlstee<br>D 4 Canal Pice, Auton Pice<br>2 Solution Auton<br>2 Methode Select Set                                                                                                    | fer<br>k výběru (zrušení výběru)<br>snímků pro přenos do<br>če (str. 128)                              | All ON<br>All OFF                                                 |                            |
| SMALL PC.<br>B 40 Small Pc.<br>S 40 Small Pc.<br>S 40 Small Pc.<br>B 20 Small Pc.<br>S 40 Small Pc.<br>S 4 | Pic.<br>ikuje velikost kopii snímků,<br>ou pro jejich distribuci po-<br>ymailu, resp. internetu<br>(9) | 640 x 480<br>320 x 240<br>160 x 120<br>96 x 72                    |                            |
| Auto or Auto or Specific 40 small Pc.<br>1 640 small Pc.<br>1 800 S Auto or 30 S P<br>2 1 1 1 1 1 1 1 1 1 1 1 1 1 1 1 1 1 1 1                                                                                                    | Off<br>ikuje dobu nečinnosti pro<br>automatického vypnutí<br>3)                                        | 30 S<br>1 M<br>5 M<br>30 M                                        |                            |

# Práce s menu fotoaparátu

Změny některých nastavení fotoaparátu lze provádět pomocí menu, zobrazených na monitoru. Dostupnost jednotlivých volitelných položek závisí na aktuálně nastaveném provozním režimu. V režimu A a režimu záznamu viodeosekvence nejsou k dispozici žádná menu.

| Režim | Menu             | Popis                                                                                                    | Strana |
|-------|------------------|----------------------------------------------------------------------------------------------------|--------|
| SETUP | SET-UP           | Tento režim slouží ke konfiguraci základních<br>nastavení fotoaparátu (kvalita a velikost<br>obrazu, formátování paměťových karet CF, nas-<br>tavení data a času, apod.). | 79     |
|       | SHOOTING<br>MENU | V tomto režimu máte plnou kontrolu nad všemi<br>pokročilými nastaveními snímacího režimu<br>(vyvážení bílé barvy, měření expozice, atd.).                                 | 96     |
| SCENE | SCENE            | V tomto provozním režimu je k dispozici menu<br>12 kreativních motivových programů.                                                                                       | 34     |
|       | PLAYBACK<br>MENU | V tomto režimu lze mazat vybrané snímky, vy-<br>bírat snímky pro přenos do počítače, apod.                                                                                | 117    |

# Zobrazení menu

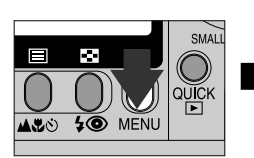

Stiskněte MENU

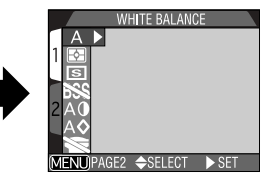

Zobrazí se menu aktuálního provozního režimu

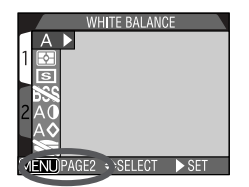

Zobrazí-li se v levém horním rohu menu nápis " W PAGE2", dojde druhým stiskem tlačítka **MENU** k přepnutí na druhou stránku menu. Je-li zobrazen nápis " W OFF", dojde druhým stiskem tlačítka **MENU** k návratu do snímacího resp. přehrávacího režimu.

# Provedení výběru

K provedení výběru použijte multifunkční volič.

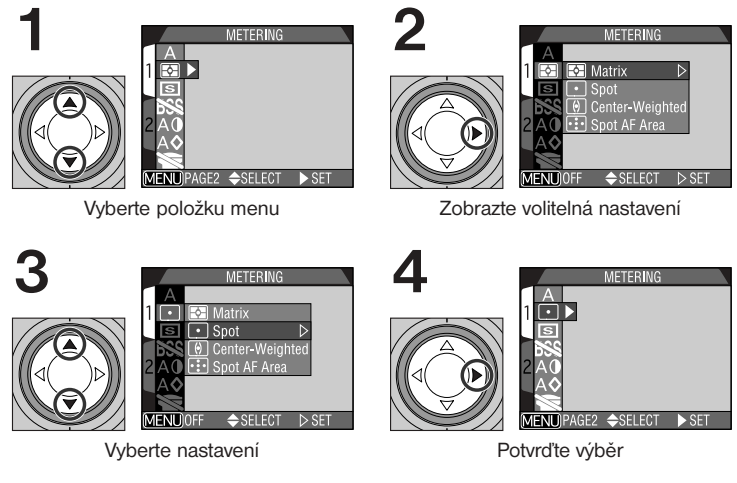

5

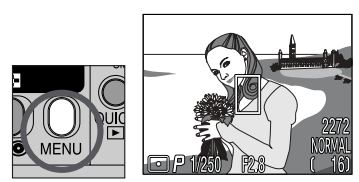

Opusťte menu a vraťte se do snímacího režimu

- Pro návrat do předcházejícího menu po provedení výběru stiskněte směrem doprava nebo doleva multifunkční volič.
- Na pozadí zobrazených menu v režimech Mo a SCENE je vidět obraz, aktuálně zabíraný objektivem. Pro expozici snímku během zobrazení menu stačí stisknout tlačítko spouště.

# Procházení vícestránkových menu

Pro pohyb mezi jednotlivými stránkami vícestránkového menu:

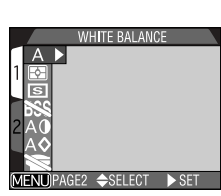

Umístěte kurzor do hlavního menu

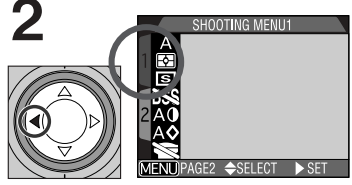

Najeďte na záložky stránek

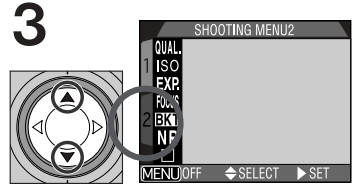

Vyberte požadované číslo stránky

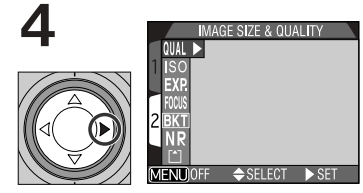

Zobrazte požadovanou stránku

 Z první na druhou stránku vícestránkového menu je možné rovněž přeskočit jedním stiskem tlačítka MENU.

# Menu SET-UP

Tato část detailně popisuje volitelné položky menu SET-UP, které umožňují měnit základní nastavení fotoaparátu. Některé z položek menu SET-UP jsou přístupné také v menu M a menu přehrávacího režimu (PLAY BACK MENU). Menu SET-UP se skládá ze dvou stran volitelných položek:

## Menu SET-UP 1

| SET-UP1            |       |
|--------------------|-------|
| Image Quality 🕨 🕨  |       |
| 1 Image Size       |       |
| Folders            |       |
| Monitor Options    |       |
| 2 Auto Off         |       |
| Seq. Numbers       |       |
| CF Card Format     |       |
| MENUPAGE2 🗢 SELECT | ▶ SET |

| Image Quality   | str. 81    |
|-----------------|------------|
| Image Size      | str. 82    |
| Folders         | str. 83-86 |
| Monitor Options | str. 87    |
| Auto Off        | str. 88    |
| Seq. Number     | str. 89    |
| CF Card Format  | str. 90    |

## Menu SET-UP 2

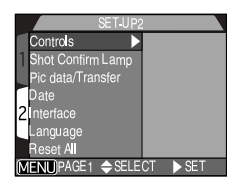

| Controls          | str. 90    |
|-------------------|------------|
| Shot Confirm Lamp | str. 91    |
| Pic data/Transfer | str. 91-92 |
| Date              | str. 92    |
| Interface         | str. 92-94 |
| Language          | str. 94    |
| Reset All         | str. 95    |
|                   |            |

# Pro zobrazení menu SET-UP:

Menu SET-UP se zobrazí automaticky po nastavení voliče provozních režimů do polohy SETUP.

Pro opuštění menu SET-UP stačí přepnout volič provozních režimů na jiné nastavení nebo vypnout fotoaparát.

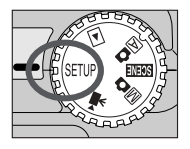

## Efektivní využití paměti: Menu Image Size a Image Quality

Kvalita a velikost obrazu společně ovlivňují velikost obrazového souboru na paměťové kartě. Ta naopak ovlivňuje celkové množství snímků, které lze na kartu uložit. Pro poskytnutí vodítka, jak nastavení kvality a velikosti obrazu ovlivňuje počet snímků, které lze uložit na paměťovou kartu, slouží následující tabulka, zobrazující přibližné počty snímků, které lze uložit na 16 MB, 64 MB a 128 MB paměťové karty při různých kombinacích nastavení kvality a velikosti obrazu.

|        | 16 MB karta |      |        |         |      |      |
|--------|-------------|------|--------|---------|------|------|
|        | 2272        | 2048 | 1600   | 1280    | 1024 | 640  |
| HI     | 1           | -    | -      | _       | _    | _    |
| FINE   | 8           | 10   | 16     | 24      | 37   | 86   |
| NORMAL | 16          | 19   | 31     | 47      | 69   | 144  |
| BASIC  | 32          | 37   | 59     | 86      | 121  | 229  |
|        |             |      | 64 ME  | 8 karta |      |      |
|        | 2272        | 2048 | 1600   | 1280    | 1024 | 640  |
| Н      | 5           | -    | _      | _       | _    | -    |
| FINE   | 33          | 40   | 65     | 100     | 151  | 347  |
| NORMAL | 65          | 78   | 125    | 190     | 278  | 578  |
| BASIC  | 130         | 151  | 236    | 347     | 488  | 918  |
|        |             |      | 128 MI | B karta |      |      |
|        | 2272        | 2048 | 1600   | 1280    | 1024 | 640  |
| Н      | 10          | -    | -      | -       | _    | -    |
| FINE   | 66          | 80   | 130    | 200     | 303  | 695  |
| NORMAL | 132         | 158  | 252    | 381     | 558  | 1158 |
| BASIC  | 260         | 303  | 474    | 695     | 997  | 1840 |

 Údaje jsou pouze přibližné. Velikost souborů JPEG se mění v závislosti na zaznamenávané scéně.

# **Image Quality**

Pro redukci paměťových nároků jednotlivých snímků jsou snímky při zápisu na paměťovou kartu (s výjimkou nastavení HI) komprimovány. Komprese selektivně redukuje kvalitu obrazu; čím více je obraz komprimován, tím patrnější je i ztráta kvality. Aktuální účinek závisí na velikosti tištěného obrazu (resp. velikosti obrazu na monitoru) a typu fotografovaného objektu.

| IMAGE          | QUALITY      |
|----------------|--------------|
| Image Quality  | FINE         |
| 1 Image Size   | NORMAL D     |
| Folders        | BASIC        |
| Monitor Option | s            |
| 2 Auto Off     |              |
| Seq. Numbers   |              |
| CF Card Format | t            |
| <b>+</b>       | SELECT > SET |

| Volba  | Kompresní<br>poměr (přibližný) | Formát<br>souboru | Popis                                                                                                    |
|--------|--------------------------------|-------------------|----------------------------------------------------------------------------------------------------|
| н      | Bez komprese                   | TIFF              | Maximální kvalita obrazu. Používá se v pří-<br>padech, kdy má kvalita obrazu zvláštní<br>důležitost. Nastavení je dostupné pouze u<br>velikosti obrazu 2272 x 1704. |
| FINE   | 1:4                            | JPEG              | Velmi dobrá kvalita obrazu, vhodná pro<br>rozměrné zvětšeniny resp. vysoce kvalitní                                                                                 |
| NORMAL | 1:8                            | JPEG              | lisk.<br>Normální kvalita obrazu, vhodná pro většinu                                                                                                    |
| BASIC  | 1:16                           | JPEG              | uceiu.<br>Základní kvalita obrazu, vhodná pro snímky,<br>které budou distribuovány pomocí e-mailu,                                                                  |

Míru komprese snímků můžete ovlivňovat pomocí submenu image quality. Nastavení kvality obrazu lze provést v menu SET-UP a submenu "Image Size&Quality" v menu snímacího režimu M (str. 96). Změny nastavení kvality, provedené v těchto menu, jsou aplikovány na všechny režimy. Nastavení kvality obrazu "HI" nelze provést v menu SET-UP; v režimech A a SCENE je nastavení "HI" automaticky změněno na "FINE". Po návratu do režimu M je nastavení obnoveno.

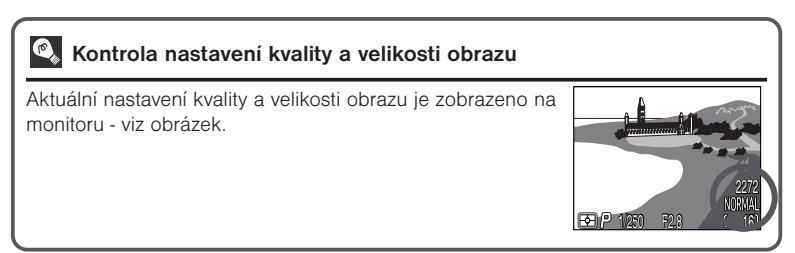

## Image Size

Velikost obrazu je měřena v pixelech. Při pevně daném nastavení kvality, vyžadují menší velikosti obrazu méně paměti - výsledné snímky jsou vhodné pro distribuci pomocí e-mailu a webu. Naopak, čím větší obraz, tím větší výtisky umožňuje bez ztráty detailů.

| 4     | IMAGE SIZE      |       |
|-------|-----------------|-------|
| li II | mage Quality    |       |
| 1     | mage Size       | 2272⊳ |
| F     | olders          | 2048  |
| N     | Aonitor Options | 1600  |
| 2 A   | uto Off         | 1280  |
| S     | eq. Numbers     | 1024  |
| C     | F Card Format   | 640   |
|       | ♦ SELECT        | ▷ SET |

| Volba | Velikost obrazu | Velikost výtisků          |
|-------|-----------------|---------------------------|
| 2272  | 2272 x 1704     | 19 x 14cm (7.5 x 5.5 in.) |
| 2048  | 2048 x 1536     | 17 x 13cm (7 x 5 in.)     |
| 1600  | 1600 x 1200     | 14 x 10cm (5.5 x 4 in.)   |
| 1280  | 1280 x 960      | 11 x 8cm (4.5 x 3 in.)    |
| 1024  | 1024 x 768      | 9 x 7cm (3.5 x 3 in.)     |
| 640   | 640 x 480       | 5 x 4cm (2 x 1.5 in.)     |

Velikost obrazu lze nastavit v menu SET-UP a submenu "Image Size & Quality" v menu Mosnímacího režimu (str. 96). Změny velikosti obrazu, provedené v kterémkoli z těchto menu, jsou aplikovány ve všech režimech fotoaparátu.

## 🔍 Velikost snímků

Velikost snímků při tisku závisí na rozlišení tiskárny (čím vyšší rozlišení tiskárny, tím menší jsou finální fotografie). Výše uvedené přibližné velikosti předpokládají tiskové rozlišení cca 300 dpi.

## Organizace snímků: Menu Folders

Implicitně jsou snímky zaznamenávány na paměťovou kartu do adresáře NIKON. Pro snazší vyhledání snímků při přehrávání je možné vytvářet další adresáře a organizovat snímky podle témat.

Submenu "Folders" se používá pro tvorbu, přejmenování a mazání adresářů a pro výběr adresáře, ve

kterém budou ukládány následně zhotovené snímky (resp. adresáře, ze kterého budou snímky přehrávány).

#### Tvorba, přejmenování a mazání adresářů: Options

New

Pro tvorbu, přejmenování nebo vymazání adresáře lze použít položku menu Folders: Options.

2

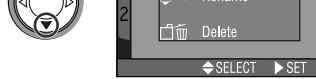

Âвс

Vytvoření nového adresáře –

Vyberte "New"

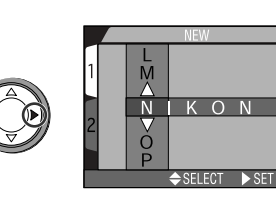

Stiskněte 🕨

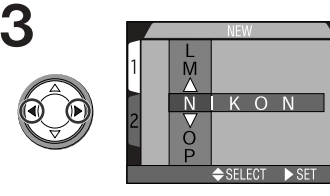

Stiskem ◀/► vyberte písmeno

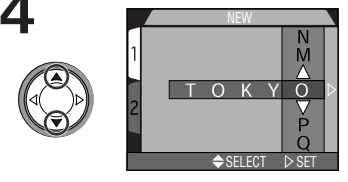

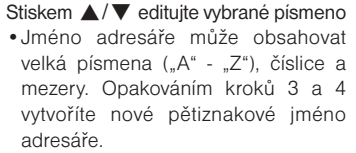

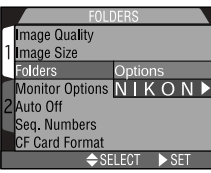

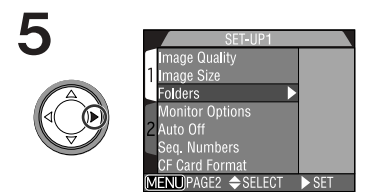

Vyberte poslední písmeno a stiskem dokončete vytvoření nového adresáře.

#### - Přejmenování existujícího adresáře -

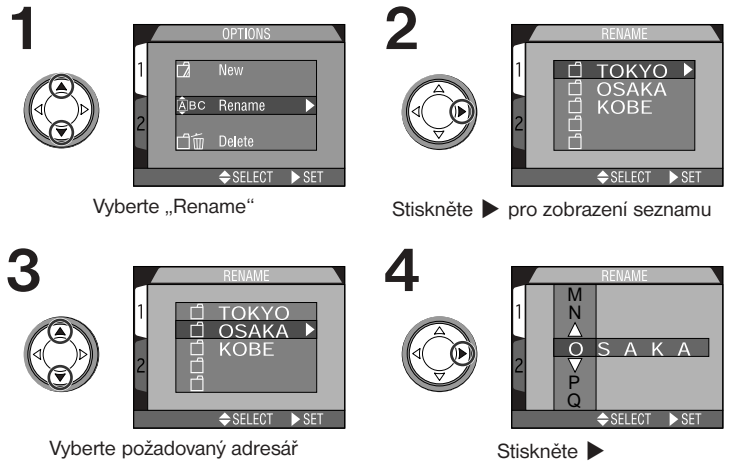

 Jméno adresáře editujte postupem uvedeným v krocích 3 a 4 odstavce "Vytvoření nového adresáře" na předcházející stránce.

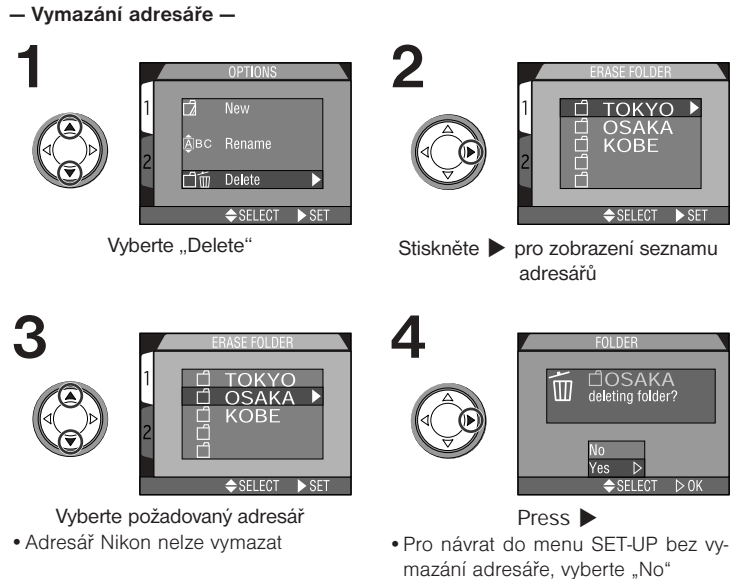

 Pro vymazání zvoleného adresáře vyberte "Yes"

## Snímky skryté, a snímky chráněné proti vymazání

Obsahuje-li zvolený adresář skryté (str. 125) nebo chráněné (str. 124) obrazové soubory, nedojde k jeho smazání. Všechny snímky v adresáři, které nemají atribut "skrytý" ani "chráněný proti vymazání", budou vymazány.

#### Volba adresáře –

Jakmile byly vytvořeny další adresáře, můžete zvolit adresář, který se použije pro přehrávání resp. záznam snímků ve všech režimech. Adresář lze vybrat pomocí submenu **Folders** v menu SET-UP, resp. položky **Folders** v menu přehrávacího režimu. Po výběru adresáře jsou všechny následně zhotovené snímky ukládány v tomto adresáři. Zvolený adresář je rovněž použit při přehrávaní snímků.

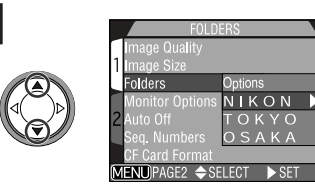

Vyberte požadovaný adresář

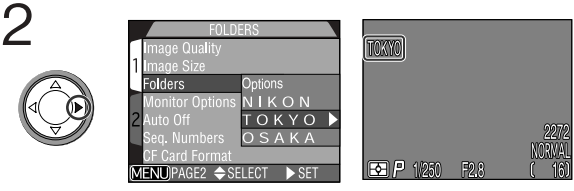

Stiskněte 🕨

 Jméno adresáře je zobrazeno na monitoru (není-li zobrazeno žádné jméno adresáře, je zvolen adresář NIKON).

# 🔍 Ultra HS

Každá jednotlivá série snímků, zhotovená v režimu **Ultra HS** (str. 100), je uložena v separátním adresáři. Adresář nese jméno, skládající se z "N\_" následovaného trojciferným číslem, automaticky přiřazeným fotoaparátem. Adresáře lze mazat nebo vybírat pro přehrávání pomocí menu **Folders**, adresáře vytvořené při nastavení **Ultra HS** však nelze vybrat pro ukládání dalších snímků.

# Nastavení monitoru: Menu Monitor Options

Submenu Monitor Options se používá ke specifikaci automatického spuštění monitoru a k nastavení jasu monitoru

#### Ovládání monitoru: Displav Mode

Tato položka se používá pro specifikaci podmínek, za kterých má dojí k automatickému spuštění monitoru, a pro specifikaci, jestli má dojít ke zobrazení aktuálně zhotovených snímků na monitoru v průběhu jejich ukládání na paměťovou kartu.

| Volba        | Zapnutí monitoru<br>při zapnutí fotoaparátu | Zobrazení snímku |
|--------------|---------------------------------------------|------------------|
| Monitor On   | Yes                                         | On               |
| Review Only  | No                                          | On               |
| Preview Only | Yes                                         | Off              |
| Monitor Off  | No                                          | Off              |

#### Nastavení jasu monitoru: Brightness

Tato položka kontroluje jas monitoru. Tisknutím tlačítek 🔺 / 🔻 na multifunkčním voliči snížíte nebo zvýšíte jas monitoru, což je znázorněno pohybem šipky na pravé straně obrazu směrem nahoru nebo dolů. Jakmile nastavíte uspokojující hodnotu iasu monitoru, stiskněte pro aktivaci nastavení tlačítko 🕨 na multifunkčním voliči

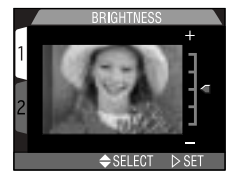

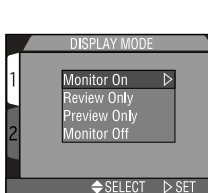

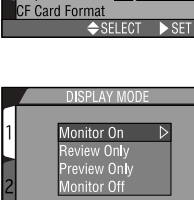

ONITOR OPTIO

Display Mode

riahtness

mage Quality

Monitor Options Auto Off

Sea. Numbers

Image Size Folders

# Úspora kapacity baterie: Menu Auto Off

Při práci na baterii se fotoaparát automaticky přepne do pohotovostního režimu po 30s nečinnosti. Časový limit pro přepnutí do pohotovostního režimu lze volit mezi 30s, 1 min., 5 min. a 30 min. pomocí menu **Auto Off.** 

|   | ALITO OFF       |       |
|---|-----------------|-------|
|   | Image Quality   |       |
| 1 | mage Size       |       |
| 1 | Folders         |       |
|   | Monitor Options | 30S ▷ |
| 2 | Auto Off        | 1M    |
|   | Seg. Numbers    | 5M    |
|   | CF Card Format  | 30M   |
|   | ⇒ SELECT        | ⊳ SET |

## Pohotovostní režim

V pohotovostním režimu jsou všechny funkce fotoaparátu deaktivovány a fotoaparát samotný je efektivně vypnutý a nespotřebovává prakticky žádnou energii. Opětnou aktivaci fotoaparátu lze provést stiskem multifunkčního voliče nebo kteréhokoli tlačítka na zadní straně fotoaparátu (s výjimkou tlačítka TRANSFER), otáčením voliče provozních režimů a namáčknutím tlačítka spouště do poloviny.

## Použití síťového zdroje

Je-li fotoaparát napájen pomocí síťového zdroje (volitelné příslušenství), je doba nečinnosti nutná pro přepnutí do pohotovostního režimu 30 minut - bez ohledu na nastavení provedené v menu **Auto Off.** 

# Číslování souborů: Menu Seq. Numbers

Fotoaparát automaticky přiřazuje každému zhotovenému snímku jméno, skládající se z "DSCN", následovaného čtyřmístným automaticky generovaným číslem (např. "DSCN0001.JPG"). Tato položka menu určuje, jak bude číslování souborů probíhat.

|              | SEQ. NUMBER     | S     |
|--------------|-----------------|-------|
|              | Image Quality   |       |
| 1            | Image Size      |       |
|              | Folders         |       |
|              | Monitor Options |       |
| 2            | Auto Off        | On D  |
|              | Seq. Numbers    | Off   |
|              | CF Card Format  | Reset |
| ⇒SELECT ▷SET |                 |       |

| Volba                                                                                                    | Popis                                                                                                    |  |
|----------------------------------------------------------------------------------------------------|----------------------------------------------------------------------------------------------------|--|
| On Při použití této volby fotoaparát přiřazuje všem souborům sekv ve vzrůstajícím pořadí, začínajíc u naposledy použitého čísla naformátování paměťové karty, resp. je použita nová pami číslování souborů stále pokračuje od naposledy použitého čís |                                                                                                    |  |
| Off                                                                                                    | Fotoaparát neukládá do paměti poslední použité číslo souboru. Dojde-li k<br>vložení jiné paměťové karty, resp. vytvoření nového souboru, číslování star-<br>tuje od nejnižšího dostupného čísla. |  |
| Reset                                                                                                    | Vymaže aktuální číslo souboru z paměti fotoaparátu. Sekvenční číslování<br>souborů začíná opět od nejnižšího dostupného čísla na dané paměťové<br>kartě.                                         |  |

## Císlování souborů

Obsahuje-li aktuální adresář soubor s číslem 9999, začíná číslování souborů od 0001. Fotoaparát vytvoří nový adresář zvýšením čísla aktuálního adresáře o hodnotu jedna (je-li např. aktuální adresář "100NIKON", bude nový adresář "101NIKON"). Každý adresář může obsahovat maximálně 200 snímků. Dosáhne-li číslování hodnoty 9999 a karta obsahuje adresář s číslem 999, nelze na kartu uložit žádné další snímky, i když je na ní dostatek volného místa. V takovém případě vložte novou paměťovou kartu nebo naformátujte aktuální kartu.

## Ø

### Reset číslování souborů na hodnotu 0001

Pro nastavení číslování souborů na hodnotu 0001 vložte do přístroje prázdnou paměťovou kartu nebo před volbou **Reset** proveďte naformátování paměťové karty. Nezapomeňte, že formátování maže všechna data na paměťové kartě, včetně skrytých souborů a souborů chráněných proti vymazání.

# Formátování paměťové karty: Menu CF Card Format

Paměťová karta dodávaná s fotoaparátem je již naformátována. Pořídíte-li si další paměťové karty pro vyšší záznamovou kapacitu, je třeba pro správnou funkci provést před prvním použitím jejich naformátování. Formátování paměťové karty je rovněž efektivním způsobem vymazání všech dat na kartě.

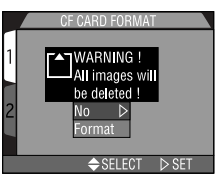

## Uložení uživatelského nastavení fotoaparátu: Menu Controls

V režimu M ovlivňují první tři položky v menu Controls, která aktuální nastavení fotoaparátu zůstanou uchována v paměti i po jeho vypnutí. Je-li položka zatržena, je nastavení uchováno v paměti i po vypnutí přístroje a po jeho zapnutí je opět obnoveno. Položky, které nejsou zatrženy, budou po vypnutí fotoaparátu a jeho dalším zapnutí nastaveny na implicitní hodnoty.

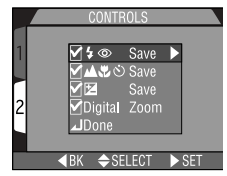

| Volba Ovlivněné nastavení |                  | Implicitní hodnota |
|---------------------------|------------------|--------------------|
| ۲۰ Zábleskový režim       |                  | Auto               |
| Zaostřovací režim         |                  | Autofokus          |
| Ż                         | Korekce expozice | ±0.0               |
| Digital Zoom              | Digitální zoom   | Zapnutý            |

Čtvrtá položka, **Digital Zoom**, se používá k ovlivnění aktivace digitálního zoomu v režimech (A) (D), SCENE a (M) (D). Je-li zatržena, pracuje digitální zoom standardním způsobem (str. 46). Není-li zatržena, digitální zoom nelze použít a stisknutí tlačítka **T** při nastavení zoomu na maximální hodnotu nemá žádný efekt.

Pro zatržení položky (resp. odstranění zatržení) vyberte položku a stiskněte tlačítko na multifunkčním voliči. Vyberte **Done** a stiskněte na multifunkčním voliči pro aktivaci volby.

# Indikace expozice snímku: Menu Shot Confirm Lamp

Je-li tato položka nastavena na **On**, rozsvítí se reflektor předblesku proti červeným očím jako kontrola spuštění závěrky. Tato kontrola nepracuje při použití blesku.

# Zobrazení informací ke snímku / označení snímků pro přenos do počítače: *Menu Pic Data/Transfer*

Submenu "Pic Data/Transfer" obsahuje volitelná nastavení pro ukládání informací o stavu fotoaparátu a času pořízení snímku ve formě textového souboru a dále možnost zapnutí/vypnutí atributu snímku (resp. videosekvence) pro přenos do počítače.

## Uložení fotografických informací ke snímku v separátním souboru: info.txt

Je-li v submenu **info.txt** zvoleno nastavení **On**, jsou o každém snímku zaznamenány v nezávislém textovém souboru ("info.txt") následující informace:

- číslo a typ datového souboru
- typ fotoaparátu a verze firmwaru
- metoda měření expozice
- expoziční režim
- čas závěrky
- clona
- korekce expozice
- ohnisková vzdálenost objektivu a faktor digitálního zoomu
- nastavení obrazu

- citlivost (ekvivalent ISO)
- vyvážení bílé barvy
- doostřování
- datum záznamu souboru
- velikost a kvalita obrazu
- použité zaostřovací pole

Soubor info.txt je zaznamenán ve stejném adresáři jako snímek. Při prohlížení obsahu paměťové karty na počítači lze tento soubor číst pomocnými programy pro prohlížení textu, jako jsou Notepad nebo SimpleText. Údaje k jednotlivým snímkům jsou zaznamenávány v pořadí zhotovení snímků a jsou odděleny prázdným řádkem.

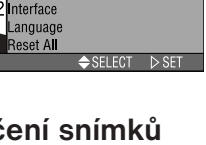

On

ontrols

Date

Shot Confirm Lam Pic Data/Transfer

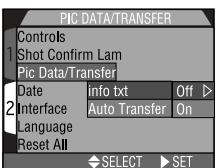

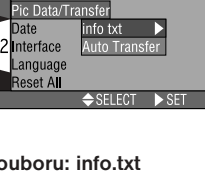

Shot Confirm Lam

### Označení snímků pro přenos do počítače: Auto Transfer

Po propojení fotoaparátu a počítače s nainstalovaným softwarem Nikon View jsou po stisku tlačítka TRANSFER do počítače automaticky zkopírovány všechny snímky, předem označené pro přenos. Submenu Auto Transfer umožňuje nastavit, jestli budou snímky v průběhu zhotovování automaticky označovány pro přenos do počítače. K dispozici jsou následující možnosti:

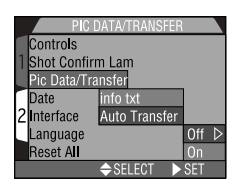

| Volba Popis                         |                                                                                                 |
|-------------------------------------|-------------------------------------------------------------------------------------------------|
| Off                                 | Snímky a videosekvence nejsou označeny pro přenos do počítače.                                  |
| <b>On</b><br>(implicitní nastavení) | Snímky a videosekvence jsou ihned po zhotovení automatic<br>ky označeny pro přenos do počítače. |

## 🖉 Přenos více než 999 snímků

Pomocí tlačítka TRANSFER nelze současně přenést do počítače více než 999 snímků. Pro přenos více snímků použijte software Nikon View. Podrobnosti viz Referenční návod k obsluze softwaru Nikon View (na CD).

# Nastavení data a času: Menu Date

Menu **Date** se používá k nastavení aktuálního data a času. Podrobnější informace viz "Úvod: První kroky: 5 Nastavení data a času" (str. 21 - 22).

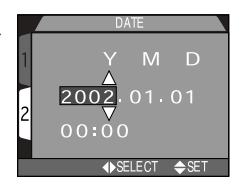

# Nastavení rozhraní: Menu Interface

Toto menu slouží k nastavení TV normy videovýstupu a nastavení přenosového protokolu USB pro komunikaci s počítačem.

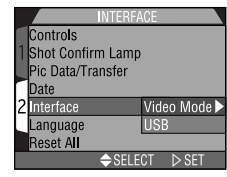

Submenu Video Mode se používá k nastavení TV normy pro videovýstup. Nastavení proveďte podle standardu videozařízení, ke kterému připojujete fotoaparát.

| Volba Popis                                                  |                                                            |
|--------------------------------------------------------------|------------------------------------------------------------|
| NTSC Použijte při propojení fotoaparátu se zařízením normy N |                                                            |
| PAL                                                          | Použijte při propojení fotoaparátu se zařízením normy PAL. |

## Nastavení komunikačního protokolu USB: USB

COOLPIX4300 podporuje dvě nastavení USB:

Mass Storage (implicitní nastavení) a Picture Transfer Protocol (PTP).

Dříve, než lze zkopírovat snímky do počítače pomocí rozhraní USB, je třeba nastavit přenosový protokol, odpovídající operačnímu systému počítače.

|              | US      | В    |         |   |
|--------------|---------|------|---------|---|
| Controls     |         |      |         |   |
| 1 Shot Confi | rm Larr | пр   |         |   |
| Pic Data/Ti  | ransfer |      |         |   |
| Date         | ſ       | PTP  |         |   |
| 2 Interface  |         | Mass | Storage | 1 |
| Language     |         | USE  | 3       |   |
| Reset All    |         |      |         |   |
|              | 🗢 SEI   | ECT  | ⊳ SET   |   |
|              |         |      |         | _ |

| Operační systém                                                                                                    | USB protokol          |
|----------------------------------------------------------------------------------------------------|-----------------------|
| Windows XP Home Edition,<br>Windows XP Professional                                                                                | PTP nebo Mass Storage |
| Mac OS X (10.1.2 a novější)                                                                                                    | Pouze PTP             |
| Windows 2000 Professional,<br>Windows Millennium Edition (Me),<br>Windows 98 Second Edition (SE),<br>Mac OS 9 (9.0, 9.1, nebo 9.2) | Pouze Mass Storage    |

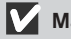

## Mac OS X

V operačním systému Mac OS X 10.1.2 nelze snímky přenášet do počítače pomocí tlačítka TRANSFER. V tomto systému použijte pro přenos snímků do počítače tlačítko w softwaru Nikon View. Podrobnosti viz Referenční návod k obsluze softwaru Nikon View (na CD). Tlačítko TRANSFER na fotoaparátu lze pro přenos snímků do počítače použít v operačním systému Mac OS X 10.1.3. nebo novějším.

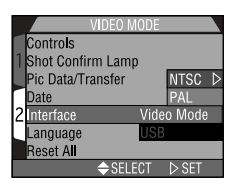

## Windows 2000 Professional/Windows Millenium Edition (Me), Windows 98 Second Edition (SE), Mac OS 9

Propojujete-li COOLPIX4300 s počítačem, vybaveným jedním z výše uvedených operačních systémů, nepoužívejte v submenu USB položku **PTP** (při prvním propojování není nutné nastavení měnit, USB je implicitně nastaveno na položku **Mass Storage**).

Pokud jste již provedli v menu USB změnu nastavení na **PTP**, je třeba před propojením fotoaparátu s počítačem vrátit nastavení zpět na **Mass Storage**.

Pokud jste již propojili fotoaparát s počítačem, který je vybaven jedním z výše uvedených operačních systémů, při nastavení USB na **PTP**, odpojte fotoaparát níže popsaným způsobem. Před jeho opětným propojením s počítačem změňte nastavení v menu USB na **Mass Storage**.

#### Windows 2000 Professional

Zobrazí se dialog "Průvodce přidáním nového hardwaru". Klepněte na **Cancel** pro uzavření dialogu a odpojte fotoaparát.

#### Windows Millenium Edition (Me)

Po zobrazení zprávy o doplnění databáze informací o hardwaru se zobrazí dialog "Průvodce přidáním nového hardwaru". Klepněte na **Cancel** pro opuštění dialogu, a odpojte fotoaparát.

#### Windows 98 Second Edition (SE)

Zobrazí se dialog "Průvodce přidáním nového hardwaru". Klepněte na **Cancel** pro opuštění dialogu a odpojte fotoaparát.

#### Mac OS 9

Zobrazí se dialog, informující, že počítač není schopen použít ovladač určený pro USB **zařízení Nikon Digital Camera E4300\_PTP.** Klepněte na **Cancel** pro uzavření dialogu a odpojte fotoaparát.

# Nastavení jazyka pro zobrazované informace: *Menu LANGUAGE*

Toto menu se používá k nastavení jazyka, ve kterém budou zobrazena menu a systémové informace fotoaparátu. Podrobnosti viz "Úvod: První kroky: 5 Volba jazyka pro zobrazované údaje" (str. 20).

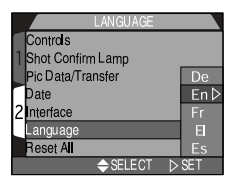

# Obnova implicitních nastavení fotoaparátu: *Menu Reset All*

Menu "Reset All" dostupné v menu SET-UP se používá k obnovení implicitních nastavení ve všech režimech.

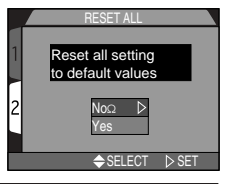

| Volba | Popis                                         |
|-------|-----------------------------------------------|
| No    | Opuštění menu beze změny nastavených hodnot.  |
| Yes   | Obnovení implicitních nastavení všech režimů. |

Volba "Yes" provede obnovení továrních (implicitních) hodnot následujících funkcí:

#### Menu snímacího režimu (SHOOTING MENU)

#### Implicitní Nastavení hodnota White Balance Auto Matrix Meterina Continuous Single BSS Off Image Adjustment Auto Image Sharpening Auto Normal Lens Sensitivity Auto AE Lock Off Exposure Compensation 0 AF Area Mode Auto Auto-Focus Mode Single AF Focus Confirmation MF Auto Bracketing Off Noise Reduction Off

### Menu SET-UP

| Nastavení         | Implicitní<br>hodnota    |
|-------------------|--------------------------|
| Folders           | NIKON                    |
| Display Mode      | On                       |
| Brightness        | Middle                   |
| Auto Off          | 30 S                     |
| Controls          | Všechny volby<br>aktivní |
| Shot Confirm Lamp | Off                      |

#### Menu přehrávacího režimu (PLAY BACK MENU)

| Nastavení                      | Implicitní<br>hodnota |  |
|--------------------------------|-----------------------|--|
| Folders                        | All Folders           |  |
| Frame Interval<br>(Slide Show) | 3 S                   |  |
| Auto Off                       | 30 S                  |  |

Všechna ostatní nastavení zůstávají na aktuálních hodnotách.

# Menu snímacího režimu (SHOOTING MENU)

Menu snímacího režimu je k dispozici pouze v provozním režimu M 🗖 a pouze při nastavení fotoaparátu do snímacího režimu.

Menu snímacího režimu obsahuje dvě stránky volitelných nastavení snímacího režimu:

SNÍMACÍ REŽIM 1

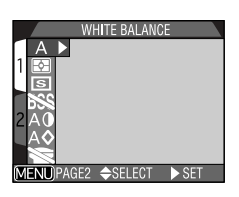

| Α          | WHITE BALANCE      | P. 97-98   |
|------------|--------------------|------------|
| ¢          | METERING           | P. 99      |
| S          | CONTINUOUS         | P. 100-101 |
| <b>BSS</b> | BEST SHOT SELECTOR | P. 102     |
| A0         | IMAGE ADJUSTMENT   | P. 103     |
| AØ         | IMAGE SHARPENING   | P. 104     |
| Ŵ          | LENS               | P. 105-106 |

## SNÍMACÍ REŽIM 2

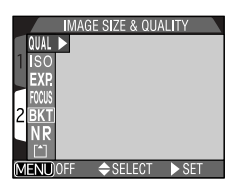

| QUAL  | IMAGE SIZE & QUALITY | P. 80-82   |
|-------|----------------------|------------|
| ISO   | SENSITIVITY          | P. 106     |
| EXP.  | EXPOSURE OPTIONS     | P. 106-110 |
| FOCUS | FOCUS OPTIONS        | P. 111-113 |
| BKT   | AUTO BRACKETING      | P. 114-115 |
| NR    | NOISE REDUCTION      | P. 116     |
|       | CF CARD FORMAT       | P. 90      |

Pro zobrazení menu snímacího režimu Mo

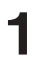

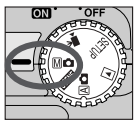

Nastavte M (menu snímacího režimu)

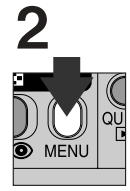

Stiskněte tlačítko MENU pro zobrazení menu snímacího režimu Mo.

# Zachování přirozených barev: Menu White Balance

Vyvážení bílé barvy se používá pro dosažení přirozené reprodukce barev při různých typech osvětlení.

#### Volba vyvážení bílé barvy

Ve snímacím režimu M lze nastavit vyvážení bílé barvy pomocí submenu white balance (v ostatních režimech je vyvážení bílé barvy nastaveno automaticky v závislosti na snímané scéně).

|        |     | WHITE BALANCE    |   |
|--------|-----|------------------|---|
| A      | Α   | Auto D           |   |
| 1 🗗    | ŝ   | White Bal Preset |   |
| S      | 8   | Fine             |   |
| 688    | 0   | Incendescent     |   |
| 2A0    | 0   | Fluorescent      |   |
| A♦     | 6   | Cloudy           |   |
|        | 0   | Speed light      |   |
| (MENU) | OFF | ⇒SELECT ▷ SE     | T |

| Volba            | Popis                                                                                                    |  |
|------------------|----------------------------------------------------------------------------------------------------|--|
| Auto             | Automatické vyvážení bílé barvy podle světelných pod-<br>mínek. Nejvhodnější volba pro většinu situací.                                        |  |
| White Bal Preset | Vyvážení bílé barvy lze za extrémních světelných podmínek<br>provést změřením bílého předmětu (použitého jako etalon)<br>pod daným osvětlením. |  |
| 🔆 Fine           | Vyvážení bílé barvy na přímé sluneční světlo.                                                                                                  |  |
| : Incandescent   | Tato volba se používá při fotografování v interiérech pod<br>umělým osvětlením.                                                                |  |
| Fluorescent      | Tato volba se používá při fotografování v interiérech pod zářivkovým osvětlením.                                                               |  |
| Cloudy           | Používá se při fotografování v exteriérech pod zataženou oblohou.                                                                              |  |
| Speedlight       | Vyvážení bílé barvy k barvě světla standardních zábleskových přístrojů.                                                                        |  |

#### Jemné vyvážení bílé barvy

Kromě nastavení A (Auto) a 🖞 (White Bal Preset) lze u všech ostatních předvoleb jemně "doladit" vyvážení bílé barvy volbou požadovaného nastavení,

a výběrem hodnot ze submenu. Nastavení lze korigovat o +3 hodnoty, v přírůstcích po 1; zvýšení hodnoty má za následek posun barev do studenějších modrých odstínů, snížení hod-

noty posun do teplejších lehce žlutých resp. červených odstínů. V případě volby **# (Fluorescent**), nabízí submenu výběr jednoho ze tří typů zářivek (viz tabulka vpravo):

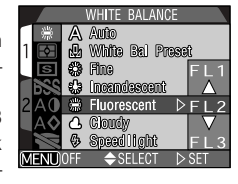

| Volba | Popis                           |
|-------|---------------------------------|
| FL1   | White (W)                       |
| FL2   | Daylight White<br>(Neutral [N]) |
| FL3   | Daylight (D)                    |

#### - Preset White Balance -

Volba Preset White Balance se používá k vyvážení bílé barvy pod smíšeným světlem nebo pro kompenzaci světelného zdroje se silným barevným nádechem (např. snímky zhotovené pod lampou s červeným stínítkem poté vypadají jako by byly zhotoveny při bílém světle).

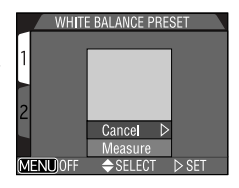

| Volba   | Popis                                                                                                    |
|---------|----------------------------------------------------------------------------------------------------|
| Cancel  | Vyvolá z paměti poslední měřené vyvážení bílé barvy a nastaví bílou<br>barvu na tuto hodnotu.                                                                                                    |
| Measure | Pro změření nové hodnoty vyvážení bílé umístěte pod osvětlení, ve kterém bude expozice probíhat, kousek bílého papíru (resp. jiný bílý objekt). Tento objekt zarámujte tak, aby vyplňoval čtverec ve střední části zobrazeného menu. Vyberte nastavení <b>Measure</b> a stiskem multifunkčního voliče směrem doprava změřte novou hodnotu bílé barvy (fotoaparát bude zoomovat do obrazu a dojde ke spuštění závěrky, ale není proveden záznam žádného snímku). |

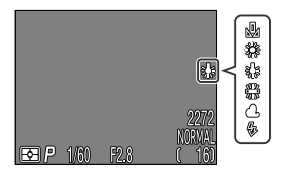

V jiných nastaveních než Auto je aktuální vyvážení bílé barvy indikováno symbolem na monitoru.

# Měření expozice: Menu Metering

"Metoda měření světla" je způsob, jakým fotoaparát postupuje při určení expozice snímku. Ve snímacím režimu Mo je k dispozici menu "METERING", které nabízí čtyři volitelné metody měření světla:

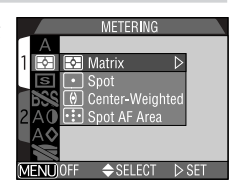

| Metoda                | Popis                                                                                                    | Použití                                                                                                    |
|-----------------------|----------------------------------------------------------------------------------------------------|----------------------------------------------------------------------------------------------------|
| Matrix                | Expozice je měřena ve 256<br>zónách snímku pro dosažení<br>optimálního výsledku.                                                          | Nejlepší volba pro většinu situ-<br>ací.                                                                                                    |
| •<br>Spot             | Fotoaparát měří světlo v<br>políčku uprostřed obrazu,<br>zabírajícím zhruba 1/32<br>celého snímku (rámeček up-<br>rostřed monitoru).      | Zajišťuje správnou expozici ob-<br>jektu uprostřed obrazu, bez ohle-<br>du na osvětlení pozadí snímku.                                                          |
| ()<br>Center-Weighted | Fotoaparát měří světlo v<br>celém obrazovém poli, ne-<br>jvětší vliv na celkovou expozi-<br>ci (80%) však má centrální<br>cca 1/4 snímku. | Měření expozice, vhodné pro<br>portréty. Nevylučuje vliv pozadí a<br>ponechává střed obrazu jako<br>místo, které má stěžejní vliv na<br>celkovou expozici.      |
| Spot AF Area          | Fotoaparát měří světlo pouze<br>v místě aktivního ostřícího<br>pole.                                                                      | Používá se ke svázání bodového<br>měření s manuálně (nebo auto-<br>maticky) nastaveným ostřícím<br>polem (str. 112), pro měření ob-<br>jektů mimo střed obrazu. |

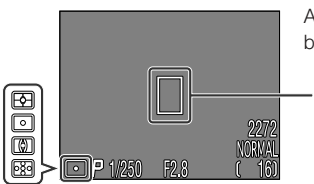

Aktuální metoda měření expozice je indikována symbolem na monitoru.

Zóna bodového měření expozice

# Zhotovení sérií snímků: Menu Continuous

Menu "Continuous" určuje, kolik snímků bude zhotoveno při stisku tlačítka spouště (resp. jeho držení ve stisknuté 1 poloze).

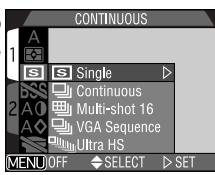

| Volba              | Popis                                                                                                    |
|--------------------|----------------------------------------------------------------------------------------------------|
| <b>S</b><br>Single | Fotoaparát při každém plném stisku spouště zhotoví jeden<br>snímek.                                                                                                    |
| Continuous         | Fotoaparát zaznamenává po celou dobu plného stisku<br>spouště snímky frekvencí cca 3 snímky každé dvě sekundy<br>(1,5 obr./s)*. Nelze použít při nastavení kvality <b>HI</b> .                                                                                                    |
| Hulti-shot 16      | Fotoaparát zhotoví po každém stisku spouště 16 po sobě<br>jdoucích "náhledových" snímků velikosti 568 x 426 pixelů a<br>zkombinuje je do koláže o rozměru <b>2272 x 1704</b> pixelů. Tato<br>volba je dostupná pouze při nastavení velikosti obrazu 2272 x<br>1704 a nastavení kvality obrazu <b>FINE</b> , <b>NORMAL</b> nebo <b>BASIC</b> . |
| VGA Sequence       | Fotoaparát zhotovuje série snímků o velikosti 640 x 480.<br>Kvalita obrazu je nastavena na <b>NORMAL</b> (str. 81), což do-<br>voluje při trvalém stisku spouště fotografovat frekvencí cca 2<br>obr./s.                                                                                                    |
| Ultra HS           | Fotoaparát zhotoví při trvalém stisku spouště sérii až 70<br>snímků velikosti 320 x 240 pixelů (QVGA); kvalita obrazu je v<br>tomto režimu nastavena na <b>NORMAL</b> , snímací frekvence je<br>přibližně 30 obr./s. Každá zaznamenaná sekvence je uložena                                                                                    |

- \* Snímací frekvence 1,5 obr./s platí pro velikost obrazu 2272 x 1704. Po zaplnění vyrovnávací paměti dojde ke zpomalení snímací frekvence.
  - Ve všech nastaveních kromě Single je blesk nastaven na Off ((3)) a k odpálení záblesku nedojde ani při nízké hladině osvětlení (str. 48).
  - Ve všech nastaveních kromě Single jsou hodnoty zaostření, expozice a vyvážení bílé barvy určeny prvním snímkem a jsou použity pro všechny následující snímky série.

## Ultra HS

Ŋ

- Nastavení Ultra HS pracuje pouze při zapnutém monitoru. Je-li monitor vypnutý, fotoaparát se přepne do nastavení Single.
- Při nastavení Ultra HS se indikátor zoomu na monitoru pohybuje v průběhu záznamu od S (start) do E (end). Počitadlo snímků zobrazuje počet sedmdesátisnímkových sekvencí, které lze zaznamenat.
- Každou sekvenci snímků, vytvořenou v režimu Ultra HS, uloží fotoaparát do zvláštního adresáře. Pojmenování těchto adresářů se skládá z písmene "N\_", následovaného trojciferným číslem, automaticky generovaným fotoaparátem. Snímky lze přehrávat výběrem odpovídajícího adresáře, resp. nastavením položky All Folders v submenu Folders menu přehrávacího režimu.
- Režim Ultra HS je k dispozici pouze při zapnutém monitoru. Je-li monitor vypnutý, fotoaparát se až do jeho zapnutí automaticky přepne do režimu Single.

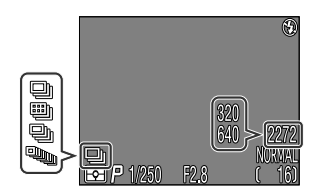

Při jiném nastavení než **Single** je aktuální nastavení menu **Continuous** indikováno symbolem na monitoru.

# Dosažení ostřejších snímků: *Menu BSS (Best Shot Selector)*

Funkce "Best Shot Selector" (BSS) se používá v případech, kdy může dojít k rozhýbání snímků nechtěným pohybem fotoaparátu, např.:

- při nastavení zoomu do telerozsahu nebo použití telepředsádky
- při zhotovování makrosnímků
- v situacích, kde nelze i přes špatné světelné podmínky použít blesk

Funkce BSS nemusí poskytovat očekávané výsledky při fotografování pohyblivých objektů nebo při změně kompozice snímku při stisknu spouště fotoaparátu na doraz.

| Volba | Popis                                                                                                    |
|-------|----------------------------------------------------------------------------------------------------|
| Off   | Funkce BSS je vypnutá, fotoaparát pracuje standardním způsobem.                                                                                                    |
| On    | Fotoaparát zhotovuje po dobu stisku spouště na doraz jeden snímek za<br>druhým, maximálně však 10. Tyto snímky jsou poté porovnány a nejostře-<br>jší snímek (snímek s největším množstvím detailů) je uložen na<br>paměťovou kartu. Blesk je vypnutý a zaostření, expozice a vyvážení bílé<br>barvy jsou určeny prvním snímkem série. |

## <sup>2</sup> Omezení při použití BSS

Funkce BSS není dostupná, je-li v menu **CONTINUOUS** nastavena jakákoli jiná položka než **Single**. Při aktivaci funkce BSS nelze použít blesk.

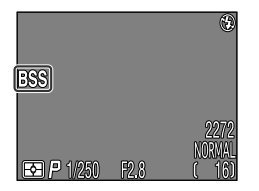

Je-li funkce BSS aktivní, zobrazí se na monitoru nápis BSS.

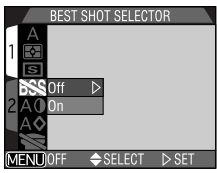

# Úprava jasu a kontrastu obrazu: Menu Image Adjustment

Tato položka menu se používá k úpravě jasu a kontrastu snímků podle snímací situace, resp. následného využití snímků.

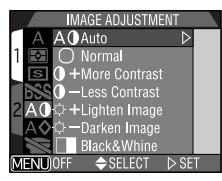

| Volba                    | Popis                                                                                                    |
|--------------------------|----------------------------------------------------------------------------------------------------|
| A () Auto                | Fotoaparát provádí podle světelné situace automatickou ko-<br>rekci kontrastu a jasu snímků.                                                                                                    |
| O Normal                 | Fotoaparát provádí stejné standardní korekce jasu a kon-<br>trastu u všech snímků. Toto nastavení se doporučuje u<br>snímků, které budou později retušovány na počítači.                                                     |
| <b>()+</b> More Contrast | Snímek je zpracován pro zvýšení kontrastu mezi světly a stíny.<br>Toto nastavení je užitečné při práci pod zataženou oblohou,<br>nebo u snímků krajin a jiných objektů s nízkým kontrastem.                                  |
| <b>) –</b> Less Contrast | Snímek je zpracován pro snížení kontrastu mezi světly a stíny.<br>Doporučené nastavení při vysokých hladinách okolního os-<br>větlení, které vrhá na objekt tvrdé, těžké stíny.                                              |
| ⇔+ Lighten Image         | Zvýšení jasu středních tónů snímku - bez ovlivnění detailů ve<br>světlech a ve stínech. Toto nastavení lze použít pro monitory<br>nebo tiskárny, které mají tendenci reprodukovat obraz příliš<br>tmavě.                     |
| ☆— Darken Image          | Snížení jasu středních tónů snímku - bez ovlivnění detailů ve<br>světlech a ve stínech. Toto nastavení lze použít pro monitory<br>nebo tiskárny, které mají tendenci reprodukovat obraz příliš<br>světle.                    |
| Black & White            | Černobílý režim záznamu snímků. Černobílé snímky vyžadují<br>stejné množství paměťového prostoru jako barevné snímky,<br>ale vykazují větší množství detailů. Na monitoru je černobíle<br>zobrazen aktuální záběr objektivu. |

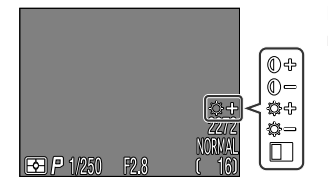

Při použití jiného nastavení než Normal resp. Auto je na monitoru zobrazen symbol aktuálního nastavení.

# Zdůraznění obrysů objektu: Menu Image Sharpening

Tato položka kontroluje použití doostřování obrazu a jeho stupeň. Protože tento proces pracuje v průběhu záznamu snímků na paměťovou kartu, nelze jeho výsledek zobrazit na monitoru ještě před expozicí snímku.

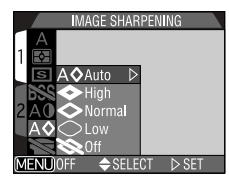

| Volba    | Popis                                                                                                    |
|----------|----------------------------------------------------------------------------------------------------|
| A 🛇 Auto | Fotoaparát zdůrazňuje obrysy objektů pro dosažení optimální os-<br>trosti snímků; míra doostření je u každého snímku odlišná. |
| High     | Snímky jsou zpracovány pro zvýšení dojmu ostrosti (zdůrazněním<br>obrysů).                                                    |
| Normal   | Přístroj provádí shodné standardní doostření všech snímků.                                                                    |
| ◯ Low    | Míra doostření je snížena pod běžnou hodnotu.                                                                                 |
| 💸 Off    | Snímek není žádným způsobem doostřován.                                                                                       |

Počítáte-li s následným zpracováním snímků na počítači, zvolte nastavení Normal nebo Low.

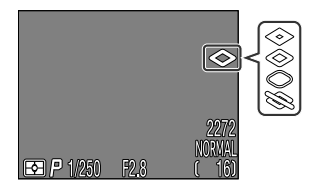

Při použití jiné volby než Auto je aktuální nastavení indikováno symbolem na monitoru.

# Úprava nastavení přístroje při použití předsádkových objektivů: *Menu Lens.*

Menu "Lens" se používá k souhrnné změně nastavení funkcí fotoaparátu, kterou je nutné provést při použití předsádkových objektivů. Podrobnosti k práci s předsádkovými objektivy viz dokumentace, dodávaná s objektivy.

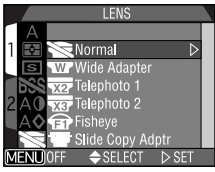

| Volba               | Použijte v<br>kombinaci s        | Popis                                                                                                    |
|---------------------|----------------------------------|----------------------------------------------------------------------------------------------------|
| Normal              | _                                | Při tomto nastavení nejsou prováděny žádné modifikace<br>funkcí fotoaparátu. Toto nastavení použijte, není-li na<br>přístroji nasazen předsádkový objektiv.                                                                                                    |
| Wide<br>Adapter     | WC-E24*1<br>WC-E63*1<br>WC-E68*2 | <ul> <li>Fotoaparát nastaví zoom na nejširší úhel (str. 26)</li> <li>Je odpojen blesk (str. 48)</li> <li>Po nastavení lze změnit polohu zoomu na nejdelší optické ohnisko (str. 26)</li> </ul>                                                                                                    |
| Telephoto 1         | TC-E2*1                          | <ul> <li>Fotoaparát nastaví zoom na nejdelší optické ohnisko<br/>(str. 26)</li> <li>Optický zoom lze nastavit mezi střední polohou a max-<br/>imálním ohniskem (str. 26)</li> <li>Je odpojen blesk (str. 48)</li> </ul>                                                                                                    |
| Telephoto 2         | TC-E3ED*1                        | <ul> <li>Zoom je pevně nastaven na nejdelší ohnisko (str. 26)</li> <li>Je odpojen blesk (str. 48)</li> </ul>                                                                                                    |
| Fisheye 1           | FC-E8*1                          | <ul> <li>Zoom je pevně nastaven na nejširší úhel (str. 26)</li> <li>Zaostření je nastaveno na nekonečno (str. 41)</li> <li>Měření expozice probíhá integrálně se zdůrazněným středem (str. 99)</li> <li>Je odpojen blesk (str. 48)</li> <li>Lze použít samospoušť (str. 42)</li> </ul>                                                                                                    |
| Slide<br>Copy Adptr | ES-E28*1                         | <ul> <li>Zoom je nastaven do polohy 1,2x digitální zoom; nastavení lze měnit v rozmezí 1,2 - 4x (str. 46)</li> <li>Je nastaven zaostřovací režim Makro (str. 41)</li> <li>Je odpojen blesk (str. 48)</li> <li>Menu Image Adjustment je nastaveno na -Less Contrast (str. 103).</li> <li>Je použita korekce expozice +0,7 EV; lze manuálně změnit (str. 110)</li> <li>Snímky zhotovujte při zapnutém monitoru.</li> </ul> |

\*1 Je třeba redukční kroužek UR-E4 (zvláštní příslušenství).

\*2 Jsou třeba redukční kroužky UR-E4 a UR-E7 (zvláštní příslušenství).

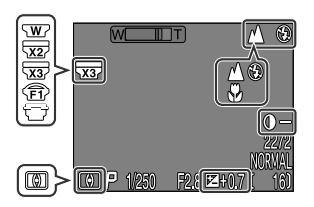

Při použití jiné volby než **Normal** se na monitoru zobrazí symbol aktuálního nastavení.

# Změna nastavení citlivosti pomocí menu: Menu Sensitivity

Submenu Sensitivity zrcadlí hodnoty citlivosti (ekvivalent ISO), nastavené pomocí tlačítka 🔁 v kombinaci s tlačítky pro nastavení zoomu (str. 53). Stejně jako při použití tlačítka 🔁 , lze nastavit hodnoty citlivosti AUTO, 100, 200 a 400. Volba nové hodnoty citlivosti v submenu "Sensitivity" změní hodnotu zadanou pomocí

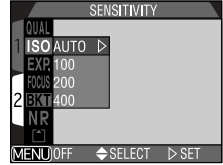

tlačítka 🔁 🖨 a tlačítek zoomu, zatímco změna hodnoty citlivosti zadaná pomocí tlačítka 🔁 🖨 změní hodnotu zadanou v submenu "Sensitivity".

## Nastavení expozice: Menu Exposure Options

Submenu "Exposure Options" nabízí kontrolu nad nastavením expozice.

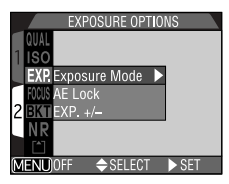

107

#### Expoziční režimy –

Při nastavení voliče provozních režimů do polohy Mo můžete ze submenu Exposure Mode vybrat expoziční režim P nebo M.

## M: Manuální expoziční režim

V manuálním expozičním režimu můžete ručně nastavovat časy závěrky i hodnotv clonv.

#### Nastavení hodnotv clonv

V manuálním expozičním režimu nastavujete hodnoty clony stiskem tlačítek **4**/**>** na multifunkčním voliči při současném držení stisknutého tlačítka 🔀 🕹.

## Poznámka k neivětšímu zaclonění

většího clonového čísla tiskněte 🕨

Při nastavení největšího clonového čísla je k redukci světla vnikajícího do objektivu použit u fotoaparátu COOLPIX4300 redukční filtr. Díky tomu nenabízí maximální zaclonění vyšší hloubku ostrosti, jak by se dalo očekávat podle hodnoty clonového čísla, zobrazeného na monitoru.

Pokud by předvolená hodnota clony vedla k přecxpozici či podexpozici snímku, bliká při namáčknutí spouště do poloviny hodnota clony na monitoru.

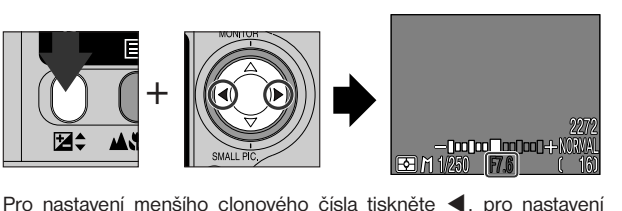

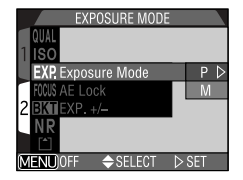

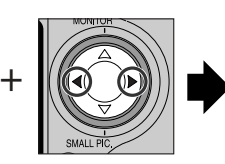

### Nastavení času závěrky

V manuálním expozičním režimu lze předvolit čas závěrky tisknutím tlačítek ▲/▼ na multifunkčním voliči při současném držení stisknutého tlačítka 🔁 . Lze nastavit čas v rozmezí 8s až 1/1000s, v přírůstcích po 1EV (celé stupně). Navíc lze předvolit čas "BULB" pro dlouhodobé expozice v délce až 60s.

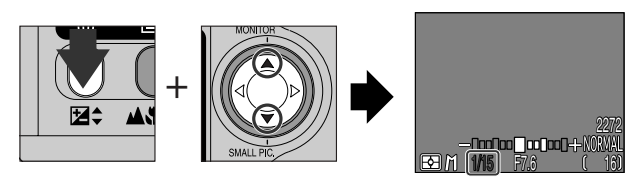

Pro nastavení delších časů tiskněte tlačítko ▲, pro nastavení kratších časů tiskněte tlačítko ▼.

V manuálním expozičním režimu je na monitoru zobrazena míra podexpozice resp. přeexpozice pro předvolenou kombinaci hodnot času závěrky a clony.

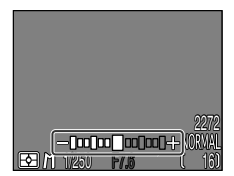

Světelná váha na monitoru zobrazuje expoziční rozdíly v rozmezí -2 až +2 EV, v přírůstcích po 1/3 EV.

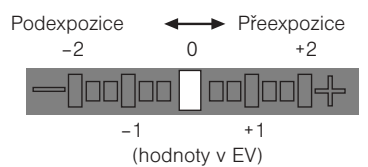
### Dlouhodobé expozice (max. 60s)

 Je-li nastaven čas závěrky BULB (pouze v manuálním expozičním režimu), zůstává závěrka otevřená po dobu stisku tlačítka spouště (max. 60s). Pro eliminaci možného rozhýbání snímku doporučujeme použít kabelovou spoušť (MC-EU1, zvláštní příslušenství) a stativ.

### Limity časů závěrky

Ŋ

Při nastavení menu CONTINUOUS na Ultra HS (str. 100) je nejdelší použitelný čas závěrky 1/30s. Při nastavení režimu T (str. 50) nelze nastavit delší čas závěrky než 1/15s. Nastavení BULB je k dispozici jen při použití volby Single (str. 100).

ESE / BULBYN F2.8

 Použijete-li v kterémkoli režimu čas závěrky delší než 1/4s, dojde na finálních snímcích k výskytu šumu. Z toho důvodu je při použití časů 1/4s a delších zobrazena indikace času závěrky na monitoru žlutě.

#### - Zhotovení více snímků se stejnou expozicí: AE Lock -

Tato položka umožňuje zhotovit sérii snímků se stejnou expozicí a vyvážením bílé barvy.

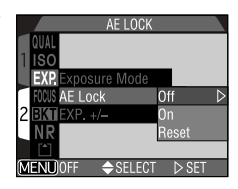

| Volba | Popis                                                                                                    |  |  |
|-------|----------------------------------------------------------------------------------------------------|--|--|
| Off   | Nastavení expozice, citlivosti a vyvážení bílé barvy probíhá standardním způsobem.                                                                                                    |  |  |
| On    | První snímek zhotovený po nastavení <b>On</b> je použit jako etalon pro všech-<br>ny ostatní snímky. Je-li vyvážení bílé barvy nastaveno na <b>A</b> (automatické),<br>aplikuje se vyvážení bílé prvního snímku také pro všechny ostatní snímky.<br>Je-li aktivní expoziční paměť <b>AE-Lock</b> , dojde k vypnutí blesku <b>Off</b> (🕃). |  |  |
| Reset | Vymaže existující nastavení expozice, citlivosti a vyvážení bílé barvy. První<br>snímek zhotovený po aktivaci této volby je vybrán jako etalon pro nas-<br>tavení expozice, citlivosti a vyvážení bílé barvy pro všechny následující<br>snímky.                                                                                           |  |  |

Je-li expoziční paměť v činnosti, zobrazí se na monitoru ikony **AE-L** (expoziční paměť) a **WB-L** (paměť vyvážení bílé). Je-li vybrána volba **Reset**, resp. je prováděno nastavení bílé barvy, zaostřovacího režimu, času nebo clony, zbarví se tyto ikony žlutě jako indikace toho, že expozice bude příští snímek resetována.

#### - Nastavení korekce expozice: Exp.+/- -

Položka Exp.+/- v menu EXPOSURE OPTIONS zrcadlí hodnoty korekce expozice nastavené pomocí tlačítka 🔁 a multifunkčního voliče (str. 51). Stejně jako při práci s tlačítkem 🔁 , Ize korekci expozice nastavit na hodnoty mezi +2,0 EV a - 2,0 EV, v přírůstcích po 1/3 EV. Volba nové hodnoty korekce expozice provedená pomocí submenu Exp.+/-, mění hodnoty nastavené pomocí tlačítka 🗃 , zatímco hodnota korekce ex-

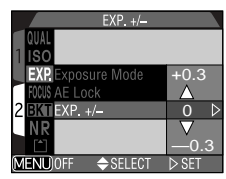

pozice zadaná pomocí tlačítka Met mění hodnoty nastavené v submenu Exp.+/-.

### Režimy zaostřování: Menu Focus Options

Menu Focus Options ovlivňuje činnost zaostřování.

#### - Volba zaostřovacího pole: AF Area Mode -

Tato položka určuje, jak fotoaparát volí zaostřovací pole v režimu M . Následující volitelná nastavení jsou platná při zapnutém monitoru (je-li vypnutý monitor, resp. je aktivní digitální zoom, je položka AF Area Mode automaticky nastavena na Off):

| Volba  | Popis                                                                                                    |  |  |
|--------|----------------------------------------------------------------------------------------------------|--|--|
| Auto   | Fotoaparát automaticky vybírá zaostřovací pole, ve kterém se vyskytuje ne-<br>jbližší objekt. Aktivní zaostřovací pole se při namáčknutí spouště do<br>poloviny zobrazí červeně na monitoru. Toto nastavení je ideální v situacích,<br>kdy je málo času na kompozici snímku. |  |  |
| Manual | Uživatel nastavuje jednotlivá zaostřovací pole manuálně. Tuto volbu lze<br>také použít namísto blokace zaostření pro zaostření objektů mimo střed<br>obrazu.                                                                                                    |  |  |
| Off    | K zaostření se využívá centrální zaostřovací pole. Na monitoru není zo-<br>brazena žádná indikace zaostřovacích polí. Tuto volbu lze použít v kombi-<br>naci s blokací zaostření pro zaostření objektů mimo střed obrazu.                                                    |  |  |

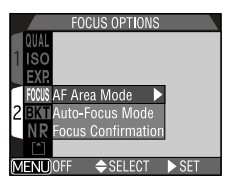

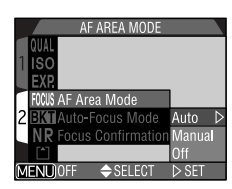

### Manuální volba zaostřovacího pole

Při použití motivových programů **Portrét** a **Makro** (str. 36, 37), resp. při nastavení volby **Manual** v submenu **AF Area Mode** snímacího režimu **Mc**, lze volit pro zaostření jedno z pěti zaostřovacích polí fotoaparátu. Můžete tak zaostřit objekt mimo střed obrazu bez použití blokace zaostření.

Zaostřovací pole lze vybrat pomocí multifunkčního voliče.

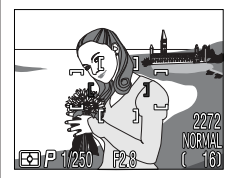

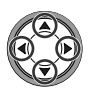

Aktivní centrální zaostřovací pole. Pomocí multifunkčního voliče vyberte požadované zaostřovací pole

· Lze použít kterékoli z pěti zaostřovacích polí fotoaparátu.

### Měření expozice Spot AF Area

Manuální a automatickou volbu zaostřovacího pole lze kombinovat s měřením expozice Spot AF-Area, pro orientaci měření expozice na aktivní zaostřovací pole.

#### - Auto-Focus Mode -

V režimu M můžete zvolit režim zaostřování, aktivní při zapnutém monitoru (při vypnutém monitoru je aktivní režim Single AF, bez ohledu na nastavení submenu Auto-Focus Mode, str. 44).

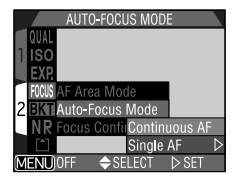

| Volba                                  | Popis                                                                                                    |
|----------------------------------------|----------------------------------------------------------------------------------------------------|
| Continuous AF                          | Fotoaparát plynule doostřuje snímaný objekt a minimalizuje tak<br>čas, potřebný ke kompletnímu zaostření objektu (zaostřování je<br>zablokováno při namáčknutí spouště do poloviny). Snímek lze zho-<br>tovit i když není správně zaostřeno - před expozicí tedy vždy zkon-<br>trolujte indikaci zaostření. |
| Single AF<br>(implicitní<br>nastavení) | Fotoaparát zaostří pouze při namáčknutí tlačítka spouště do<br>poloviny. Je-li vypnutý monitor, lze provést expozici snímku pouze<br>při dokončeném zaostření. Toto nastavení zvolte pro úsporu ka-<br>pacity baterie.                                                                                      |

#### - Focus Confirmation -

Tato položka slouží k aktivaci vizuální kontroly zaostření na monitoru ještě před expozicí snímku. Tato funkce má vliv pouze na obraz snímaný objektivem, zobrazený na monitoru; na snímku se nezobrazuje.

| FOCUS CONFIRMATI          | ON    |   |
|---------------------------|-------|---|
| QUAL                      |       |   |
| 1 ISO                     |       |   |
| EXP                       | _     |   |
| <b>FICUS</b> AF Area Mode |       |   |
| 2 BKII Auto-Focus Mode    | MF    | C |
| NR Focus Confirmation     | nOn   |   |
|                           | Off   |   |
| MENU)OFF 🔶 SELECT         | ⊳ SET |   |

| Volba | Popis                                                                                                    |  |
|-------|----------------------------------------------------------------------------------------------------|--|
| MF    | Objekty, které jsou zaostřené, budou na monitoru v režimu manuál<br>ního zaostřování ostře ohraničeny (str. 54). |  |
| On    | Stejná funkce jako výše, pracuje ve všech zaostřovacích režimech.                                                |  |
| Off   | Žádná indikace zaostření není k dispozici.                                                                       |  |

### Automatická expoziční řada: Menu Auto Bracketing

V situacích, kde může být obtížné dosáhnout správné expozice, Vám expoziční řada dává možnost zhotovit tří nebo pět snímků objektu s různou expozicí. Řada vyvážení bílé barvy umožňuje zhotovit tři snímky s různým vyvážením bílé barvy.

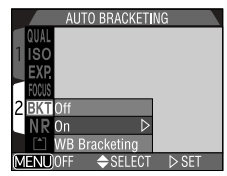

| Volba                                                                                                    | Popis                                                                                                    |
|----------------------------------------------------------------------------------------------------|----------------------------------------------------------------------------------------------------|
| Off                                                                                                    | Expoziční řada je vypnutá a fotografování probíhá standardním způsobem.                                                                                                    |
| On Je provedena automatická expoziční řada o předvolenén záběrů s rozdílnou expozicí od automaticky naměřené. |                                                                                                    |
| WB Bracketing                                                                                                 | Po plném stisku spouště je zhotovena řada tří expozic s různým<br>vyvážením bilé barvy - jedné s předvolenou hodnotou vyvážení bílé,<br>jedné s posunem do červena a jedné s posunem do modra. Čas<br>potřebný pro uložení snímků řady na paměťovou kartu CF je třikrát<br>delší, než je čas potřebný pro uložení standardního snímku. |

### 🖉 Omezení expoziční řady

Funkci automatické expoziční řady nelze použít: při aktivaci funkce BSS (str. 102), aktivaci expoziční paměti AE-Lock (str. 110), aktivaci funkce Noise Reduction (str. 116), resp. při použití volby Multi-Shot 16, Ultra HS a Movie v menu Continuous (str. 100).

Řadu vyvážení bílé barvy nelze použit při nastavení kvality obrazu HI (str. 81), resp. použití jiné volby než Single v menu Continuous.

#### — On —

Při každém stisku spouště dojde ke zhotovení tří nebo pěti snímků, u kterých se mění expozice od přeexpozice až po podexpozici. Při fotografování vysoce kontrastního obrazu pak můžete vybrat z řady snímků ten, který je exponovaný požadovaným způsobem.

| AUTO BRACKET      | NG |       |   |
|-------------------|----|-------|---|
| QUAL              |    |       |   |
| 1 ISO             | З, | ±0.3  | ⊳ |
| EXP.              | З, | ±0.7  |   |
| FOCUS             | 3, | ±1.0  |   |
| 2 BKT Off         | 5, | ±0.3  |   |
| NR On             | 5, | ±0.7  |   |
| WB Bracketing     | 5, | ±1.0  |   |
| MENU OFF 🔶 SELECT |    | ⊳ SET |   |

| Počet snímků, rozptyl EV | Počet snímků v řadě       |
|--------------------------|---------------------------|
| 3, ± 0.3                 | 0, +0.3, -0.3             |
| 3, ± 0.7                 | 0, +0.7, -0.7             |
| 3, ± 1.0                 | 0, +1.0, -1.0             |
| 5, ± 0.3                 | 0, +0.7, +0.3, -0.3, -0.7 |
| 5, ± 0.7                 | 0, +1.3, +0.7, -0.7, -1.3 |
| 5, ± 1.0                 | 0, +2.0, +1.0, -1.0, -2.0 |

Pro zhotovení expoziční řady resp. řady vyvážení bílé v režimu Continuous nebo VGA Sequence (str. 100) držte plně stisknuté tlačítko spouště. Dojde ke zhotovení předvolené série snímků a automatickému zastavení dalších expozic.

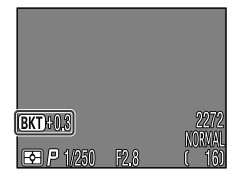

Po nastavení expoziční řady se na monitoru zobrazí nápis (BKT) spolu s hodnotou expoziční korekce pro následující snímek

#### - WB Bracketing -

Řada snímků s různým vyvážením bílé barvy je zhotovena po plném stisku spouště. Jsou zhotoveny tři snímky - jeden s předvolenou hodnotou vyvážení bílé, jeden s posunem barev do červena a jeden s posunem barev do modra.

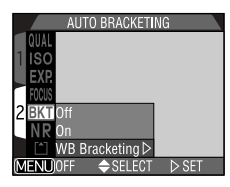

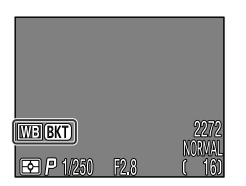

Po nastavení řady vyvážení bílé se na monitoru zobrazí **WB (KT)** (indikace řady vyvážení bílé).

### Zamezení "zrnitosti" snímků: Menu Noise Reduction

Při použití delších časů závěrky než 1/4s může na snímcích dojít k výskytu "šumu" ve formě náhodně rozmístěných, jasně zbarvených pixelů. Tento jev je zvláště patrný ve stínech obrazu. Pro redukci šumu při použití delších časů závěrky vyberte **On** z menu NOISE REDUCTION.

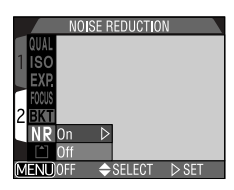

| Volba | Popis                                                        |  |
|-------|--------------------------------------------------------------|--|
| On    | Výskyt šumu na snímcích je minimalizován.                    |  |
| Off   | Redukce šumu vypnutá, expozice probíhá standardním způsobem. |  |

### 🖉 Doba záznamu snímku

Aktivace redukce šumu více než zdvojnásobuje dobu, potřebnou k zápisu snímků na paměťovou kartu.

### Limitované použití redukce šumu

Redukci šumu nelze použít v kombinaci s funkcí **BSS** (str. 102), expoziční řadou (str. 114) a jiným nastavením než **Single** (str.100) v menu CONTINUOUS.

| Kontrola aktivity režimu Noise Reduction                                                                      |                               |      |                         |
|----------------------------------------------------------------------------------------------------|-------------------------------|------|-------------------------|
| Je-li režim redukce šumu aktivní a čas závěrky je delší než<br>1/4s, zobrazí se na monitoru nápis <b>NR</b> . | <sup>2</sup><br>NR<br>☞ P 1/2 | F2.8 | 2272<br>Normal<br>( 16) |

## Menu přehrávacího režimu (PLAY BACK MENU)

Menu přehrávacího režimu obsahuje dvě stránky volitelných položek, sloužících k práci se snímky, uloženými na paměťové kartě:

### Playback menu 1

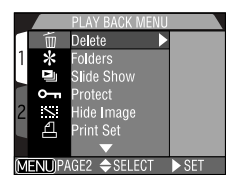

| Í      | Delete     | str. 118 |
|--------|------------|----------|
| *      | Folders    | str. 121 |
|        | Slide Show | str. 122 |
| 0-     | Protect    | str. 124 |
| $\leq$ | Hide Image | str. 125 |
| ₫      | Print Set  | str. 126 |

#### Playback menu 2

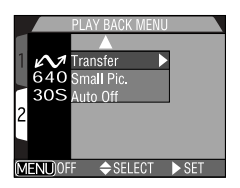

| $\mathcal{N}$ | Transfer      | str. 128 |
|---------------|---------------|----------|
| 640           | Small Picture | str. 129 |
| 30S           | Auto Off      | str. 88  |

Pro zobrazení menu přehrávacího režimu:

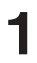

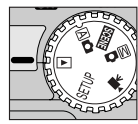

Nastavte volič na 🕨

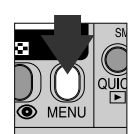

2

Stiskněte tlačítko MENU pro zobrazení menu přehrávacího režimu

Podrobnosti ohledně použití menu fotoaparátu viz str. 69.

### Mazání snímků a tiskových objednávek: Menu Delete

Menu Delete obsahuje následující volitelné položky:

| Volba           | Popis                                   |
|-----------------|-----------------------------------------|
| Selected Images | Maže vybrané snímky a<br>videosekvence. |
| All Images      | Maže všechny snímky.                    |
| Print Set       | Ruší aktuální tiskovou objednávku.      |

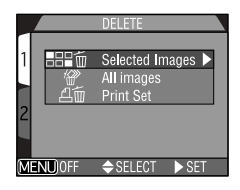

 – Vymazání vybraných snímků a videosekvencí: Selected Images – Pro vymazání vybraných snímků a videosekvencí:

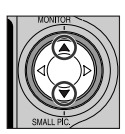

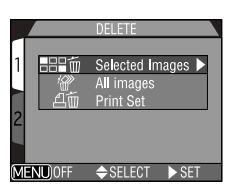

Vyberte "Selected Images"

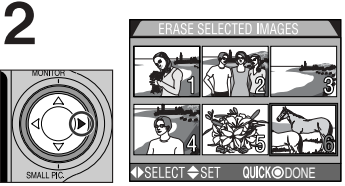

Zobrazte menu náhledů snímků

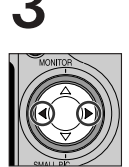

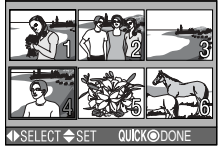

Vyberte požadovaný snímek

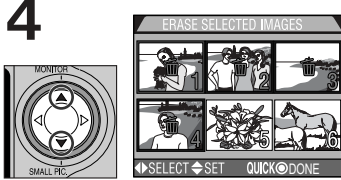

Stiskem multifunkčního voliče nahoru nebo dolů vyberte snímek určený k vymazání.

 Snímky určené k vymazání jsou označeny ikonou m. Pro výběr dalších snímků k vymazání opakujte kroky 3 a 4. Zrušení označení snímku k vymazání se provede opětným výběrem snímku a stiskem ▲/▼ na multifunkčním voliči. Pro opuštění menu bez mazání snímků stiskněte tlačítko MENU.

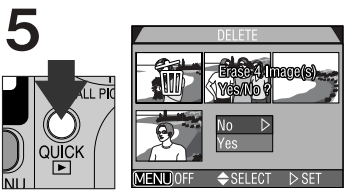

Pro zobrazení potvrzujícího dialogu stiskněte tlačítko QUICK .

- Stiskem ▲/▼na multifunkčním voliči vyberte požadovanou volbu a stiskem ▶ ji aktivujte
- · Pro vymazání všech vybraných snímků vyberte "Yes".
- Pro návrat do menu přehrávacího režimu bez vymazání snímků, vyberte "No".

### - Vymazání všech snímků a videosekvencí -

Pro vymazání všech snímků na paměťové kartě CF:

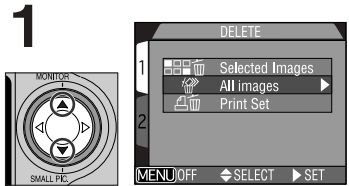

### Vyberte položku "All Images"

Zobrazí se dialog pro potvrzení.

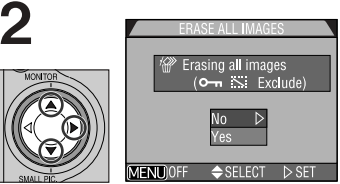

Stiskem ▲/▼ na multifunkčním voliči vyberte požadovanou volbu, a stiskem ▶ ji aktivujte:

- Pro vymazání všech snímků na paměťové kartě (snímky označené jako "chráněné" nebudou vymazány) vyberte "Yes".
- Pro návrat do menu přehrávacího režimu bez vymazání snímků vyberte "No".

### V Před vymazáním snímků

Jakmile jsou snímky vymazány, již je nelze obnovit. Vždy se tedy ujistěte, že máte všechny snímky, které chcete archivovat, bezpečně přenesené do počítače.

### Snímky skryté, a snímky chráněné proti vymazání

Snímky označené symbolem O-n jsou chráněné proti vymazání a nelze je vybrat pro vymazání. Snímky označené pomocí menu Hide Image (str. 125) jako skryté se v menu Delete > Selected Images nezobrazují a nelze je vymazat.

### - Vymazání aktuální tiskové objednávky: Print Set -

Pro vymazání tiskové objednávky vyberte položku **Print Set** v menu DELETE přehrávacího režimu:

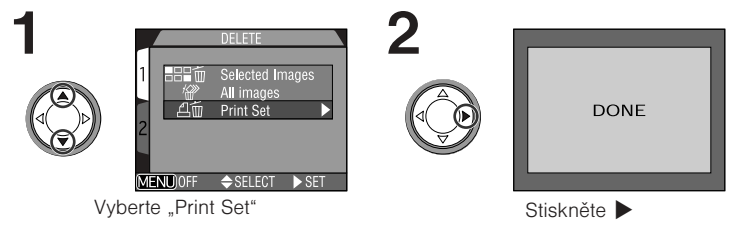

### Ø Označování souborů videosekvencí pro přenos do počítače

Je-li tisková objednávka smazána výběrem položky Print Set v submenu Delete, menu přehrávacího režimu, je ze souborů videosekvencí odstraněn atribut pro přenos do počítače. Výběr souborů videosekvencí pro přenos do počítače tedy musí být proveden znovu.

### Volba adresáře pro přehrávání: Menu Folders

Položka "Folders" v menu přehrávacího režimu může být použita k výběru snímků ve všech adresářích pro přehrávání, resp. mohou být pro přehrávání využity jen snímky z jednoho adresáře.

Pro zobrazení snímků ve všech adresářích vyberte "All Folders".

Zobrazí se poslední snímek ve zvoleném adresáři.

Každá série 70 snímků, zhotovená v režimu **Ultra HS**, je uložena v separátním adresáři se jménem skládajícím se z "N\_", které následuje trojciferné číslo, automaticky přiřazené fotoaparátem. Pro zobrazení snímků, zhotovených v tomto nastavení, vyberte odpovídající adresář z menu **Folders**.

Podrobnosti ohledně práce s adresáři viz menu Folders: Options, str. 83.

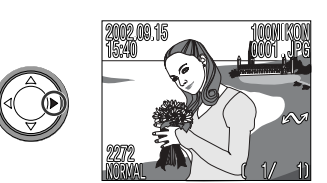

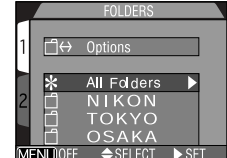

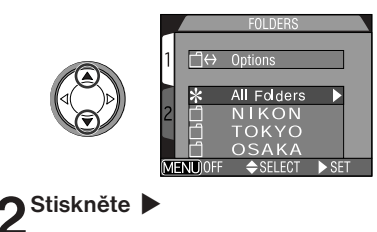

Vyberte požadovaný adresář

### Automatické přehrávání snímků: Menu Slide Show

Položka Slide Show v menu přehrávacího režimu, se používá pro automatické sekvenční přehrávání snímků. Je-li v submenu Slide Show vybrána volba **Start**, dojde k postupnému přehrání všech snímků zaznamenaných na paměťové kartě (kromě snímků skrytých funkcí **Hide Image**), v pořadí od nejstaršího po nejnovější, s krátkou prodlevou mezi zobrazením jednotlivých snímků.

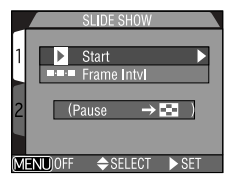

### Spuštění Slide Show

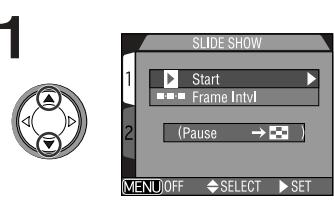

Vyberte volbu "Start"

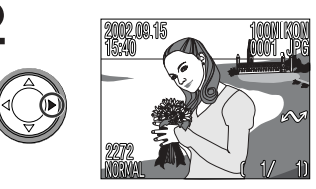

Stiskněte ▶ pro odstartování slide show
 Snímky jsou zobrazovány jeden po druhém v pořadí, jak byly zaznamenány, od nejstaršího po nejnovější. Videosekvence budou přehrány jako statické snímky zobrazením prvního snímku sekvence.

V průběhu slide show lze provádět následující operace:

| Pro                       | Stiskněte | Popis                                                                                                    |
|---------------------------|-----------|----------------------------------------------------------------------------------------------------|
| Pozastavení<br>Slide show | 8         | Stiskem tlačítka 💽 pozastavíte slide show. Zobrazí<br>se dialog, který vidíte na obrázku vpravo nahoře. Pro<br>obnovení stávající slide show vyberte Restart a<br>stiskněte ► na multifunkčním voliči. |
| Ukončení<br>Slide show    | MENU      | Pro ukončení slide show a návrat do režimu celoo-<br>brazovkového přehrávání snímků stiskněte tlačítko<br>MENU.                                                                                        |

#### Změna intervalu zobrazení snímků

Menu Slide Show, zobrazené na protější stránce, a dialog pro pozastavení slide show, obsahují položku Frame Intvl, sloužící ke změně doby zobrazení jednotlivých snímků. Pro změnu intervalu zobrazení vyberte Frame Intvl a stiskněte tlačítko ▶ na multifunkčním voliči. Zobrazí se nabídka volitelných intervalů, kterou vidíte na obrázku vpravo; vyberte požadovaný interval a stiskněte ▶ na multifunkčním voliči.

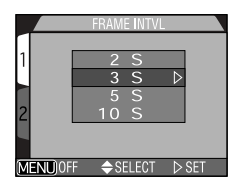

### Interval výměny snímků

Díky rozdílům ve velikosti jednotlivých souborů a rychlosti, kterou mohou být načítány z paměťové karty, se aktuální intervaly mohou lišit od hodnot v nabídce.

Malé snímky nejsou ve slide show zobrazovány.

### Automatické vypnutí

Pokud slide show trvá více než půl hodiny, aktivuje se funkce Auto Off (str. 88) a dojde k vypnutí monitoru.

### Ochrana důležitých snímků: Menu Protect

Výběrem položky "Protect" z menu přehrávacího režimu dojde ke zobrazení menu, které ukazuje obrázek vpravo. V tomto menu můžete označovat snímky, určené k ochraně proti náhodnému vymazání. Chráněné soubory nelze vymazat v režimu zobrazení rychlých náhledů snímků, v režimu celoobrazovkového přehrávání snímků, ani v submenu "Delete". Pozor - k vymazání těchto snímků dojde při formátování paměťové karty.

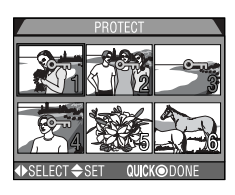

### Vyberte snímek

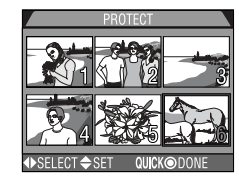

# **2** Tisknutím tlačítek $\blacktriangle / \blacksquare$ na multifunkčním voliči jej označte.

Vybrané snímky jsou označeny ikonou O-n. Pro výběr dalších snímků opakujte kroky 1 a 2. Pro zrušení označení snímku proveďte jeho opětný výběr a stiskněte ▲ nebo ▼ na multifunkčním voliči.

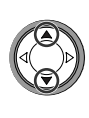

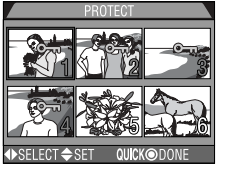

### 3 Stiskněte tlačítko QUICK pro dokončení operace.

• Pro opuštění menu "Protect" beze změny statutu snímků, stiskněte tlačítko MENU.

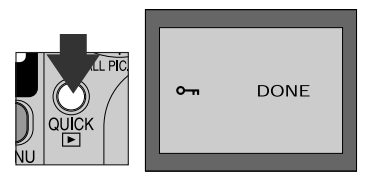

### Skrytí snímků během přehrávání: Menu Hide Image

Při tvorbě slide show, resp. prezentaci snímků publiku, můžete uplatnit funkci **Hide Image** pro skrytí některých snímků v aktuálním adresáři. Skryté snímky jsou viditelné pouze v menu **Hide Image**. Nelze je vymazat v režimu celoobrazovkového přehrávání snímků, ani v submenu **Delete**.

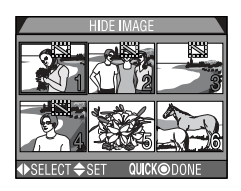

### ◀ Tisknutím tlačítek ◀/► vyberte požadovaný náhled snímku

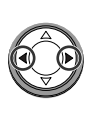

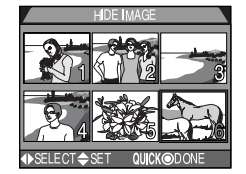

## 2

### Tisknutím ▲/▼ proveďte jeho označení

- Vybrané snímky jsou označeny ikonou XX. Opakováním kroků 1 a 2 vyberte další snímky.
- Zrušení "skrytí" snímku provedete opětným výběrem snímku a tisknutím 
   /▼ na multifunkčním voliči.

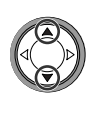

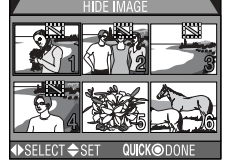

# 3 Pro dokončení operace stiskněte tlačítko QUICK ►

 Pro opuštění menu Hide Image beze změny statutu snímků stiskněte tlačítko MENU.

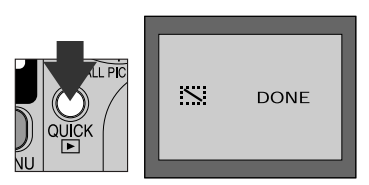

### Zhotovení tiskové objednávky: Menu Print Set

Výběrem položky **Print Set** v menu přehrávacího režimu se zobrazí menu, které můžete vidět na obrázku vpravo. Zde můžete vybrat snímky pro tisk, specifikovat počet výtisků a určit informace, které budou přidány ke každému snímku. Tyto informace jsou uloženy na paměťové kartě ve formátu DPOF (Digital Print Order Format). Jak-

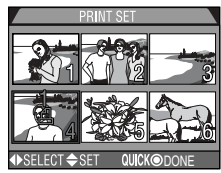

mile máte vytvořenu tiskovou objednávku, můžete vyjmout paměťovou kartu z fotoaparátu a vložit ji do kteréhokoli zařízení kompatibilního s formátem DPOF - ať již jde o Vaši osobní fototiskárnu nebo tiskový systém zpracovatele - a snímky vytisknout přímo z karty.

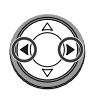

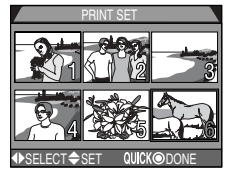

Vyberte snímek

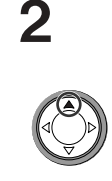

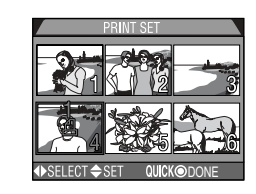

- Pro potvrzení výběru stiskněte 🔺 na multifunkčním voliči.
- •Vybrané snímky jsou označeny ikonou 🖞

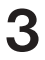

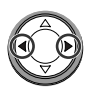

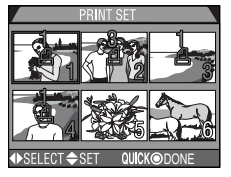

Ke specifikaci počtu výtisků použijte multifunkční volič.

- Tisknutím tlačítka ▲ se počet výtisků zvyšuje (max. 9), tisknutím tlačítka ▼ se počet výtisků snižuje.
- Pro zrušení výběru snímku stiskněte multifunkční volič dolů ▼ při zobrazení počtu výtisků 1.
- Pro výběr dalších snímků opakujte kroky 1 3.
- Pro návrat bez ovlivnění tiskové objednávky, stiskněte tlačítko MENU.

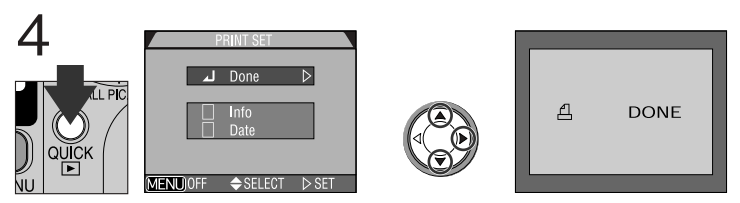

Pro dokončení operace a zobrazení menu tiskových možností stiskněte tlačítko QUICK . Požadovanou volbu vyberte stiskem tlačítek **A** / **V**.

- Pro vytisknutí času závěrky a clony na všech vybraných snímcích vyberte položku Info a stiskněte . Vedle položky se zobrazí ve čtverečku zatržítko jako indikace nastavení.
- Pro vytisknutí data pořízení snímku na vybrané snímky vyberte položku Date a stiskněte 
   . Ve čtverečku vedle položky se zobrazí zatržítko.
- Pro zrušení výběru označené položky, proveďte její opětný výběr a stiskněte
- Pro ukončení tiskové objednávky a návrat do přehrávacího režimu vyberte položku Done a stiskněte .

Pro návrat beze změny tiskové objednávky, stiskněte tlačítko MENU.

### Vymazání tiskové objednávky

Pro vymazání aktuální tiskové objednávky, která již není k potřebě, použijte volbu Print Set v menu Delete (str. 118).

# Označení všech snímků pro přenos do počítače: *Menu Transfer*

Implicitně jsou všechny snímky a videosekvence označeny pro přenos do počítače automaticky ihned po jejich zhotovení. Položka "Transfer" menu přehrávacího režimu se používá v případě, že chcete zrušit označení pro přenos u všech snímků, resp. po zrušení označení u všech snímků chcete toto označení znovu obnovit.

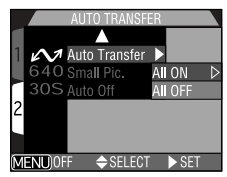

| Option  | Description                                                            |
|---------|------------------------------------------------------------------------|
| All ON  | Označí všechny snímky na paměťové kartě pro přenos do počítače.        |
| All OFF | Odejme označení pro přenos do počítače všem snímkům na paměťové kartě. |

### Ø Označení obrazových souborů pro přenos do počítače

Na paměťové kartě lze označit pro přenos max. 999 snímků. Lze přenést obrazové soubory s jakýmkoli číslem. Pro přenos 1000 a více snímků současně použijte software Nikon View - ne tlačítko TRANSFER. Podrobnosti viz *Referenční návod k obsluze softwaru Nikon View* (na CD).

# Označení snímků, vytvořených jinými digitálními fotoaparáty, pro přenos do počítače

Obsahuje-li paměťová karta snímky s označením pro přenos do počítače, které bylo vytvořeno jiným modelem digitálního fotoaparátu Nikon, nelze takovéto snímky po vložení paměťové karty do fotoaparátu COOLPIX4300 přenést do počítače. Pomocí fotoaparátu COOLPIX4300 proveďte nové označení těchto snímků pro přenos do počítače.

### Volba velikosti malých snímků: Menu Small Pic.

Velikost obrazu u malých snímků lze nastavit na 640 x 480, 320 x 240, 160 x 120 nebo 96 x 72 pixelů. Nastavení nové velikosti malých snímků v submenu "Small Pic." mění velikost malých snímků, vytvořených stiskem tlačítka ▼ SMALL PIC. na multifunkčním voliči a velikost malých snímků nově vytvořených pomocí tohoto tlačítka po změně nastavení.

|     |        | SMALL PIC    | ).    |     |
|-----|--------|--------------|-------|-----|
|     |        |              |       |     |
| 1 4 | N A    | uto Transfe  | r     |     |
| 6   | 40 SI  | nall Pic.    |       |     |
| 3   | OSA    | ito 016 4 0  | X48   | o ⊳ |
| 2   |        | 320          | X24   | 0   |
|     |        | 160          | X12   | 0   |
|     |        | 96           | X72   |     |
| MEN | JU)OFF | <b>♦</b> SEL | ECT ▷ | SET |

| Velikost obrazu | Velikost malých snímků (v pixelech) |
|-----------------|-------------------------------------|
| velký           | 640 x 480                           |
| ▲               | 320 x 240                           |
| ↓ ↓             | 160 x 120                           |
| malý            | 96 x 72                             |

- Čím menší velikost obrazu, tím rychlejší je jeho možná distribuce pomocí e-mailu a webu.
- Kvalita obrazu je u malých snímků nastavena na BASIC.

Více informací o tvorbě malých snímků viz str. 60

Péče o fotoaparát, volitelné příslušenství, webové zdroje

> Volitelné příslušenství str. 132 -133

> > Péče o fotoaparát a baterii str. 134 - 136

Webové zdroje str. 137

Řešení možných problémů str. 138 - 143

> Specifikace str. 144 -146

Technické informace

Tato část návodu obsahuje následující informace:

#### Volitelné příslušenství

Zde naleznete informace o příslušenství, dostupném pro fotoaparát COOLPIX4300.

### Péče o fotoaparát a baterii

V této části naleznete tipy k údržbě a skladování fotoaparátu.

Webové zdroje Zde naleznete adresy on-line zdrojů.

### Řešení možných problémů

Tato část Vám pomůže v případě, že fotoaparát nepracuje očekávaným způsobem.

Specifikace Zde naleznete technická data přístroje COOLPIX4300.

### Volitelné příslušenství

V době psaní tohoto návodu bylo pro COOLPIX4300 k dispozici následující volitelné příslušenství. Podrobnější informace Vám sdělí regionální zástupce firmy Nikon.

| Síťové zdroje/nabíječky                                                                               | <ul> <li>Síťový zdroj/nabíječka EH-21</li> <li>Síťový zdroj EH-53</li> <li>Nabíječka MH-53</li> <li>Autonabíječka MH-53C</li> </ul>                                                                                                    |
|----------------------------------------------------------------------------------------------------|----------------------------------------------------------------------------------------------------|
| Dobíjecí baterie                                                                                      | Dobíjecí lithium-iontová baterie EN-EL1 (dodávaná v některých regionech)                                                                                                    |
| Pouzdro                                                                                               | Měkké pouzdro CS-E885                                                                                                    |
| Adaptér pro paměťové<br>karty CompactFlash(tm)                                                        | PC Card adaptér EC-AD1                                                                                                    |
| Adaptační kroužky                                                                                     | <ul> <li>Redukční kroužek UR-E4</li> <li>Redukční kroužek UR-E7</li> </ul>                                                                                                    |
| Předsádkové objektivy<br>a adaptér pro kopírování<br>diapozitivů (vyžadují<br>redukční kroužek UR-E4) | <ul> <li>WC-E63 Wideangle converter</li> <li>WC-E68 (vyžaduje redukční kroužky UR-E4 a UR-E7)</li> <li>TC-E2 (2x)/TC-E3ED (3x) Telephoto converter</li> <li>FC-E8 fisheye lens converter</li> <li>ES-E28 slide-copying adapter</li> </ul> |
| Kabelové dálkové ovládání                                                                             | MC-EU1                                                                                                    |
| Clona monitoru                                                                                        | HL-E885 LCD Hood                                                                                                    |
| Osvětlení pro makrofotografii                                                                         | MACRO COOL LIGHT SL-1 (vyžaduje UR-E4)                                                                                                    |

### 🖉 Poznámka k použití kabelové spouště

Kabelová spoušť nepracuje při nastavení fotoaparátu do režimu Movie, Continuous resp. VGA Sequence.

### Používejte výhradně elektronické příslušenství Nikon

Váš digitální fotoaparát Nikon COOLPIX je konstruován podle nejnovějších standardů a obsahuje složité elektronické obvody. Pouze elektronické příslušenství Nikon (nabíječky, baterie a síťové zdroje), certifikované firmou speciálně pro použití s Vaším typem digitálního fotoaparátu je zhotoveno tak, aby splňovalo provozní a bezpečnostní nároky elektronických obvodů fotoaparátu. Příslušenství jiných výrobců může způsobit poškození Vašeho fotoaparátu, které vede k zániku záruky.

Podrobnější informace ohledně příslušenství Nikon Vám poskytne nejbližší autorizovaný prodejce.

#### Schválené typy paměťových karet

V

Ŋ

Následující paměťové karty byly testovány a schváleny pro použití ve fotoaparátu COOLPIX 4300:

- SanDisk SDCFB series 16 MB, 32 MB, 48 MB, 64 MB, 96 MB a 128 MB
- Lexar Media 4x USB series 8 MB, 16 MB, 32 MB, 48 MB, 64 MB a 80 MB
- Lexar Media 8x USB series 8 MB, 16 MB, 32 MB, 48 MB, 64 MB a 80 MB
- Lexar Media 10x USB series 128 MB a 160 MB

U paměťových karet jiných výrobců není garantována správná funkce. Podrobnější informace o výše uvedených paměťových kartách Vám poskytne výrobce.

#### Poznámka k elektronicky řízeným fotoaparátům

V extrémně ojedinělých případech se mohou na monitoru zobrazit neobvyklé znaky a dojde k zablokování fotoaparátu. Ve většině případů je tento stav způsoben silným vnějším výbojem statické elektřiny. V takovém případě vypněte fotoaparát, vyjměte a znovu vložte baterii (resp. v případě použití síťového zdroje odpojte a znovu připojte zdroj). Poté přístroj znovu zapněte. Přetrvává-li závada i nadále, kontaktujte autorizovaný servis Nikon. Dojde-li k odpojení zdroje energie výše popsaným způsobem v průběhu zápisu snímku na paměťovou kartu, může dojít ke ztrátě dat neuložených snímků. Data, která jsou již zaznamenána na paměťovou kartu, nebudou poškozena.

### Péče o fotoaparát a baterii

Aby Vám produkt Nikon dlouho vydržel, věnujte pozornost následujícím upozorněním, která se týkají zásad správného zacházení s přístrojem a jeho optimálního uchovávání.

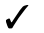

#### Přístroj udržujte v suchu

Fotoaparát není vodotěsný a při ponoření do vody nebo vystavením vysokému stupni vlhkosti se může porouchat. Vytvoření koroze na vnitřních mechanismech přístroje může způsobit jeho neopravitelné poškození.

### Chraňte přístroj před nárazy

Je-li přístroj vystaven silnému nárazu nebo vibracím, může se poškodit.

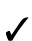

# Při manipulaci se všemi pohyblivými díly přístroje dbejte náležité opatrnosti

Při manipulaci s krytem prostoru pro baterii, krytem slotu pro paměťovou kartu, krytem konektorů a objektivem nepoužívejte příliš velkou sílu. Tyto části jsou zvláště náchylné k poškození.

### Vyvarujte se náhlých změn teplot

Náhlé změny teploty, ke kterým dochází například při vcházení (resp. vycházení) do vytápěné budovy za chladného dne, mohou způsobit vznik kondenzace uvnitř přístroje. Abyste zabránili vzniku kondenzace, umístěte přístroj před náhlou změnou prostředí s různými teplotami do plastového sáčku.

# Před vyjmutím baterie nebo odpojením síťového adaptéru přístroj vypněte

Neodpojujte síťový zdroj ani nevyjímejte baterii, je-li přístroj zapnutý, resp. provádí zápis (mazání) snímků na paměťovou kartu. Násilné přerušení přívodu energie může za takovýchto okolností způsobit ztrátu dat nebo poškození vnitřních obvodů přístroje resp. paměti. Abyste zabránili nechtěnému přerušení dodávky energie, nepřenášejte při použití síťového zdroje fotoaparát z místa na místo.

### Přístroj držte mimo dosah silných magnetických polí

Nepoužívejte ani neskladujte přístroj v blízkosti zařízení, produkujících silné elektromagnetické záření resp. magnetická pole. Silný statický náboj nebo magnetické pole vzniklé působením zařízení jako jsou rádiové vysílače, mohou interferovat s monitorem, poškodit data na paměťové kartě nebo ovlivnit činnost vnitřních obvodů přístroje.

#### Uchovávání přístroje

Nebudete-li přístroj delší dobu používat, vyjměte baterii a uložte fotoaparát na chladném, suchém místě. Abyste zabránili vzniku plísní a mikroorganizmů, uložte přístroj na dobře větraném místě. Pro dlouhodobé skladování vložte přístroj do plastového sáčku s hygroskopickou látkou (nezapomeňte, že hygroskopická látka postupně ztrácí své schopnosti absorbovat vlhkost, a v pravidelných intervalech proveďte její výměnu). Fotoaparát neukládejte společně s přípravky proti molům jako je naftalín nebo kafr nebo na místech:

- špatně větraných nebo vlhkých
- v blízkosti zařízení produkujících silná magnetická pole, jako jsou televizory nebo rádiopřijímače
- místech vystavených působení teplot nad 50 ° C/122 ° F (např. v blízkosti topných těles, nebo v uzavřeném automobilu za horkého dne), nebo pod -10 ° C (14 ° F)
- místech s vlhkostí vyšší než 60%

Abyste zabránili tvorbě plísní a mikroorganismů, vyjměte minimálně jednou za měsíc fotoaparát z místa jeho uskladnění. Přístroj zapněte a dříve než jej opět uklidíte, proveďte několik expozic.

### Tipy a triky pro správné zacházení s bateriemi

Zde jsou některé tipy, které Vám pomohou mít fotoaparát vždy připraven ke snímání:

- Při zapínání přístroje zkontrolujte indikaci stavu baterie na monitoru, abyste zjistili, jestli baterie nepotřebuje vyměnit. Baterii je třeba vyměnit v případě, že se na monitoru objeví indikace její nízké kapacity.
- Před fotografováním důležité události si připravte rezervní baterii a ujistěte se, že je plně nabitá. V závislosti na Vaší poloze může být obtížné v krátké době sehnat novou baterii.
- Za chladných dnů se kapacita baterií snižuje. Před fotografováním v exteriéru za chladného počasí se ujistěte, že je baterie plně nabitá. Rezervní baterii uchovávejte v teplé vnitřní kapse a je-li třeba, baterie vyměňte. Jakmile se baterie ohřeje, získá zpět část své původní kapacity.
- Dojde-li ke znečištění kontaktů baterie, otřete kontakty suchým kouskem látky dříve než baterii použijete.

### Čištění přístroje

#### Objektiv

K odstranění prachu a nečistot používejte balónek (malý balónek, který má na jednom konci trysku pro vytlačování proudu vzduchu). Otisky prstů a jiné usazeniny, které nelze odstranit ofouknutím, otřete měkkým hadříkem, kterým pohybujete spirálovým pohybem od středu objektivu ke krajům mimo optiku.

#### Monitor

Na monitor nevyvíjejte příliš velký tlak, jinak může dojít k jeho poškození, resp. poruše. Prach a nečistoty odstraňte pomocí ofukovacího štětce. Otisky prstů a jiné usazeniny, které nelze odstranit ofouknutím, otřete suchým, měkkým hadříkem nebo jelenicovou kůží.

#### Tělo

K odstranění prachu a nečistot použijte balónek, poté tělo opatrně otřete měkkým, suchým hadříkem. Po fotografování na pláži nebo v blízkosti mořského pobřeží otřete z přístroje lehce navlhčeným měkkým hadříkem jakékoli usazeniny soli nebo písku. Poté přístroj pečlivě osušte.

K čištění nepoužívejte alkohol, ředidla ani jiné těkavé látky.

### Vyvarujte se kontaktu s tekutými krystaly

Dojde-li k poškození monitoru, dejte pozor, abyste se neporanili střepy z krycího skla, a vyvarujte se styku pokožky, očí nebo úst s tekutými krystaly z monitoru.

### Poznámky ohledně monitoru

Monitor může obsahovat několik pixelů které trvale svítí, resp. nesvítí vůbec. To je běžné u všech TFT LCD monitorů a neznamená to závadu. Na zhotovené snímky tento jen nemá žádný vliv.

Zaměříte-li velmi jasný objekt, mohou se na monitoru zobrazit vertikální proužky tvaru komety, které na jednom konci přecházejí do bělavého zbarvení. Tento jev, známý jako "smear", se na konečných snímcích nezobrazí a neznamená závadu. V ojed-inělých případech může být tento jev zaznamenán na videosekvencích.

### Webové zdroje

V době psaní tohoto návodu byly k dispozici uživatelům digitálních zařízení firmy Nikon následující informační zdroje:

### Produktové informace a tipy

- Pro uživatele v USA: http://www.nikonusa.com/
- Pro uživatele v Evropě: http://www.nikon-euro.com
- Pro uživatele v Asii, Oceánii, Středním východě a Africe: http://www.nikon-asia.com/

### Kontaktní informace

Kontaktní informace ohledně regionálních zastoupení firmy Nikon můžete nalézt zde:

http://www.nikon-image.com/eng/

### Řešení možných problémů

Pokud Váš fotoaparát nepracuje očekávaným způsobem, pak dříve než kontaktujete Vašeho dodavatele nebo zastoupení firmy Nikon, zkuste nalézt řešení v níže uvedeném výčtu běžných problémů. Na stránkách uvedených v pravém sloupci naleznete informace, které Vám pomohou problém vyřešit.

| Možná příčina                                                                                                    | Str.                                                                                                    |
|----------------------------------------------------------------------------------------------------|----------------------------------------------------------------------------------------------------|
| <ul> <li>Fotoaparát je vypnutý.</li> <li>Baterie není správně založená nebo není správně zavřený kryt prostoru pro baterii.</li> <li>Baterie je vybitá.</li> </ul>                                                                                                    | 17<br>25                                                                                                    |
| <ul> <li>Sitovy zdroj (zvlastni prislusenstvi) neni spravne<br/>zapojen.</li> <li>Fotoaparát se nachází v pohotovostním režimu.<br/>Stiskněte spoušť do poloviny.</li> </ul>                                                                                                    | 18<br>88                                                                                                    |
| <ul> <li>Monitor je vypnutý. Pro zapnutí monitoru stiskněte tlačítko A na multifunkčním voliči.</li> <li>Fotoaparát je připojen k televizoru nebo videorekordéru.</li> </ul>                                                                                                    | 27<br>68                                                                                                    |
| <ul> <li>Indikace jsou skryté. Ve snímacím režimu tiskněte<br/>tlačítko</li></ul>                                                                                                    | 27<br>122                                                                                                    |
| <ul> <li>Je třeba seřídit jas monitoru.</li> <li>Monitor je znečištěný.</li> </ul>                                                                                                    | 87<br>136                                                                                                    |
| <ul> <li>Fotoaparát je nastavený do přehrávacího režimu nebo režimu SETUP.</li> <li>Baterie je vybitá.</li> <li>Počet zbývajících snímků je 0: není k dispozici dostatek volné paměti.</li> <li>Indikace autofokusu bliká: fotoaparát není schopen automaticky zaostřit.</li> <li>Indikace připravenosti k záblesku rychle bliká: blesk se nabíjí.</li> <li>Na monitoru se zobrazuje zpráva "MEMORY CARD IS NOT FORMATTED": paměťová karta není naformátovaná pro použití ve fotoaparátu COOLPIX4300.</li> <li>Na monitoru se zobrazuje zpráva "NO MEMORY CARD"; paměťová karta není naformátovaná pro použití ve fotoaparátu COOLPIX4300.</li> </ul> | 40<br>25<br>25<br>28<br>28<br>90                                                                                                    |
|                                                                                                    | <ul> <li>Možná příčina</li> <li>Fotoaparát je vypnutý.</li> <li>Baterie není správně založená nebo není správně zavřený kryt prostoru pro baterii.</li> <li>Baterie je vybitá.</li> <li>Síťový zdroj (zvláštní příslušenství) není správně zapojen.</li> <li>Fotoaparát se nachází v pohotovostním režimu. Stiskněte spoušť do poloviny.</li> <li>Monitor je vypnutý. Pro zapnutí monitoru stiskněte tlačítko A na multifunkčním voliči.</li> <li>Fotoaparát je připojen k televizoru nebo videorekordéru.</li> <li>Indikace jsou skryté. Ve snímacím režimu tiskněte tlačítko A na multifunkčním voliči, až dojde k jejich zobrazení.</li> <li>Probíhá slide show.</li> <li>Je třeba seřídit jas monitoru.</li> <li>Monitor je znečištěný.</li> <li>Fotoaparát je nastavený do přehrávacího režimu nebo režimu SETUP.</li> <li>Baterie je vybitá.</li> <li>Počet zbývajících snímků je 0: není k dispozici dostatek volné paměti.</li> <li>Indikace připravenosti k záblesku rychle bliká: blesk se nabíjí.</li> <li>Na monitor u se zobrazuje zpráva "MEMORY CARD IS NOT FORMATTED": paměťová karta není naformátovaná pro použití ve fotoaparátu cOOLPIX4300.</li> <li>Na monitoru se zobrazuje zpráva "NO MEMORY CARD": ve fotoaparátu není paměťová karta.</li> </ul> |

| Problém                                      | Možná příčina                                                                                                    | Str.                                                                 |
|----------------------------------------------|----------------------------------------------------------------------------------------------------|----------------------------------------------------------------------|
| Snímky jsou příliš světlé<br>(přeexponované) | <ul> <li>Je nastavena příliš vysoká hodnota korekce ex-<br/>pozice.</li> </ul>                                                                                                    | 51                                                                   |
| Snímky jsou příliš tmavé<br>(podexponované)  | <ul> <li>Je vypnutý blesk.</li> <li>Reflektor blesku je zakrytý.</li> <li>Objekt je mimo dosah blesku.</li> <li>Je nastavena příliš nízká hodnota korekce expozice.</li> </ul>                                                                                                    | 49<br>26<br>145<br>51                                                |
| Snímky jsou neostré                          | <ul> <li>Fotografovaný objekt se při namáčknutí spouště<br/>do poloviny nenacházel v zóně ostření.</li> <li>Bliká kontrolka autofokusu: fotoaparát není<br/>schopen zaostřit.</li> </ul>                                                                                                    | 28<br>28                                                             |
| Snímky jsou rozmazané                        | <ul> <li>Fotoaparát se hýbal během expozice.</li> <li>Při nízké hladině osvětlení: <ul> <li>použijte blesk</li> </ul> </li> <li>Nechcete resp. nemůžete použít blesk: <ul> <li>použijte funkci BSS</li> <li>použijte samospoušť</li> <li>použijte stativ</li> </ul> </li> </ul>                                                                                                    | 26<br>48<br>102<br>42                                                |
| Nedojde k odpálení<br>záblesku               | <ul> <li>Blesk je nastaven na Flash Cancel.</li> <li>Blesk je vypnutý. Nezapomeňte, že se blesk automaticky vypíná: <ul> <li>při nastavení fotoaparátu do režimu (krajina),</li> <li>(západ slunce), (noční krajina), (muzeum),</li> <li>(ohňostroj), (k) (makro) nebo (krajina), (in (muzeum),</li> <li>(ohňostroj), (k) (makro) nebo (krajina), (kie (krajina), (kie (kie (kie (kie (kie (kie (kie (kie</li></ul></li></ul> | 48<br>48<br>36-<br>38,<br>40<br>41<br>100<br>105<br>110<br>102<br>25 |

| Problém                                                                                                    | Možná příčina                                                                                                    | Str.           |
|----------------------------------------------------------------------------------------------------|----------------------------------------------------------------------------------------------------|----------------|
| Snímky nelze přehrávat                                                                                                    | <ul> <li>Snímky byly přepsány nebo přejmenovány počí-<br/>tačem resp. fotoaparátem jiného výrobce.</li> </ul>                                                                                                    | _              |
| Na televizoru se nezo-<br>brazuje obraz                                                                                                    | <ul> <li>Videokabel není správně propojen.</li> <li>Televizor není naladěn na videokanál.</li> <li>Nastavená TV norma neodpovídá připojenému za-<br/>řízení.</li> </ul>                                                                                                    | 68<br>68<br>93 |
| Po propojení fotoapará-<br>tu s počítačem, resp.<br>vložení paměťové karty<br>do čtečky nebo slotu<br>pro karty PC Card ne-<br>dojde k automatické-<br>mu spuštění softwaru<br>Nikon View | <ul> <li>Fotoaparát je vypnutý.</li> <li>Síťový zdroj (zvláštní příslušenství) není správně zapojen, resp. je vybitá baterie.</li> <li>Propojovací kabely nejsou správně zapojené nebo karta není správně zasunutá ve slotu čtečky, adaptéru, atd.</li> <li>Další informace o možných problémech sofwaru Nikon View viz Referenční návod k obsluze softwaru Nikon View.</li> </ul> | 18<br>66       |

#### Chybová hlášení

Následující tabulka podává výčet chybových hlášení a jiných varování, která se zobrazují na monitoru, a poskytuje návody k řešení.

| Zobrazení                                                    | Problém                                                                                                    | Řešení                                                                           | Str. |
|--------------------------------------------------------------|----------------------------------------------------------------------------------------------------|----------------------------------------------------------------------------------|------|
| WARNING!!<br>Remove Lens Cap!                                | Fotoaparát byl zapnutý s<br>nasazenou krytkou ob-<br>jektivu.                                              | Vypněte fotoaparát a se-<br>jměte krytku objektivu.                              | 24   |
| (bliká)                                                      | Nejsou nastavené<br>hodiny a kalendář.                                                                     | Nastavte hodiny a<br>kalendář na správné hod-                                    | 22   |
| WARNING!!<br>BATTERY<br>EXHAUSTED                            | Vybitá baterie.                                                                                            | Vypněte fotoaparát a<br>vyměňte baterii.                                         | 25   |
| WARNING!<br>Mode dial is not in<br>the proper position       | Volič provozních režimů<br>je nastaven do mezipolo-<br>hy.                                                 | Nastavte správně provozní<br>režim.                                              | 15   |
| WARNING!!<br>No menu in AUTO mode<br>Please use another mode | Stisknuto tlačítko MENU<br>v režimu A <b>t</b> .                                                           | Před použitím menu nas-                                                          | 15   |
| WARNING!!<br>No menu in 🐂 mode                               | Stisknuto tlačítko MENU<br>v režimu 🐂.                                                                     | režimů do jiné polohy než<br>A  resp. T.                                         |      |
| WARNING!!<br>Please wait for camera to<br>finish recording   | Fotoaparát byl vypnut,<br>nebo byl nastaven nový<br>provozní režim během<br>záznamu na paměťovou<br>kartu. | Zpráva zmizí z displeje au-<br>tomaticky po dokončení<br>zápisu dat na paměťovou | 29   |
| NO CARD<br>PRESENT                                           | Fotoaparát není schopen<br>detekovat paměťovou<br>kartu.                                                   | Vypněte fotoaparát a zkon-<br>trolujte, jestli je karta<br>správně vložena.      | 18   |
| THIS CARD CANNOT<br>BE USED                                  | Chyba při přístupu k<br>paměťové kartě.                                                                    | Použijte schválený typ<br>paměťové karty.                                        | 133  |

Technické informace - Řešení možných problémů

| Zobrazení                                            | Problém                                                                                                    | Řešení                                                                                                    | Str.                   |
|------------------------------------------------------|----------------------------------------------------------------------------------------------------|----------------------------------------------------------------------------------------------------|------------------------|
| WARNING!!<br>This CF card cannot be<br>read          | Chyba při přístupu k<br>paměťové kartě.                                                                                                    | Použijte schválený typ<br>paměťové karty.                                                                                                    | 133                    |
| MEMORY CARD<br>IS NOT<br>FORMATTED<br>Format<br>No ► | Paměťová karta nebyla<br>naformátována pro použití<br>v přístroji COOLPIX4300.                                                                                                    | Stiskem <b>A</b> na multi-<br>funkčním voliči vyberte<br>"FORMAT" a stiskem <b>&gt;</b><br>aktivujte formátování karty;<br>nebo fotoaparát vypněte a<br>vyměňte kartu.                                                                      | 90                     |
|                                                      | Během fotografování<br>dochází k chybám:<br>Nedostatečné množství<br>paměti pro záznam dalších<br>snímků při daném nastavení.                                                                                                    | <ul> <li>Snižte velikost nebo<br/>kvalitu obrazu.</li> <li>Vymažte snímky.</li> <li>Vložte novou kartu.</li> </ul>                                                                                                    | 81,<br>82<br>118<br>18 |
| OUT OF MEMORY                                        | Při pokusu o přenos<br>snímků do počítače<br>dochází k chybám:<br>Nedostatek paměti na<br>paměťové kartě pro<br>uložení informací potřeb-<br>ných pro přenos.                                                                                  | Odpojte fotoaparát, vy-<br>mažte nepotřené snímky a<br>zkuste zvonu.                                                                                                    | 118                    |
| IMAGE CANNOT BE<br>SAVED                             | <ul> <li>Paměťová karta nebyla<br/>naformátována pro<br/>použití ve fotoaparátu<br/>COOLPIX4300.</li> <li>Během ukládání snímku<br/>došlo k chybě.</li> <li>Chyba systému souborů.</li> <li>Nelze vytvořit obraz<br/>malého snímku.</li> </ul> | <ul> <li>Přeformátujte<br/>paměťovou kartu</li> <li>V menu "Seq. Numbers"<br/>nastavte "Off" nebo "Reset".</li> <li>Vyberte jiný typ snímku<br/>než je malý snímek<br/>nebo videosekvence.</li> </ul>                                       | 90<br>89<br>60         |
| CARD CONTAINS<br>NO IMAGES                           | Na paměťové kartě nejsou<br>žádné obrazové soubory.                                                                                                    | <ul> <li>Fotoaparát v režimu zobrazení snímků:<br/>namáčknutím tlačítka<br/>spouště do poloviny se<br/>vraťte do snímacího<br/>režimu.</li> <li>Volič provozních režimů je<br/>nastaven do polohy<br/>(přehrávací režim): otočte</li> </ul> | 30<br>15               |

| Zobrazení                               | Problém                                                                                                    | Řešení                                                                                                    | Str.                     |
|-----------------------------------------|----------------------------------------------------------------------------------------------------|----------------------------------------------------------------------------------------------------|--------------------------|
| ALL IMAGES ARE<br>HIDDEN                | Všechny snímky v ak-<br>tuálním adresáři jsou<br>skryté.                                                                                              | Vyberte jiný adresář nebo<br>použijte funkci "Hide Image"<br>pro změnu statutu snímků v<br>aktuálním adresáři.                                                                                                    | 121,<br>125              |
| FILE CONTAINS NO IM-<br>AGE DATA        | Soubor vytvořený počí-<br>tačem nebo digitálním fo-<br>toaparátem jiného                                                                              | <ul> <li>Vymažte soubor.</li> <li>Přeformátujte paměťovou kartu.</li> </ul>                                                                                                    | 118<br>90                |
| THE FOLDER CANNOT<br>BE DELETED         | vyrobce.<br>Adresář obsahuje skryté<br>nebo chráněné soubory.                                                                                         | Adresář lze smazat pouze<br>tehdy, neobsahuje-li žádné<br>skryté ani chráněné soubory.                                                                                                    | 121                      |
| COMMUNICATIONS                          | Kabel USB byl odpojen,<br>resp. byla vyjmuta<br>paměťová karta během<br>přenosu snímků do počí-<br>tače.                                              | Je-li na monitoru počítače<br>zobrazeno chybové hlášení,<br>klepněte na <b>OK</b> pro<br>ukončení softwaru Nikon<br>View. Vypněte fotoaparát,<br>znovu zapojte kabely nebo<br>vyměňte paměťovou kartu,<br>pak fotoaparát znovu zap-<br>něte. | 66                       |
| ERROR                                   | Přenosový protokol, nas-<br>tavený v menu USB,<br>neodpovídá operačnímu<br>systému počítače, což<br>způsobuje vyvolání chy-<br>by při pokusu o přenos | Vypněte fotoaparát a odpo-<br>jte USB kabel, poté změňte<br>nastavení v submenu <b>USB</b><br>(menu SET-UP), a znovu<br>připojte fotoaparát. Pokud<br>chyba přetrvává, použijte k<br>přenosu snímků tlačítko                                 | 93                       |
| NO IMAGES ARE<br>MARKED FOR<br>TRANSFER | snímků stiskem tlačitka<br>TRANSFER.<br>Po stisknutí tlačítka<br>TRANSFER nebyly<br>nalezeny žádné soubo-                                             | Odpojte fotoaparát a před<br>jeho opětným připojením oz-<br>načte minimálně jeden<br>snímek pro přenos do počí-                                                                                                    | 32,<br>57,<br>58,<br>128 |
| TRANSFER ERROR                          | ry, označené ikonou<br>pro přenos do<br>počítače.                                                                                                    | tače.<br>Zkontrolujte, jestli je fotoa-<br>parát správně propojen a                                                                                                    | 67                       |
| SYSTEM ERROR                            | Během přenosu obrazu<br>se vyskytla chyba.<br>Ve vnitřních obvodech                                                                                   | jestli je baterie plně nabitá.<br>Vypněte fotoaparát, odpojte<br>síťový zdroj (pokud je),<br>vyjměte a znovu vložte do<br>přístroje baterii. Pokud chy-<br>ba přetrvává, kontaktujte au-<br>torizovaný servis Nikon.                         | 17,<br>18                |

### Specifikace

| Тур                                                                                             | Digitální fotoaparát E4300                                                                                                    |
|-------------------------------------------------------------------------------------------------|----------------------------------------------------------------------------------------------------|
| Efektivní počet pixelů                                                                          | 4 miliony                                                                                                    |
| CCD                                                                                             | 1/1.8" CCD s vysokou hustotou; celkový počet pixelů: 4,13 milionů                                                                                                    |
| Velist obrazu<br>(v pixelech)                                                                   | • 2272 x 1704 • 1280 x 960<br>• 2048 x 1536 • 1024 x 768<br>• 1600 x 1200 • 640 x 480<br>Dále jsou volitelné čtyři rozměry malých snímků (640 x 480,<br>320 x 240,160 x 120 a 96 x 72)                                                                                                    |
| Objektiv<br>Ohnisková<br>vzdálenost<br>světelnost<br>konstrukce                                 | <ul> <li>Zoom Nikkor s trojnásobným rozsahem</li> <li>F = 8 - 24 mm (ekvivalent u kinofilmu 38 -114 mm)</li> <li>f/2,8 - f/4,9</li> <li>9 čoček / 8 členů</li> </ul>                                                                                                    |
| Digitální zoom                                                                                  | 4,0x                                                                                                    |
| Autofocus (AF)<br>Zaostřovací rozsah<br>(měřeno od<br>objektivu)<br>Volba<br>zaostřovacích polí | <ul> <li>TTL s fázovou detekcí</li> <li>30 cm (1ft.) - ∞ při nejširokoúhlejším objektivu (W), 60 cm (2ft.) - ∞ při teleobjektivu (T)</li> <li>Režim Makro (autofokus): 4 cm (1.6" - ∞) při nejširokoúhlejším objektivu (W), 30 cm (1ft.) - ∞ při teleobjektivu (T)</li> <li>Pět volitelných zaostřovacích polí; bodové zaostřování</li> </ul> |
| Hledáček<br>Frame coverage                                                                      | Zoomový hledáček s reálným obrazem a LED indikací cca 80% obrazového pole                                                                                                    |
| Monitor<br>Zorné pole                                                                           | 1.5", 110000 pixelů, nízkoteplotní polysilikonový TFT LCD<br>monitor s regulací jasu<br>cca 97% vertikálně # 97% horizontálně                                                                                                    |
| Ukládání dat<br>Paměťová média<br>Systém souborů<br>File format                                 | Paměťové karty CompactFlash™ (CF)<br>Souborový systém DCF, Exif 2.2, DPOF<br>Komprimovaný: komprese JPEG (režimy FINE-, NORMAL- a<br>BASIC)<br>Nekomprimovaný: TIFF-RGB (nastavení kvality HI)<br>Videosekvence: QuickTime                                                                                                    |
| Expozice<br>Měření<br>Řízení expozice<br>control<br>Expoziční rozsah<br>(ekvivalent<br>ISO 100) | Čtyři režimy TTL měření expozice:<br>• 256-zónové měření<br>Matrix<br>• Bodové měření<br>• Bodové měření<br>• Bodové měření<br>• Bodové měření<br>• Bodové měření s vazbou na aktivní<br>AF pole<br>Programová automatika, manuální expoziční režim, korekce<br>expozice (-2,0 až +2,0 EV v krocích po 1/3 EV), automatická<br>expoziční řada, expoziční paměť<br>• W: EV -3 až +15<br>• T: EV -1,4 až +16,6 |  |  |
|-------------------------------------------------------------------------------------------------|----------------------------------------------------------------------------------------------------|--|--|
| Závěrka<br>Rozsah časů                                                                          | Kombinovaná mechanická a CCD<br>8s až 1/1000s, B (max. 60s v režimu M)                                                                                                    |  |  |
| Clona                                                                                           | Elektronicky řízená předvolba clony<br>Dva kroky (f/2,8 a f/7,6 [W])                                                                                                    |  |  |
| Citlivost                                                                                       | Přibližný ekvivalent ISO 100, 200, 400, Auto                                                                                                    |  |  |
| Samospoušť                                                                                      | Délka běhu 3s nebo 10s                                                                                                    |  |  |
| Vestavěný blesk<br>Pracovní rozsah<br>Synchronizace                                             | S automatickým vyklápěním<br>W: 0,4 - 3,7 m (1.3 - 12.1ft.)<br>T: 0,4 - 2,3 m (1.3 - 7.5 ft.)<br>Automatická                                                                                                    |  |  |
| Rozhraní                                                                                        | USB                                                                                                    |  |  |
| Videovýstup                                                                                     | Volitelně PAL nebo NTSC                                                                                                    |  |  |
| I/O konektory                                                                                   | DC vstup     Datový výstup (USB)                                                                                                    |  |  |
| Zdroj energie                                                                                   | <ul> <li>Jedna dobíjecí lithium-iontová baterie Nikon EN-EL 1<br/>(součást dodávky), nebo jedna 6V lithiová baterie 2 CR5<br/>(DL 245) (prodávaná zvlášť)</li> <li>síťový zdroj/nabíječka EH-21 (zvláštní příslušenství)</li> <li>síťový zdroj EH-53</li> </ul>                                                                                                    |  |  |
| Životnost baterie<br>(EN-EL1)                                                                   | cca 90 minut (při pokojové teplotě [20 ° C/68 ° F], podle stan-<br>dardních testovacích podmínek firmy Nikon: změna nastavení<br>zoomu pro každý snímek, použití blesku u 1/3 snímků, nas-<br>tavení kvality na NORMAL, nastavení velikosti obrazu 2272 x<br>1704)                                                                                                    |  |  |

| Stativový závit                         | 1/4 (ISO 1222)                                     |
|-----------------------------------------|----------------------------------------------------|
| Rozměry<br>(Š x V x D)                  | cca 95 x 69 x 52 mm (3.7" x 2.7" x 2.0")           |
| Hmotnost                                | cca 225g (7.9 oz.) bez baterie a paměťové karty CF |
| Provozní podmínky<br>Teplota<br>Vlhkost | 0 - 40 °C (32 - 104 °F)<br>pod 85%, bez kondenzace |

Technické informace - Sprcifikace

### Rejstřík

| Α | Automatická aktivace blesku<br>Automatická expoziční řada<br>Automatické nastavení citlivosti<br>Automatické vypnutí přístroje<br>Automatické vyvážení bílé barvy<br>Automatický přenos snímků do počítače<br>Automatický režim A | str. 48<br>str. 114<br>str. 53, 106<br>str. 88<br>str. 97<br>str. 92<br>str. 24 - 33                   |
|---|----------------------------------------------------------------------------------------------------|----------------------------------------------------------------------------------------------------|
| B | BASIC (kvalita obrazu)<br>Baterie<br>Bodové měření expozice<br>Bodové měření s vazbou na aktivní AF pole<br>BSS                                                                                                    | str. 80 - 81<br>str. 16 -18<br>str. 99<br>str. 112<br>str. 102                                         |
| С | Cloudy (vyvážení bílé barvy)<br>Continuous AF<br>Continuous<br>Controls                                                                                                    | str. 97<br>str. 44, 113<br>str. 100<br>str. 90                                                         |
|   | Černobilý režim<br>Červená LED dioda                                                                                                    | str. 103<br>str. 28                                                                                    |
| D | DCF (Design Rule for Camera File System)<br>Delete<br>Digitální zoom<br>Dlouhodobé expozice<br>DPOF (Digital Print Order Format)                                                                                                  | str. 144<br>str. 118 -120<br>str. 46 - 47<br>str. 109<br>str. 126                                      |
| E | Exposure Options<br>Expoziční paměť<br>Expoziční režim P<br>Expoziční režimy.                                                                                                    | str. 106 -110<br>str. 110<br>str. 107<br>str. 107                                                      |
| F | FINE (kvalita obrazu)<br>Fine (vyvážení bílé barvy)<br>Fisheye předsádka<br>Fluorescent (vyvážení bílé barvy)<br>Focus Options<br>Formátování paměťových karet<br>FULL (velikost obrazu)                                          | str. 80 - 81<br>str. 97<br>str. 105<br>str. 105<br>str. 97<br>str. 111 - 113<br>str. 90<br>str. 80, 82 |
| Η | HI (kvalita obrazu)<br>Hide Image<br>Histogram                                                                                                    | str. 80 - 81<br>str. 125<br>str. 64                                                                    |

| inage / ajustitient                      |              |
|------------------------------------------|--------------|
| Image Quality                            | str. 80 - 81 |
| Image Sharpening                         | str. 104     |
| Image Size                               | str. 80, 82  |
| Incandescent (vyvážení bílé barvy)       | str. 97      |
| info.txt                                 | str. 91      |
| Integrální měření se zdůrazněným středem | str. 99      |
|                                          |              |
| Jas                                      | str. 87, 103 |
| Jednotlivé snímky                        | str. 100     |
| Jméno obrazového souboru                 | str. 89      |
|                                          |              |
| Kontrast                                 | str. 103     |
| Kontrola zaostření                       | str. 64, 113 |
| Korekce expozice                         | str. 51,110  |
| Krajina (SCENE)                          | str. 36      |

str. 20, 94

etr 103

### L

M

Language

I

Image Adjustment

### Makro (SCENE) ..... str. 37 Makro.....str. 41 Manuální expoziční režim......str. 107 -109 Manuální režim Mo Manuální zaostřování..... str. 54 Mass Storage ...... str. 93 Mazání snímků (režim celoobrazovkového přehrávání snímků)..... str. 32, 57 Mazání snímků (režim přehrávání stránek náhledů snímků) ..... str. 33, 58 Mazání všech snímků..... str. 119 Mazání vybraných snímků ..... str. 118 -119 Menu přehrávacího režimu ..... str. 117 -129 Menu SET-UP ..... str. 79 - 95 Menu snímacího režimu Mo ..... str. 96 - 116 Měření expozice Matrix str. 99 Metoda měření expozice ..... str. 99 Motivové programy (SCENE) ..... str. 34 - 38 Multi-Shot 16 ..... str. 100 Muzeum (SCENE) ...... str. 37 Nastavení adresářů..... str. 83 - 86. 121 Tvorba ...... str. 83 Přeimenování ...... str. 84 Vvmazání..... str. 85

| NT | Nastavení citlivosti                              | str. 53, 106 |
|----|---------------------------------------------------|--------------|
| IN | Nastavení data/času                               | str. 21 - 22 |
|    | Nastavení intervalu zobrazení snímků (Slide Show) | str. 123     |
|    | Noční krajina (SCENE)                             | str. 37      |
|    | Noční portrét (SCENE)                             | str. 36      |
|    | Noise Reduction                                   | str. 116     |
|    | NORMAL (kvalita obrazu)                           | str. 80 - 81 |
|    | NTSC                                              | str. 93      |
| 0  | Ohňostroj (SCENE)                                 | str. 37      |

## O P

| PAL                           | str. 93               |
|-------------------------------|-----------------------|
| Paměťové karty CompactFlash™  | str. 18 - 19, 90, 133 |
| Párty/interiér (SCENE)        | str. 36               |
| Pláž/sníh (SCENE)             | str. 36               |
| Počet zbývajících snímků      | str. 25               |
| Portrét (SCENE)               | str. 36               |
| Print Set (DPOF)              | str. 126 -127         |
| Protect                       | str. 124              |
| Protisvětlo (SCENE)           | str. 38               |
| Předblesk proto červeným očím | str. 48               |
| Předsádkové objektivy         | str. 105 - 106        |
| Přehrávací režim              | str. 55 - 64          |
| Přehrávání na televizoru      | str. 68               |
| Přenosový protokol            | str. 93               |
| PTP                           | str. 93               |
|                               |                       |

# Q R

Quick Review (zobrazení rychlého náhledu snímku) ..... str. 31

| Reflektor předblesku proti červeným očím  | str. 48      |
|-------------------------------------------|--------------|
| Reprodukce (SCENE)                        | str. 38      |
| Reset All                                 | str. 95      |
| Režim celoobrazovkového přehrávání snímků | str. 56 - 57 |
| Režim celoobrazovkového zobrazení snímku  | str. 32      |
| Režim náhledů snímků                      | str. 33, 58  |
| Režim zobrazení                           | str. 87      |
| Režimy autofokusu                         | str. 44      |
| Režimy zaostřování                        | str. 113     |
|                                           |              |

| R | Řady vyvážení bílé barvy                               | str. 114 |
|---|--------------------------------------------------------|----------|
| S | Samospoušť<br>Sensitivity<br>Seq. Numbers<br>Single AF |          |

|   | Slide Show<br>Small Picture                  | str. 122 - 123<br>str. 60 - 61, 129 |
|---|----------------------------------------------|-------------------------------------|
|   | Speedlight (vyvážení bílé barvy)             | str. 97                             |
|   | Synchronizace blesku s dlouhými časy závěrky | str. 48                             |
| S | Širokoúhlá předsádka                         | str. 105                            |
| Т | Telepředsádka                                | str. 105<br>str. 81                 |

| -  | 100.1                 |              |
|----|-----------------------|--------------|
|    | TRANSFER              | str. 91, 128 |
|    | Trvale vypnutý blesk  | str. 48      |
|    | Trvale zapnutý blesk  | str. 48      |
|    | TV norma              | str. 93      |
| тт | Ultra HS.             | str. 100     |
| U  | USB                   | str. 93      |
|    |                       | -1- 40 40    |
| V  | vestaveny blesk       | str. 48, 49  |
| V  | VGA (velikost obrazu) | str. 80      |
|    | VGA Sequence          | str. 100     |
|    | Videosekvence         | str. 52, 62  |
|    | Vyvážení bílé barvy   | str. 97      |
|    | White Balance Preset  | str. 98      |
| VV |                       |              |
| V  | XGA (velikost obrazu) | str. 80      |

| V                  |
|--------------------|
| $\mathbf{\Lambda}$ |
|                    |

Ζ

| Zábleskové režimy               | str. 48              |
|---------------------------------|----------------------|
| Zaostření na nekonečno          | str. 41              |
| Zaostřovací pole (AF Area Mode) | str. 111             |
| Zaostřovací režimy              | str. 41 - 45         |
| Západ slunce (SCENE)            | str. 37              |
| Zelená LED dioda                | str. 12, 28          |
| Zoom                            | str. 26, 46 - 47, 59 |
| Zvětšení výřezu snímku          | str. 59              |
|                                 |                      |

Tento návod (ani žádná jeho část) nesmí být v jakékoli formě reprodukován (kromě stručných citací v odborných kritikách) bez předchozího písemného svolení firmy NIKON CORPORATION.

## Nikon

Nikon s.r.o.

Kodaňská 46 100 10 Praha 10